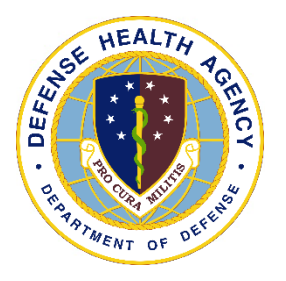

Defense Health Agency

# **TECHNICAL MANUAL**

NUMBER 6430.02, Volume 10 June 8, 2022

DAD, MEDLOG

SUBJECT: Defense Medical Logistics Standard Support (DMLSS) – Volume 10, DMLSS Reports

References: See Enclosure 1

1. <u>PURPOSE</u>. This Defense Health Agency-Technical Manual (DHA-TM), based on the authority of References (a) and (b), and in accordance with the guidance of References (c) through (m), establishes the Defense Health Agency's (DHA) instructions for using the Defense Medical Logistics Standard Support (DMLSS) application. This DHA-TM provides Medical Logistics (MEDLOG) personnel and other DMLSS users with the technical procedures necessary to use the application effectively and efficiently to carry out the mission of MEDLOG support. The technical guidance contained in this DHA-TM volumes 1 through 10 are intended for use of the automated information system in support of MEDLOG business including contingency materiel management in the DHA.

2. <u>APPLICABILITY</u>. This DHA-TM applies to the DHA, DHA Component (activities under the authority, direction, and control of DHA), and all personnel assigned, who have need to reference the enclosed technical guidance information for use of DMLSS automated information system.

3. <u>POLICY IMPLEMENTATION</u>. It is DHA's instruction, pursuant to References (c) through (m), that:

a. DHA must exercise management responsibilities of Military Health System (MHS) MEDLOG functions in the MHS including implementing procedures, administering budgets, and performing financial oversight at an enterprise level in order to ensure consistency, optimize performance, and meet strategic priorities across MHS MEDLOG activities, consistent with guidance from the Assistant Secretary of Defense for Health Affairs.

b. DHA will develop consistent standards for materiel management necessary for programmatic oversight of the Defense Health Program.

c. DHA established DMLSS as the authoritative information system that serves as the feeder system to financially accountable systems for DHA Components, and accountable property officers as outlined in Reference (d).

d. DHA Components must use the DMLSS system, as prescribed in Reference (d), for all MEDLOG business functions in the following modules including, but not limited to: Customer Area Inventory Management (CAIM), Inventory Management (IM), Equipment Management (EM), Equipment Maintenance (MA), Assemblage Management (AM), Systems Services (SS), and Facility Management (FM). These DMLSS modules provide a processing environment where personnel can accomplish automated processing for: inventorying, ordering, receiving, and issuing of materiel associated with medical operations, research, and support prescribed by the DHA mission.

## 4. <u>RESPONSIBILITIES</u>. See Enclosure 2.

5. <u>PROCEDURES</u>. See Enclosure 3.

6. <u>PROPONENT AND WAIVERS</u>. The proponent of this publication is Deputy Assistant Director (DAD), MEDLOG. When Activities are unable to comply with this publication the activity may request a waiver that must include justification, to include an analysis of the risk associated with not granting the waiver. The requesting activity director or senior leader will submit the waiver request through their supervisory chain of command to the DAD, MEDLOG to determine if the waiver may be granted by the Director, DHA or their designee.

7. <u>RELEASABILITY</u>. **Cleared for public release**. This DHA-TM is available on the Internet from the Health.mil site at: <u>https://health.mil/Reference-Center/Policies</u> and is also available to authorized users from the DHA SharePoint site at: <u>https://info.health.mil/cos/admin/pubs/SitePages/Home.aspx</u>.

8. EFFECTIVE DATE. This DHA-TM:

a. Is effective upon signature.

b. Will expire 10 years from the date of signature if it has not been reissued or cancelled before this date in accordance with Reference (c).

9. <u>FORMS</u>. DD Form 1348-1A, Issue Release/Receipt Document, can be found on the internet at: <u>https://www.esd.whs.mil/Portals/54/Documents/DD/forms/dd/dd1348.pdf</u>.

/S/ RONALD J. PLACE LTG, MC, USA Director

Enclosures:

1. References

2. Responsibilities

3. Procedures

Glossary

# TABLE OF CONTENTS

| ENCLOSURE 1: REFERENCES                                    | 12  |
|------------------------------------------------------------|-----|
| ENCLOSURE 2: RESPONSIBILITIES                              | 13  |
| DIRECTOR, DEFENSE HEALTH AGENCY                            | 13  |
| DEPUTY ASSISTANT DIRECTOR, DEFENSE HEALTH AGENCY-MEDICAL   |     |
| LOGISTICS                                                  | 13  |
| DEFENSE HEALTH AGENCY MEDICAL LOGISTICS PERSONNEL          | 13  |
| DIRECTORS, DEFENSE HEALTH AGENCY COMPONENTS                | 13  |
| CHIEF MEDICAL LOGISTICS, DEFENSE HEALTH AGENCY COMPONENT   | 13  |
| DEFENSE MEDICAL LOGISTICS STANDARD SUPPORT SYSTEMS         | 1.4 |
| ADMINISTRATOR, DEFENSE HEALTH AGENCY COMPONENT             | 14  |
| DEFENSE HEALTH AGENCY COMPONENT PERSONNEL                  | 14  |
| ENCLOSURE 3: PROCEDURES                                    | 15  |
| SCOPE                                                      | 15  |
| REPORT TYPES                                               | 15  |
| Standard Report                                            |     |
| Standard Inquiries                                         | 15  |
| Ad-Hoc Reports                                             | 15  |
| ACCESS TO STANDARD REPORTS AND INQUIRIES                   | 15  |
| INVENTORY MANAGEMENT REPORTS                               | 15  |
| American Hospital Formulary Service Classification Detail  | 15  |
| American Hospital Formulary Service Classification Summary | 16  |
| Adjusted Unit of Issue Report                              | 16  |
| Aged Due-in-Assemblage Management                          | 16  |
| Aged Due-in-Inventory Management                           | 16  |
| Aged Due-in Summary                                        | 17  |
| Aged Due-Out Summary                                       | 17  |
| Aged Sales Summary                                         | 19  |
| Catalog Discrepancy                                        | 19  |
| Commercial Returns Call Status                             | 19  |
| Contract Call Register                                     | 19  |
| Contract Payment Card Status                               | 20  |
| Contracted Items Comparison Report                         | 20  |
| Customer Hazardous Material                                | 20  |
| Customer Organization                                      | 20  |
| Delinquent Purchase Card Reconciliation Report             | 20  |
| Destruction                                                | 21  |
| Expense Center End-of-Month Fund Balance                   | 21  |
| Failed Military Medical Treatment Facility Catalog Changes | 22  |
| Fill Rate                                                  | 22  |

| Hazardous Material                                                       | 22 |
|--------------------------------------------------------------------------|----|
| Inventory Adjustment Voucher                                             | 23 |
| Inventory Management                                                     | 23 |
| Inventory Shipment Gain/Loss DD Form 1348-1A Issue Release/Receipt       |    |
| Document                                                                 | 24 |
| Issue/Turn-in Summary Report                                             | 24 |
| Item Gains/Losses                                                        | 24 |
| Items with Location of "None"                                            |    |
| Logistics Back Order                                                     |    |
| Logistics Inventory Balance Report                                       |    |
| Missing Medical Materiel Quality Control Messages                        | 26 |
| Monthly Due-in/Due-out Report                                            |    |
| Operating Business Data Report                                           | 26 |
| Pending Contract Payment Card Status                                     | 26 |
| Pending Issue by Customer                                                | 27 |
| Prime Vendor Back Order Report                                           | 27 |
| Prime Vendor Credit Account Activity                                     | 27 |
| Prime Vendor Usage Report                                                | 27 |
| Prime Vendor Usage Summary Report                                        | 28 |
| Prime Vendor/Flectronic-Catalog Research                                 | 28 |
| Prime/Sub                                                                | 28 |
| Project Center End-of-Month Fund Balance                                 | 28 |
| Purchase Request Follow-Un                                               | 28 |
| Receint Discrenancy                                                      | 29 |
| Receipt Discrepancy                                                      | 29 |
| Returns                                                                  | 29 |
| Source Document Control Report                                           | 30 |
| Supplier Performance Report                                              | 31 |
| Transaction Register                                                     | 31 |
| Troubled Due-ins                                                         | 31 |
| Zero Balance Stocked Items                                               | 32 |
| ASSEMBLAGE MANAGEMENT REPORTS                                            | 32 |
| 1348-1A Issue/Release Receipt Document                                   | 32 |
| Assemblage Management Equipment Requiring Data for Unique Item Identifie | r  |
| Renort                                                                   | 32 |
| Assemblage Management Equipment with a Unique Item Identifier Assigned   | 32 |
| Allowance Standard Publication Date Report                               | 33 |
| Assemblage Allowance Change                                              | 33 |
| Assemblage Funds Requirements Estimate                                   | 33 |
| Assemblage Funds Status Report                                           | 34 |
| Assemblage Limiting Factors Consideration Report                         | 34 |
| Assemblage Physical Inventory Date Report                                | 34 |
| Assemblage Status                                                        |    |
| Assemblage Status Rollun                                                 | 36 |
| Assemblage Status Summary Report                                         | 36 |
| Assemblages Managed                                                      |    |
| rassemolages managed                                                     |    |

| С    | ommercial Returns Call Status                             | 37 |
|------|-----------------------------------------------------------|----|
| D    | ated Items Detailed                                       | 37 |
| D    | ated Items Summary                                        | 38 |
| D    | estruction                                                | 38 |
| D    | etail Stock Items                                         | 38 |
| D    | isassociated Assemblage Transaction Report                | 38 |
| Eı   | nd-item/Support Item Relationship Report                  | 39 |
| Ez   | xceptions - Standard Assemblage Add                       | 39 |
| G    | ain/Loss                                                  | 39 |
| In   | complete Record                                           | 39 |
| In   | ventory Adjustment Voucher                                | 40 |
| Ite  | em Balance                                                | 40 |
| 0    | rganization Status                                        | 40 |
| Pa   | acking List                                               | 41 |
| Pr   | rime Vendor Back Order Report                             | 41 |
| Pr   | rime Vendor Credit Account Activity                       | 41 |
| Pr   | rime/Sub                                                  | 41 |
| R    | eturns                                                    | 42 |
| U    | nit Status                                                | 42 |
| U    | nit Status–Non-Reportable Items                           | 42 |
| CUST | TOMER AREA INVENTORY MANAGEMENT REPORTS                   | 43 |
| A    | ctive Due-ins                                             | 43 |
| A    | ctive Due-outs over 30 days                               | 43 |
| B    | ulk Purchase Card by Month and Year                       | 44 |
| С    | onsumption History Graph                                  | 44 |
| С    | onsumption History Report                                 | 44 |
| C    | ontract Call Register                                     | 45 |
| С    | ontract Termination                                       | 45 |
| C    | ritical Due-in                                            | 45 |
| C    | ustomer Catalog                                           | 45 |
| C    | ustomer Catalog Records with Invalid Source of Supply     | 46 |
| C    | ustomer Organization                                      | 46 |
| C    | ustomer Restrictions                                      | 46 |
| D    | elinquent Purchase Card Reconciliation Report             | 46 |
| D    | estruction                                                | 46 |
| D    | ocument Register                                          | 46 |
| Ē    | nd-of-Year Funds                                          | 47 |
| E    | xpenditures by Source of Supply                           | 47 |
| E    | xpense Center Commodity Mismatch                          | 47 |
| E    | xpense Center End-of-Month Fund Balance                   | 47 |
| E    | xpense Center Expenses by Element of Resource             | 47 |
| E    | xpense Center Fund Summary                                | 47 |
| F    | ailed Military Medical Treatment Facility Catalog Changes | 48 |
| H    | igh Total Expenditure                                     | 48 |
| In   | ventory Adjustments                                       | 48 |
| In   | ventory Status                                            | 48 |
| 111  | ······································                    | 10 |

| Pharmaceutical and Medical Supply                                  | 49 |
|--------------------------------------------------------------------|----|
| Prime Vendor Back Order Report                                     | 49 |
| Prime Vendor Credit Account Activity                               | 49 |
| Prime Vendor Usage Report                                          | 49 |
| Prime Vendor Usage Summary Report                                  | 49 |
| Project Center Commits and Obligations by Expense Center           | 49 |
| Project Center End-of-Month Fund Balance                           | 50 |
| Project Center Expenses by Expense Center                          | 50 |
| Project Center Fund Summary                                        |    |
| Projected Expenditure Report                                       | 50 |
| Purchase Card Register                                             | 51 |
| Purchase Cards by Bulk Document Number                             | 51 |
| Purchase Cards Not Reconciled by Month                             | 51 |
| Receipt                                                            | 51 |
| Receipt Discrepancy                                                | 51 |
| Replenishment Inventory Exception Report                           | 51 |
| Returns Report                                                     | 51 |
| Sales Report                                                       |    |
| Shelf Life                                                         |    |
| Transaction History                                                |    |
| Troubled Due-in Report                                             |    |
| Usage Cost by Therapeutic Class Report                             | 53 |
| Year-to-Date Funds Position Report.                                | 53 |
| Zero/Negative Funds Summary Report                                 | 53 |
| CUSTOMER SUPPORT REPORTS.                                          | 54 |
| High Total Expenditure                                             | 54 |
| Highest Demanded Items, Medical/Surgical Report                    | 54 |
| Highest Demanded Items, Pharmaceutical Report                      | 54 |
| Highest Dollar Valued Items in Sales (Medical/Surgical)            | 54 |
| Highest Dollar Valued Items in Sales (Pharmaceutical) Report       | 54 |
| Issue/Turn-in Summary Report                                       | 55 |
| EQUIPMENT MANAGEMENT REPORTS                                       | 55 |
| Annual Capital Asset Balance Report (Standard Report)              | 55 |
| Annual Capital Equipment Depreciation Report (Standard Report)     |    |
| Annual Capital Equipment Gain and Loss Report (Standard Report)    | 55 |
| Capital Asset Balance Report (Standard Report)                     | 55 |
| Controlled Items Inventory List (Standard Report)                  | 56 |
| Daily Document Transaction Register (Standard Report)              | 56 |
| Equipment Inventory Adjustment Document (Standard Report)          | 56 |
| Monthly Capital Asset Balance Report (Standard Report)             |    |
| Monthly Capital Equipment Depreciation Report (Standard Report)    | 57 |
| Monthly Capital Equipment Gain and Loss Report (Standard Report)   | 57 |
| Property Record Administrative Adjustment Report (Standard Report) | 57 |
| Active Due-in/Due-out Report (Standard Inquiry)                    | 57 |
| Authorization Reference Report (Standard Inquiry)                  |    |
| Custodian Action List (Standard Inquiry)                           |    |
|                                                                    |    |

| Custodian Receipt/Location List (Standard Inquiry)                                                    | 58 |
|----------------------------------------------------------------------------------------------------|----|
| Custodians without Equipment Report (Standard Inquiry)                                                | 59 |
| Document Register Report (Standard Inquiry)                                                           | 59 |
| Equipment Management Equipment Requiring Data for Unique Item Identifier<br>Report (Standard Inquiry) | 60 |
| Equipment Management Equipment with a Unique Item Identifier Assigned                                 |    |
| (Standard Inquiry)                                                                                    | 61 |
| Equipment Account Report (Standard Inquiry)                                                           | 61 |
| Equipment Account Summary Report (Standard Inquiry)                                                   | 61 |
| Equipment Gain and Loss Report (Standard Inquiry)                                                     | 61 |
| Equipment Line Item Number Report (Standard Inquiry)                                                  | 61 |
| Equipment Prime/Sub Report (Standard Inquiry)                                                         | 61 |
| Equipment Records for Device Class Report (Standard Inquiry)                                          | 62 |
| Equipment Replacement Report (Standard Inquiry)                                                       | 62 |
| Equipment Transfers Report (Standard Inquiry)                                                         | 62 |
| Excess Equipment Reconciliation Report (Standard Inquiry)                                             | 63 |
| Inactive Due-in/Due-out Report (Standard Inquiry)                                                     | 63 |
| Potential Custodian Inventory List (Standard Inquiry)                                                 | 63 |
| Reported Excess Equipment Report (Standard Inquiry)                                                   | 63 |
| Systems and Components Report (Standard Inquiry)                                                      | 64 |
| EQUIPMENT MAINTENANCE REPORTS                                                                         | 64 |
| Average Annual Maintenance Cost Report (Standard Report)                                              | 64 |
| Consolidated Customer Maintenance Report (Standard Report)                                            | 64 |
| Contract Expiration Report (Standard Report)                                                          | 64 |
| Customer Maintenance Report (Standard Report)                                                         | 64 |
| Customer Scheduled Services Listing (Standard Report)                                                 | 65 |
| Maintenance Management Report (Standard Report)                                                       | 65 |
| Materiel Condition Status Report (Standard Report)                                                    | 68 |
| Medical Expense and Performance Report (Standard Report)                                              | 68 |
| Productivity Report/Maintenance Activity (Standard Report)                                            | 68 |
| Productivity Report/Team (Standard Report)                                                            | 69 |
| Productivity Report/Technician (Standard Report)                                                      | 69 |
| Unable to Locate Equipment Notification (Standard Report)                                             | 70 |
| Warranty Expiration Report (Standard Report)                                                          | 70 |
| Work Order Management Summary– Maintenance Activity (Standard Report)                                 | 70 |
| Work Order Management Summary–Team (Standard Report)                                                  | 70 |
| Work Order Management Summary–Technician (Standard Report)                                            | 70 |
| Medical Equipment Repair Center Workload Report                                                       | 72 |
| Authority to Operate Expiration Report (Standard Inquiry)                                             | 72 |
| Contract Expiration Report (Standard Inquiry)                                                         | 73 |
| Customer Scheduled Services Listing (Standard Inquiry)                                                | 73 |
| Equipment Attached to the Network Report (Standard Inquiry)                                           | 73 |
| Equipment Containing Patient Data Report (Standard Inquiry)                                           | 73 |
| Equipment without A Maintenance Activity Report (Standard Inquiry)                                    | 73 |
| Equipment without A Maintenance Plan Report (Standard Inquiry)                                        | 73 |
| Life Support Equipment Report (Standard Inquiry)                                                      | 74 |

| Maintenance Interval without A Date Due (Standard Inquiry)                     | 74    |
|--------------------------------------------------------------------------------|-------|
| Suspended Scheduled Work Orders Report (Standard Inquiry)                      | 74    |
| Test, Measurement, and Diagnostics Equipment Report (Standard Inquiry)         | 74    |
| Warranty Expiration Report (Standard Inquiry)                                  | 75    |
| Workload Report (Standard Inquiry)                                             | 75    |
| SYSTEM SERVICES REPORTS                                                        | 75    |
| Assemblage Funds Status Report                                                 | 75    |
| Balance in Defense Finance and Accounting Service Report                       | 75    |
| End-of-Period Status                                                           | 75    |
| End-of-Year Funds                                                              |       |
| Expenditures by Source of Supply                                               |       |
| Expense Center End-of-Month Fund Balance                                       |       |
| Expense Center Expenses by Element of Resource                                 |       |
| Expense Center Fund Summary                                                    |       |
| Expense Center Fund Utilization                                                |       |
| Expiring Funds                                                                 |       |
| Facility Management Installations by Military Medical Treatment Facility/Unit. |       |
| Financial Archives Expense Center Detail                                       | 77    |
| Financial Archives Project Center (Summary)                                    | 77    |
| Financial Organizational Structure                                             |       |
| High Total Expenditure.                                                        |       |
| Inactive Users                                                                 | 80    |
| Monthly Due-in/Due-out Report                                                  |       |
| Other Procurement Funds Distribution History Report                            |       |
| Other Procurement Funds Report                                                 |       |
| Project Center Commitments and Obligations by Expense Center                   |       |
| Project Center End-of-Month Fund Balance                                       |       |
| Project Center Expenses by Expense Center                                      |       |
| Project Center Fund Summary                                                    |       |
| Projected Expenditure                                                          |       |
| Role Detail Report                                                             |       |
| Role Detail Report by Application                                              |       |
| Sales                                                                          |       |
| User Privilege Summary Report                                                  |       |
| User Report–All Users                                                          |       |
| User Report by User                                                            |       |
| User Report by User Name and User Identification                               |       |
| User Summary Report                                                            |       |
| User Summary Report by Application                                             |       |
| Veterans Administration Prime Vendor and Electronic Catalog Detailed           |       |
| Billing Report                                                                 |       |
| Veterans Administration Prime Vendor and Electronic Catalog Summary Billing    | 1     |
| Report                                                                         | ,<br> |
| Work Breakdown Structure Archive Report.                                       |       |
| Work Breakdown Structure Error Report                                          |       |
| Zero/Negative Funds Summary                                                    |       |
|                                                                                | ÷.    |

| GLOSSARY |
|----------|
|----------|

# FIGURES

| 1. Aged Due-In–Inventory Management Report                       | 17 |
|------------------------------------------------------------------|----|
| 2. Aged Due-in Summary Report                                    | 18 |
| 3. Delinquent Purchase Card Reconciliation Report                | 21 |
| 4. Hazardous Material Report                                     | 22 |
| 5. Inventory Adjustment Voucher                                  | 23 |
| 6. Logistics Back Order Report                                   | 25 |
| 7. Return Document                                               | 30 |
| 8. Transaction Register                                          | 31 |
| 9. Assemblage Funds Requirements Estimate                        | 33 |
| 10. Assemblage Funds Status Report                               | 34 |
| 11. Assemblage Physical Inventory Date Report                    | 35 |
| 12. Assemblage Status Report                                     | 35 |
| 13. Assemblage Status Summary Report                             | 36 |
| 14. Dated Items Detailed Report                                  | 37 |
| 15. Incomplete Record Report                                     | 40 |
| 16. Prime/Sub Report                                             | 42 |
| 17. Active Due-outs Over 30 Days Report                          | 43 |
| 18. Consumption History Report                                   | 44 |
| 19. Customer Catalog Report                                      | 46 |
| 20. High Total Expenditure Report                                | 48 |
| 21. Project Center Fund Summary                                  | 51 |
| 22. Replenishment Inventory Exception Report                     | 52 |
| 23. Equipment Inventory Adjustment Document                      | 57 |
| 24. Active Due-in/Due-out Report.                                | 58 |
| 25. Authorization Reference Report (Standard Inquiry)            | 59 |
| 26. Custodian Receipt/Location List                              | 60 |
| 27. Custodians without Equipment Report                          | 60 |
| 28. Document Register Report                                     | 61 |
| 29. Equipment Replacement Report                                 | 63 |
| 30. Potential Custodian Inventory List                           | 64 |
| 31. Maintenance Management Report, Part 1                        | 67 |
| 32. Maintenance Management Report, Part 2                        | 68 |
| 33. Maintenance Management Report, Part 3                        | 69 |
| 34. Unable to Locate Equipment Notification Report               | 71 |
| 35. Medical Equipment Repair Center Workload Report              | 73 |
| 36. Defense Finance and Accounting Service Balance Detail Report | 76 |
| 37. Financial Archives Expense Center (Detail)                   | 78 |
| 38. Financial Archives Project Center (Summary)                  | 79 |
| 39. Financial Organizational Structure-Internal Report           | 80 |
| 40. Financial Organizational Structure-External Report           | 80 |
| 41. Inactive Users Report                                        | 81 |
| 42. Other Procurement Funds Distribution History Report          | 82 |

| 43. | Other Procurement Funds Report                  | 82 |
|-----|-------------------------------------------------|----|
| 44. | Project Center End-of-Month Fund Balance Report | 83 |
| 45. | Project Center Fund Summary Report              | 84 |
| 46. | User Privilege Summary Report.                  | 85 |
| 47. | Work Breakdown Structure Archive Report         | 87 |
| 48. | Work Breakdown Error Report                     | 88 |

# ENCLOSURE 1

## **REFERENCES**

- (a) DoD Directive 5136.01, "Assistant Secretary of Defense for Health Affairs (ASD(HA))," September 30, 2013, as amended
- (b) DoD Directive 5136.13, "Defense Health Agency (DHA)," September 30, 2013, as amended
- (c) DHA-Procedural Instruction 5025.01, "Publication System," August 21, 2015, as amended
- (d) DHA-Procedural Instruction 6430.04, "Use of the Defense Medical Logistics Standard Support (DMLSS) as the Authoritative Information System (IS) of Record for the Medical Logistics (MEDLOG) Enterprise Activity (EA)," December 20, 2019
- (e) United States Code, Title 10, Section 1073c
- (f) DHA-Procedural Instruction 6430.02 "Defense Medical Logistics (MEDLOG) Enterprise Activity (EA)," September 27, 2018
- (g) DoD Directive 6000.12E, "Health Services Support," January 6, 2011, as amended
- (h) DoD Instruction 6430.02, "Defense Medical Logistics Program," August 23, 2017
- (i) DoD Instruction 8500.01, "Cybersecurity," March 14, 2014, as amended
- (j) DoD Instruction 8510.01, "Risk Management Framework (RMF) for DoD Information Technology (IT)," March 12, 2014, as amended
- (k) United States Government Accountability Office Manual, "Federal Information System Controls Audit Manual (FISCAM)," February 2, 2009
- (1) DHA-Procedural Instruction 8100.01, "Information Security Compliance for Defense Health Agency Financially Auditable Information Systems," January 12, 2021
- (m) DHA-Procedures Manual 6430.03, "Medical Logistics Materiel Quality Procedures," January 13, 2021

# ENCLOSURE 2

# **RESPONSIBILITIES**

1. <u>DIRECTOR, DHA</u>. Under the authority, direction, and control of the Under Secretary of Defense for Personnel Readiness and the Assistant Secretary of Defense for Health Affairs, and in accordance with DoD policies and issuance, the Director, DHA will assign all DHA Headquarters Staff elements and DAD, DHA MEDLOG to implement this DHA-TM in accordance with References (b), (e), and (f).

2. <u>DAD, DHA-MEDLOG</u>. The DAD, DHA MEDLOG or designee must perform oversight of the delivery of all MEDLOG business functions at DHA Components in accordance with References (e) and (g).

3. <u>DHA MEDLOG PERSONNEL</u>. DHA MEDLOG personnel must follow the instruction (Customer Support Teams, Divisions, Training, etc.) as appropriate for each volume of this DHA-TM.

4. <u>DIRECTORS, DHA COMPONENTS</u>. The DHA Component Directors must:

a. Ensure DHA Component implement this DHA-TM.

b. Ensure compliance with this DHA-TM.

c. Ensure the DHA Component Director, MEDLOG maintains and accounts for all accountable medical and dental property and financial records on the stock record account in DMLSS.

d. Use the following DMLSS modules including, but not limited to: CAIM, IM, EM, MA, AM, SS, and FM.

e. Appoint a DMLSS Systems Administrator (SA) in writing; may delegate by direction signature authority to DHA Component Chief, MEDLOG as necessary.

f. Implement procedures, guidance, and instructions for this DHA-TM.

5. <u>CHIEF, MEDLOG, DHA COMPONENT</u>. The Chief, MEDLOG, DHA Component must:

a. Maintain and account for all accountable medical and dental property and financial records on the stock record account in DMLSS.

b. If designated by Director in section 5.c. of this enclosure, appoint DMLSS System Administrator (SA) in writing.

# 6. DMLSS SA, DHA COMPONENT. The DMLSS SA, DHA Component will:

a. Establish, manage, and maintain DMLSS user accounts, role, and privileges. The leastprivilege principle must be followed when creating or modifying user accounts.

b. Ensure system backups and maintenance tapes are installed at pre-defined periodic intervals and perform manual backup procedures as necessary as provided in future DHA-TM DMLSS Volume 2, System Administration.

c. Monitor the DMLSS Communications Management functionality to identify and resolve transmission errors.

d. Follow database auditing procedures as defined in the DMLSS SA guide.

e. Coordinate with DHA Component Information Systems to house DMLSS hardware and install and update DMLSS system software, as required.

f. Create and manage DMLSS tutorial databases.

g. Review DMLSS advisory notices and notify local users as required.

7. <u>DHA COMPONENT PERSONNEL</u>. DHA Component personnel will utilize instructions provided in this DHA-TM as needed for DMLSS maintenance, access, and/or transactions.

# ENCLOSURE 3

## PROCEDURES

1. <u>SCOPE</u>. This chapter provides information on standard DMLSS reports and inquiries contained in the IM, AM, CAIM, Customer Support, EM, MA, and SS applications. Use this chapter to view a brief description of each report, including its purpose, content, and use. Note: Printed versions of DMLSS user reports should be appropriately safeguarded and only shared with those having a valid need-to-know.

2. <u>REPORT TYPES</u>. DMLSS provides standard reports or inquiries contained in each application, as well as ad-hoc type reporting via Business Objects.

a. <u>Standard Report</u>. A standard report is a collection of data presented automatically on a periodic or event-driven basis. Reports represent the status at that point in time and/or present data of a historical nature. The data is presented in a standardized format and cannot be manipulated. Standard Reports essential for the effective management of the activity are prepared automatically. Standard Reports are produced for local DHA Component management, and to meet the requirements of higher headquarters reporting.

b. <u>Standard Inquiries</u>. Standard inquiries are similar to reports in that the inquiry presents data in a standard pre-programmed format. Inquiries are not produced automatically on a periodic schedule. Instead, inquiries are produced only when the user requests the information.

c. <u>Ad-Hoc Reports</u>. In addition to standard reports and inquiries, the DMLSS supports adhoc reporting via a commercial off-the-shelf application, currently Business Objects, which allows users to build queries from which they can generate reports and perform analysis using their own business terms. Several standard/canned reports exist in Business Objects to assist local management and other higher headquarters reporting.

3. <u>ACCESS TO STANDARD REPORTS AND INQUIRIES</u>. Standard reports are run in DMLSS with criteria that are already set. Select "Reports" on the horizontal toolbar or select "Reports" on the navigation toolbar to run a standard report in each module. In the "Report List" window, a listing of all standard reports can be viewed, printed, and saved.

## 4. INVENTORY MANAGEMENT (IM) REPORTS. Selected IM Reports are as follows:

a. <u>American Hospital Formulary Service (AHFS) Classification Detail</u>. This report provides details on AHFS pharmaceutical receipts processed in the specified date range.

(1) Content. Use the selection screen to identify IM, customer, or all external purchases, as well as inclusive dates and the specific AHFS codes for the search. This report displays by AHFS code the items purchased, total cost, total units, and total for the AHFS class.

(2) Use. Inventory managers may use this list to research receipts by AHFS code and provide this management data to the Pharmacy.

b. <u>American Hospital Formulary Service (AHFS) Classification Summary</u>. The AHFS Classification Summary Report provides summary information on AHFS pharmaceutical receipts processed in the specified date range.

(1) Content. On the criteria selection screen select IM, customer, or all external purchases. Specific AHFS codes may also be selected to be included within the search. This report displays the total cost for each AHFS code during the specified date range.

(2) Use. Inventory managers may use this list to research receipts by AHFS code and provide this management data to the Pharmacy.

c. <u>Adjusted Unit of Issue (U/I) Report</u>. The Adjusted U/I Report identifies all catalog records that have been configured with an adjusted U/I.

(1) Content. This report displays Item identification (ID), short item description, price factor, unit of purchase (U/P), U/P quantity, unit of sale (U/S), and U/S quantity.

(2) Use. This report gives the manager visibility of catalog records with an adjusted U/S in order to fit the needs of the customer, maximize stock rotation, and consumption.

d. <u>Aged Due-in–Assemblage Management (AM)</u>. The AM Aged Due-in report provides detailed information on requisitions for assemblages that are overdue according to the procurement lead time for a given item.

(1) Content. There are many options available on the report selection criteria screen to select. These options include organization, assemblage, delinquent days, project code, Source of Supply (SOS) type, SOS, priority, status code, and critical code. This report is separated by organization and assemblage and includes requisition information for each item also including the days delinquent, date ordered, and average pipeline time.

(2) Use. This list shows management and status information from each due-in selected. Use this report to determine delinquent orders that require immediate follow-up action.

e. <u>Aged Due-in–Inventory Management (IM)</u>. The IM Aged Due-in report (Figure 1) provides detailed information on requisitions for IM that are overdue according to the procurement lead time for a given item.

|          | AGED DUEIN REPORT - IM Current Date: 17-May-201 |                                 |               |                |                                         |        |                    |                    |               |             | May-2011        |              |
|----------|-------------------------------------------------|---------------------------------|---------------|----------------|-----------------------------------------|--------|--------------------|--------------------|---------------|-------------|-----------------|--------------|
| sos      | Item ID                                         |                                 | Ite           | m Desc         |                                         | 0      | )ueln Du<br>Total  | ieout<br>Total CII | Strat<br>Type | U/P         | AVG<br>PLT      | OH<br>Qty    |
| D<br>Del | ays Date<br>linq Ordered                        | Est Shp Contract<br>Date Number |               | Call<br>Number | Call Ext. Doc Docu<br>Number Number Num |        | Document<br>Number |                    | U/<br>Pric    | P Pi<br>e r | rio<br>ity Stat | Stat<br>Date |
| PVM      | 650500153848                                    | D                               | HY            | DROGEN PERG    | OXIDE HM 3% SO                          | L 1602 | 12                 | 0                  | OPR           | ΕA          | 2               | 0            |
|          | 39 04/06/2011                                   |                                 | SPM20005D6203 | FM52           |                                         | FM440  | 710960274          | R                  | 0.0           | 55          | 13 ID           | 04/06/2011   |
| PVM      | 651000935582                                    | 0                               | 2" /          | ACE MEDC BA    | NDAGE ELASTIC,                          | 10S    | 2                  | 0                  | OPR           | ВX          | 12              | 0            |
|          | 37 03/29/2011                                   |                                 | SPM20005D6203 | FM34           |                                         | FM440  | 710880211          | R                  | 5.            | 8           | 13 ID           | 04/06/2011   |
| PVM      | 651000935582                                    | 2                               | BA            | ND ELAS 4IN >  | ( 4.5YD 12S                             |        | 6                  | 0                  | OPR           | ВX          | 6               | 0            |
|          | 35 04/06/2011                                   |                                 | SPM20005D6203 | FM51           |                                         | FM440  | 710960269          | R                  | 8.8           | 35          | 13 ID           | 04/06/2011   |

#### Figure 1. Aged Due-in-Inventory Management Report

(1) Content. The report selection criteria screen options include stratification type(s), SOS Type, SOS, days delinquent, status, and priority code. This report displays each due-in with its requisition information to include days delinquent, date ordered, contract, and call number. Due-ins are separated by SOS.

(2) Use. This list shows management and status information from each due-in selected. This report can be used by acquisitions personnel to view IM requisitions that have become delinquent and require immediate follow-up action.

f. <u>Aged Due-in Summary</u>. The Aged Due-in Summary report (Figure 2) provides summary information on active due-ins and categorizes them based on the age of the due-in.

| Aged I                                     | Due-In Sum | mary    | Report | t     |            |        |             |
|--------------------------------------------|------------|---------|--------|-------|------------|--------|-------------|
|                                            | All Orde   | rs      |        |       | Current Da | ate :  | 17-May-2011 |
|                                            | Days Old   |         |        |       |            | Ave.   | Ord/Ship    |
| SOS                                        | 1-15       | 16-30   | 31-60  | 61-90 | over 90    | Age    | Time        |
| L3C - IMMUCOR INC [R]                      | 0          | 0       | 1      | 0     | 0          | 50.00  | 30          |
| L60 - WELCH ALLYN [PVM]                    | 0          | 0       | 5      | 0     | 0          | 43.80  | 30          |
| L61 - SAMMONS-PRESTON/PATTERSON MEDICAL    | 0          | 0       | 3      | 0     | 0          | 41.00  | 30          |
| L7Q - STERIS CORP/PARTS DEPT [R]           | 0          | 0       | 2      | 0     | 0          | 41.00  | 30          |
| L86 - COOPER SURGICAL [PVM]                | 0          | 0       | 1      | 0     | 0          | 43.00  | 30          |
| LAE - ADEC, INC [R]                        | 0          | 0       | 1      | 0     | 0          | 42.00  | 30          |
| LDM - KERR CORPORATION                     | 0          | 0       | 0      | 0     | 1          | 236.00 | 30          |
| LET - SIEMENS HEALTHCARE DIAGNOSTICS, INC. | 0          | 0       | 1      | 0     | 0          | 43.00  | 30          |
| LEX - HERMAN MILLER, INC [R]               | 0          | 0       | 0      | 0     | 3          | 232.00 | 4           |
| LFF - FISHER SCIENTIFIC CO.L.L.C [ECAT]    | 0          | 0       | 1      | 1     | 0          | 62.00  | 30          |
| LJV - HENRY SCHEIN, INC [ECAT]             | 0          | 0       | 1      | 1     | 0          | 64.50  | 30          |
| LKI - BRASSELER USA [ECAT]                 | 0          | 0       | 5      | 0     | 0          | 42.00  | 30          |
| LMY - MATTHEWS MEDICAL BOOKS [R]           | 0          | 0       | 0      | 1     | 0          | 61.00  | 30          |
| LPR - BASE CONTRACTING                     | 1          | 0       | 1      | 3     | 24         | 224.48 | 45          |
| LRN - REMEL INC / FISHER HEALTHCARE [R]    | 0          | 0       | 23     | 0     | 0          | 46.35  | 30          |
| LS2 - GLAXOSMITHKLINE [PVP]                | 0          | 0       | 0      | 1     | 0          | 70.00  | 30          |
| LTI - THOMAS SCIENTIFIC [ECAT]             | 0          | 0       | 1      | 0     | 0          | 53.00  | 30          |
| LUQ - ADVANCED SCIENTIFIC SUPPLY [R]       | 0          | 0       | 7      | 0     | 5          | 113.75 | 30          |
| LZU - HOSPIRA INC (WAS ABBOTT) [PVM]       | 0          | 0       | 1      | 0     | 0          | 41.00  | 30          |
| OGR - V. A. LOGISTICS CENTER [R]           | 0          | 0       | 0      | 0     | 7          | 765.00 | 30          |
| PVM - OWENS & MINOR [PVM]                  | 3          | 0       | 83     | 5     | 6          | 57.40  | 30          |
| PVP - BERGEN BRUNSWIG DRUG COMPANY [PVP]   | 7          | 1       | 684    | 95    | 21         | 51.09  | 3           |
| S9T - DEFENSE SUPPLY CENTER [DLA]          | 0          | 0       | 0      | 0     | 2          | 302.00 | 30          |
| SMS - DEFENSE DEPOT MEMPHIS [DLA]          | 0          | 0       | 13     | 0     | 117        | 144.71 | 4           |
| TOTAL                                      | 15         | 4       | 974    | 115   | 195        | 69.61  |             |
|                                            | END O      | F REPOR | т      |       |            |        |             |

#### Figure 2. Aged Due-in Summary Report

(1) Content. The report selection criteria screen prompts the user to select AM, IM, or All Orders. The report results list each SOS with an active due-in, along with day's old, average age, and order/ship time. The Days Old column is divided into 5 categories: 1-15, 16-30, 31-60, 61-90, and over 90 days. The total number of due-ins for each category is listed at the bottom of the report. Detailed information for each due-in can be viewed by conducting a due-in search.

(2) Use. This report provides acquisition managers with an overview of the total number of due-ins by SOS, along with the age category. Analyze each SOS for possible overage trends and perform follow-up actions where applicable.

g. <u>Aged Due-Out Summary</u>. The Aged Due-Out Summary report provides summary information on active due-outs.

(1) Content. This report contents include totals for active due-outs 1-15, 16-30, 31-60, 61-90, and over 90 days old by Element of Resource (EOR) by customer. The total and average age is also listed for each customer.

(2) Use. This report provides acquisition managers with an overview of the total number of due-outs by customer, along with the age category. Analyze each customer's due-outs for possible trends. Note: Aged due-outs often have a direct connection to aged due-ins.

h. <u>Aged Sales Summary</u>. The Aged Sales Summary report displays how quickly customer demands are being satisfied. The criteria selection screen defaults to a date range of the previous month, but this can be adjusted.

(1) Content. This report lists totals for sales 1-15, 16-30, 31-60, 61-90, and over 90 days old by EOR by customer. The total and average age is also listed for each customer. Every issue sale, issue non-routine, and back-order release issue sales transaction that happened during the selected time period is counted.

(2) Use. This report can be used to view how well customer demands were met during a specified time period. Analyze each customer's demand/issue history for possible trends.

i. <u>Catalog Discrepancy</u>. This report displays the site's reported catalog discrepancies. It lists active and/or closed discrepancies for up to 12 months past final resolution.

(1) Content. Use the report search criteria window to select the desired results. Each result shows the Item ID, tracking ID, sequence ID name, date, submitter, disposition, along with the current and proposed change(s).

(2) Use. Acquisition managers use this report to view the status of reported catalog discrepancies.

j. <u>Commercial Returns Call Status</u>. The Commercial Returns Call Status report displays the current status for each commercial returns call number.

(1) Content. Use the search selection criteria screen to select the desired call number(s). The scope may be set to either IM or AM and the report type may be set as either detail or summary. The detailed summary report is broken down by call number. Each call number has a column for current status, number of items, value, and credit. The summary report displays a list of selected call numbers with number of items, value, credit, and cost information. The last page of the report displays the total for all selected call numbers.

(2) Use. Acquisition managers can use this report to review status and check for incomplete calls.

k. <u>Contract Call Register</u>. The Contract Call Register report displays all of the call numbers used against current or expired contracts.

(1) Content. This report displays each call number by SOS, with the number of line items, total dollars, organization, User ID, and date of order.

(2) Use. This report can be used to validate contract call information and account for total line items and dollars spent per SOS and call number.

l. <u>Contract Payment Card Status</u>. The Contract Payment Card Status report displays all of the contract payment card status.

m. <u>Contracted Items Comparison Report</u>. This report displays items with usage that are being purchased by the facility, but they are available on contract with a potential cost savings.

(1) Content. Use the search selection criteria screen to select the item type, contract type, and from and to dates. The report displays Item ID, product ID, description, U/P and U/S, contract, quantity purchased, sum of purchases and potential savings. Note: When a user selects Uniform Formulary Contracts (UFC), the system compares items with demand during the specified period that are currently purchased from other sources or other contract vehicles. The system returns acceptable equivalent items with a contract type code of UFC so the user can change to the UFC item.

(2) Use. Acquisition managers can use this report to research potential savings by contract. Use this listing with other resources to optimize acquisition costs.

n. <u>Customer Hazardous Material</u>. The Customer Hazardous Material report displays hazardous items that have been issued to customers.

(1) Content. Use the criteria selection screen to enter the desired date range. The report displays by customer the hazardous material Item ID, short item description, quantity, and U/S.

(2) Use. Inventory managers use this report to manage on-hand (O/H) hazardous material. Verify availability of proper Material Safety Data Sheets. It can also be used to notify Bioenvironmental Engineering Services of all hazardous material sales. Note: The Customer Hazmat File in IM Utilities creates a similar hazardous materials file that may be provided to the Bioenvironmental Engineering staff or other official requesting activity.

o. <u>Customer Organization</u>. The Customer Organization report identifies all customers within the DHA Component. This report provides a listing of contact and expense/project center(s) information for all service/customers.

(1) Content. This report includes point of contact, phone number, fax number, e-mail address, mailing address, and expense/project center information for each customer ID.

(2) Use. This report can be used to view a list of all customer point of contact information recorded in DMLSS.

p. <u>Delinquent Purchase Card Reconciliation Report</u>. The Delinquent Purchase Card Reconciliation Report (Figure 3) displays a list of delinquent Government Purchase Card reconciliations based upon two categories: Part I–Closed orders that have not been reconciled by the cardholder for a specified period of time, and Part II–Reconciled orders that have not interfaced with Finance.

|                   |                                                                                             | Current Date: 17 May 2011 |                                     |                                      |       |  |  |  |  |
|-------------------|---------------------------------------------------------------------------------------------|---------------------------|-------------------------------------|--------------------------------------|-------|--|--|--|--|
|                   | Part 1 - Closed Orders not Reconciled since: 18 Mar 2011<br>For Purchase Card Holder: janet |                           |                                     |                                      |       |  |  |  |  |
| Account<br>Number | Contract<br>Call Num                                                                        | Order<br>Close Date       | Purchase Card<br>Approving Official |                                      |       |  |  |  |  |
| NET01             | 0001                                                                                        | 12/07/2010                | 260                                 | EGRABBER / PRODEX TECHNOLOGIES       | horse |  |  |  |  |
| NET01             | 0004                                                                                        | 11/08/2010                | LET                                 | SIEMENS HEALTHCARE DIAGNOSTICS, INC. | horse |  |  |  |  |
| NET01             | 0007                                                                                        | 06/23/2010                | 1Z3                                 | AFWAY.AF.MIL                         | horse |  |  |  |  |
| NET01             | 0012                                                                                        | 01/18/2011                | 055                                 | FITZCO INC [R]                       | horse |  |  |  |  |

#### Figure 3. Delinquent Purchase Card Reconciliation Report

(1) Content. The search criteria selection screen defaults to search for closed orders not reconciled more than 60 days ago, and 30 days ago for reconciled orders not sent to Defense Finance and Accounting Service (DFAS). The option to search by cardholder or approving official is available. The report contains the account number; contract call number, order close date, SOS, and purchase card Approving Official.

(2) Use. Approving Officials and cardholders must use this report to view purchase card requisitions that have closed and require reconciliation or have been reconciled but not sent to DFAS.

q. <u>Destruction</u>. The Destruction report allows the retrieval of destruction records for viewing or reprinting.

(1) Content. Destruction documents may be searched by Item ID, document number, and date range. This report includes date and signature lines for environmental health certification, the destruction officer, and two witnesses.

(2) Use. This report is produced as a result of a user processing a destruction against an item. The system prompts users to print destruction documents when closing the Destruction window. If "No" is selected, users can access this report to reprint the documents. The procedures can be found in the DHA-TM DMLSS, Volume 3, Catalog Records.

r. <u>Expense Center End-of-Month (EOM) Fund Balance</u>. The Expense Center EOM Fund Balance report displays a specified Expense Center's EOM closing balances. This report is produced during monthly end-of-period (EOP) processing.

(1) Content. Use the report selection criteria screen to select the Expense Center(s) and Month and Year. This report resembles the Expense Center detail screen in SS. The total balances for the Expense Center are shown, along with a break for each EOR.

(2) Use. This report can be used to ensure the availability of funds and validate available balances.

s. <u>Failed Military Medical Treatment Facility (MTF) Catalog Changes</u>. This list identifies failed MTF Catalog changes.

(1) Content. Use the report selection criteria to specify the "As of Date". This report displays the Item ID and description, U/P code, U/P price, and error message.

(2) Use. This report should be used to determine if additional catalog change updates are required.

t. <u>Fill Rate</u>. The Fill Rate report provides quantity and percentage of fills as specified for supplier, customer, or as a summary.

(1) <u>Content</u>. Use the report selection criteria to choose the scope of either supplier, customer, or summary. Also select the "From" and "To" dates and suppliers. This report displays filled and unfilled quantities/demands, and fill rate quantity/demand percentages.

(2) <u>Use</u>. Managers' use fill rate data as a management indicator. The fill rate indicates the amount of filled issue requests expressed as a percentage. These figures are based upon the amount of line items requested for issue divided into the number of line items issued as a partial or complete issue for records with a stock control level.

u. <u>Hazardous Material</u>. The Hazardous Material Report (Figure 4) identifies items that have O/H balances that are coded as hazardous.

| Hazardous Material Report |                                   |             |            |            |            |             |  |  |  |  |
|---------------------------|-----------------------------------|-------------|------------|------------|------------|-------------|--|--|--|--|
|                           |                                   |             | Cur        | rent Date: |            | 17-May-2011 |  |  |  |  |
| Item ID                   | Short Item Description            | Strat State | Strat Type | U/P        | Haz Mat Cd | Qty         |  |  |  |  |
| 6135009857845             | BATTERY, NONRECHARGEABLE AA 24S   | SER         | OPR        | PG         | Y          | 144         |  |  |  |  |
| 6135013018776             | BATTERY, NONRECHARGEABLE, AA SIZE | SER         | OPR        | EA         | Y          | 10          |  |  |  |  |
| 6135014470950             | BATTERY, AA, NONRECHARGEABLE      | SER         | OPR        | PG         | Р          | 49          |  |  |  |  |

# Figure 4. Hazardous Material Report

(1) <u>Content</u>. The report scope may be set to view hazardous material by IM, AM, or CAIM, and the report contents include Item ID, U/P, Hazardous Material code, quantity, and stratification type.

(2) <u>Use</u>. Inventory managers use this report to manage O/H hazardous material. Validate the items on this list with those on the Enterprise Environmental, Safety, and Occupational Health Management Information System Hazardous Material Authorization List.

v. <u>Inventory Adjustment Voucher (IAV)</u>. The IAV (Figure 5) Report allows IAVs to be printed from transaction history.

|                                              |         |            | li                          | nve         | ntory Ac                    | ljustme                | ent Vouch                  | ner         |          |               | Cu                                | irrent Date:            | 17-May-2011                |
|----------------------------------------------|---------|------------|-----------------------------|-------------|-----------------------------|------------------------|----------------------------|-------------|----------|---------------|-----------------------------------|-------------------------|----------------------------|
|                                              | )rg ID: | FM4407     | Org UIC:                    |             |                             | Org Descr              | iption: MEDICAL            | MATERIEL    |          |               |                                   |                         |                            |
| Item ID                                      | Strat   | Strat      | Commodity                   |             | _                           | Gai                    | in                         | Loss        |          | Trans         | Document                          |                         |                            |
| Item Description                             | Туре    | State CIIC | C Class                     | U/S         | U/S Price                   | Qty                    | \$ Value                   | Qty         | \$ Value | Туре          | Number                            | User ID                 | Date                       |
| 6515003245500<br>DEPRESSOR TONGUE 100S       | OPR     | SER        | SUPPLY-EXPENDABL<br>MEDICAL | PG          | \$1.14                      | 90                     | \$102.60                   |             |          | IAG           | FM440711118000                    | R_PROUT                 | 21-Apr-2011                |
| 6515003245500<br>DEPRESSOR TONGUE 100S       | OPR     | SER        | SUPPLY-EXPENDABL<br>MEDICAL | PG          | \$1.14                      | 5                      | \$5.70                     |             |          | IAG           | FM440711038000                    | R_PROUT                 | 13-Apr-2011                |
| 6530L400046<br>VIAL PRESCRIPTION AMBER PLAST | OPR     | SER        | SUPPLY-EXPENDABL<br>MEDICAL | CS<br>Autho | \$133.42<br>or Purpose: PHA | 1<br>RMACY ME          | \$133.42<br>ANT TO ORDER 1 | BUT ORDERED | 2 CASES. | IAG<br>THIS I | FM440710768161<br>TEM NEEDS TO BE | BRUENEMA<br>STORED IN O | 17-Mar-2011<br>UR STOCK AT |
|                                              |         |            |                             |             |                             |                        |                            |             |          |               | Total Gain:<br>Total Loss:        | 5                       | 241.72<br>\$.00            |
|                                              |         |            |                             |             |                             |                        |                            |             |          | Net           | Gain/(Loss):                      | \$                      | 241.72                     |
|                                              |         |            |                             |             |                             |                        |                            |             |          |               |                                   |                         |                            |
|                                              |         |            |                             |             |                             |                        |                            |             |          |               |                                   |                         |                            |
| Certifying Official                          |         |            | Date                        |             | App<br>En                   | roving Au<br>d of Repo | thority                    |             |          |               | Date                              | _                       | Page 1 of 1                |

## Figure 5. Inventory Adjustment Voucher

(1) <u>Content</u>. Use the report options to select an Item ID and/or date range to be entered. This report displays items that were adjusted, along with the type of adjustment, i.e., inventory adjustment loss, or inventory adjustment gain. The prices, quantity, document number, inventory type, date, and User ID are also displayed. Located at the bottom of the report are signature blocks for the certifying official and approving official.

(2) <u>Use</u>. Use this option to print or reprint the formal IAV resulting from a finalized inventory. DMLSS inventory adjustment procedures can be found the DHA-TM DMLSS Volume 2, Inventory Management. Verify each line item on the document. Obtain the signature of the certifying and approving officer on the last page of the document. Keep on file and maintain in accordance with Military Service policy for supporting documents.

w. <u>Inventory Management (IM)</u>. This report contains management indicators for static levels, operating stock, and economic retention.

(1) <u>Content</u>. The IM Report is divided into five different Dollar of Annual Sales categories. Each line contains level quantities with respective dollar values and percentages for static levels, operating stock, and economic retention.

(2) Use. Use this report as a management tool to review the quality of IM practices.

x. <u>Inventory Shipment Gain/Loss DD Form 1348-1A</u>, <u>Issue Release/Receipt Document</u>. This report provides the capability to print DD Form 1348-1A documents from processed gains and losses in transaction history.

(1) Content. Use the report criteria selection screen to select a search by either gain or loss transaction. These options include Item ID, document number, and date range. A minimum of one selection criterion is necessary for results.

(2) Use. Use this option to print or reprint a DD Form 1348-1A as a result of a shipment gain or loss.

y. <u>Issue/Turn-in Summary Report</u>. The Issue/Turn-in Summary lists detailed item and cost information for LOG issue and turn-in transactions, turn-in reversals, issue reversals, and purchase card adjustments (PCA) for selected customers for a prescribed period of time.

(1) Content. Use the report options to select customer(s) and date range. The report is divided into sections to include issues, issue reversal, turn-ins, and PCAs.

- (a) Section A–Issue. Displays all issued to the customer.
- (b) Section B–Issue Reversal. Displays all issues that were reversed.
- (c) Section C–Turn-In. Displays all items that were turned in.
- (d) Section D–Turn-In Reversal. Displays all turn-ins that were reversed.

(e) Section E–PCAs. Displays all purchase card adjustments for items issued. Note: PCAs are not generated by customers. PCAs are generated by Government Purchase Card holders to account for unknown shipping costs at the time of order. They should not be used as a price correction tool.

(2) Use. This report can be used to review all issue and turn-in transactions for selected customers based on specified criteria. Custodians can use this document to review and validate their back orders (B/O). LOG managers can review this report to see what customers are buying, i.e., poor ordering practices, nonmedical customers should only purchase medical items, etc.

z. <u>Item Gains/Losses</u>. This report provides the capability to print all gain/loss transactions processed within a specified date range.

(1) Content. Use the report options to enter Item ID and date range. The report contains Item ID and transaction type (for example "DDL", "CRL", "IAG", "TIG", or "TZL"), along with price, quantity, document number, inventory type, date, and User ID.

(2) Use. Inventory managers can use this report to review gains and losses and check for required documentation.

aa. <u>Items with Location of "None</u>." This report identifies items that have a default entry of "None" as the assigned inventory location.

(1) <u>Content</u>. The report contents include Item ID, item description, level, and quantities O/H. O/H quantities are broken down by stratification type and state.

(2) <u>Use</u>. Use this list to reconcile items without an assigned location. Working this list helps minimize warehouse refusals.

ab. <u>Logistics (LOG) Back Order</u>. The LOG Back Order Report (Figure 6) lists detailed item and cost information for current LOG due-outs for selected customers).

|                  | Current Date: 17-May-2011      |             |            |     |                   |                    |        |                  |
|------------------|--------------------------------|-------------|------------|-----|-------------------|--------------------|--------|------------------|
| Customer: 3V5112 | Customer Name : VOLK           | FIELD       |            |     |                   |                    |        |                  |
| tem ID           | Short Item Description         | Ref<br>Code | B/O<br>Qty | U/P | U/P<br>Price (\$) | Document<br>Number | Status | B/O<br>Value(\$) |
| 0440807020       | PHENAZOPYRIDINE HCL TABS, 100M | R           | 1          | EA  | 3.00              | 3V511210340013     |        | \$3.00           |
| 505014437607     | BISMUTH SUBSALICYLATE          | R           | 12         | PG  | 4.23              | 3V511210760107     |        | \$50.76          |
| 665014948725     | BIO-SAMPLING KIT               | R           | 6          | EA  | 82.20             | 3V511210340134     |        | \$493.20         |
| 610LRM059        | EPIDEMIOLOGY AND PREVENTION, 1 | R           | 1          | EA  | 38.00             | 3V511210350030     |        | \$38.00          |
| 135013862322     | SHRINK WRAP FOR MACHINE 20IN X | R           | 1          | RO  | 67.85             | 3V511210340068     |        | \$67.85          |
|                  |                                |             |            |     |                   | Total Dollars :    |        | \$652.81         |

## Figure 6. Logistics Back Order Report

(1) <u>Content</u>. Use the report options to select the customer(s). Report contents include Item ID, item description, refund code, B/O quantity, U/P price, document number, status, and B/O value.

(2) <u>Use</u>. Acquisitions managers and customers should use this report to review aged due-outs and validate customer requirements.

ac. <u>Logistics Inventory Balance Report</u>. This report lists current inventory balances by selected stratification states and for selected items.

(1) <u>Content</u>. Use the report selection criteria window to select desired stratification states and Item IDs. This list displays Item ID and description, U/S and price, storage area and location, level, and total O/H. O/H balances are divided into separate balances by stratification state.

(2) <u>Use</u>. Use this report as a management tool to view stratification states of a selected items or the overall quality of the inventory and management practices. Supervisors may use this report to determine if potential excess or excessive ordering practices exist. Users may review potential excess balances with customers.

ad. <u>Missing Medical Materiel Quality Control (MMQC) Messages</u>. This report lists MMQC messages that have not been received. MMQC messages may also be referred to as Hazard Alert and Recall (HAR) messages and will be referred to as MMQC/HAR messages in this document.

(1) <u>Content</u>. This report displays the file name of missing MMQC/HAR messages.

(2) <u>Use</u>. This list identifies missing messages by breaks in the number sequence of file names. DMLSS also sends an automatic message to the Joint Medical Asset Repository team when a MMQC/HAR message is missing. Typically, the MMQC/HAR message is received into the DMLSS inbox. Medical logisticians perform research of catalog records to determine whether the item has been received in the DHA Component, and notify any potential end user of the item(s). Whether the item has come through the DHA Component or not, the Patient Safety Officer is notified. If the item is in use, LOG obtains the item from the customer and takes any action(s) directed by the MMQC/HAR message. LOG will action the message in accordance with guidance Reference (m) and the future DHA-TM DMLSS Volume 5, Inventory and Quality Control.

ae. <u>Monthly Due-in/Due-out Report</u>. The Monthly Due-in/Due-out Report identifies the due-ins and due-outs that were sent to finance during the last EOM processing cycle.

(1) <u>Content</u>. Use the report selection criteria screen to retrieve due-ins, due-outs, or both. This report displays due-ins by SOS type code. The monthly due-out report is shown by project center. Total dollar figures are shown by EOR/expense center for current fiscal year (CFY) and prior fiscal year (PFY) due-outs.

(2) <u>Use</u>. LOG managers use this report for managerial oversight of their due-ins and due-outs.

af. <u>Operating Business Data Report</u>. This report displays data using the values stored in the Balance in DFAS tables.

(1) <u>Content</u>. The report reflects CFY and PFY data and contains management data such as daily and monthly sales, cost of goods sold, days of stock O/H, inventory turnover rate, receipts vs. sales, and sales vs. cost. Use this report to display values as line graphs representation of the data.

(2) <u>Use</u>. This report, coupled with the Balance in DFAS report, provides a snapshot view as of the EOM for the PFYs and CFYs. The data should be utilized to identify positive or negative trends and can be easily graphed.

ag. Pending Contract Payment Card Status

ah. <u>Pending Issue by Customer</u>. The Pending Issue by Customer report identifies sales that have been deducted from inventory but have not yet been received by a customer.

(1) <u>Content</u>. This report displays pending issues by customer. The Item ID, document number, quantity picked, unit, and extended prices are shown.

(2) <u>Use</u>. Inventory managers produce this report as needed to identify pending issues by customer. If the customer has verified receipts turned off, then one of two cases apply:

(a) IM has not processed a delivery list yet, or

(b) Auto Receipts Failed for the customer. This report may be used to validate the entry on Line 16 of the Inventory in DFAS Business Objects report.

ai. <u>Prime Vendor (PV) Back Order Report</u>. This report identifies backordered items from the PV.

(1) <u>Content</u>. The PV Back Order Report displays management data including Item ID and description, quantity ordered and backordered, document number, PV order number (PVON), and estimated ship date.

(2) <u>Use</u>. Acquisition managers use this report to view all PV Medical/Surgical B/Os. Perform follow-up action(s) where applicable.

aj. <u>Prime Vendor (PV) Credit Account Activity</u>. This report lists the current credit account balance and changes posted for a selected PV during the selected time period.

(1) <u>Content</u>. Use the report selection criteria screen to select AM or IM, the desired SOS, and "From" and "To" dates. This report shows amounts, adjustment reasons, call numbers, dates, and User IDs for any activity within the requested dates.

(2) <u>Use</u>. Use this list to verify and document PV credit activity.

ak. <u>Prime Vendor (PV) Usage Report</u>. The PV Usage Report shows monthly usage for each item requested from the PV. This report is unofficial. For official PV usage rates, go to Defense Medical Materiel Online.

(1) <u>Content</u>. Use the report selection criteria screen to select the desired SOS and Item ID(s). The Vendor Item Number (VIN), type Item ID, Item ID, monthly usage, delivery method, User ID, and date sent are displayed. Monthly usage is a total of the primary and secondary vendors usage.

(2) <u>Use</u>. Acquisition managers may use this report to review PV usage. Also, it can be given to the PV Pharmacy representative and used to assist PV in establishing stockage levels in the local distribution center.

al. <u>PV Usage Summary Report</u>. This report provides monthly usage by VIN and corresponding Item ID.

(1) <u>Content</u>. This summary displays VIN, type Item ID, monthly usage, and date sent.

(2) <u>Use</u>. This report may be given to the PV Pharmacy representative and used to assist PV in establishing stockage levels in the local distribution center.

am. <u>Prime Vendor/Electronic Catalog (ECAT) Research</u>. This report lists pharmaceutical and supply items purchased during the selected time period from Contracting Office (code "CON"), Non-contracted (code "NON"), Decentralized Blanket Purchase Agreement (code "DBP"), or Blanket Purchase Agreement (code "BPA") suppliers.

(1) <u>Content</u>. Use the report selection criteria screen to select the scope, From and To dates, and other report options. The management data displayed includes Item ID and description, vending number and SOS, quantity and number of times received, and the last received date field.

(2) <u>Use</u>. IM personnel can use this report to help identify items that may be more efficiently purchased from PV or ECAT sources.

an. <u>Prime/Sub</u>. The Prime/Sub Report lists items that have an operating prime/sub relationship established.

(1) <u>Content</u>. Use the report selection criteria screen to select operating type and the selected item(s). The prime and substitute items are displayed, along with operating type and prime/sub ratios.

(2) <u>Use</u>. Acquisition managers can use this report to identify and manage those items that have a prime/sub relationship.

ao. <u>Project Center End-of-Month (EOM) Fund Balance</u>. The Project Center EOM Fund Balance report displays a specified project center's EOM closing balances. It is produced during monthly EOP processing.

(1) <u>Content</u>. Use the report selection criteria screen to select the project center(s) and Month/Year. The report resembles the project center detail screen in SS. The total balances for the project center are shown, as well as each EOR.

(2) <u>Use</u>. This report can be used to verify project center balances. Upon request, this report can be sent to Resource Management or to a cost center manager.

ap. <u>Purchase Request Follow-Up</u>. After selecting this report, enter the desired Date From and Date To dates in order to access the results.

(1) <u>Content</u>. This report contains the lead document number, document number, file ID, quantity, U/P code, U/P price, created date, Item ID, and description.

(2) <u>Use</u>. This report may be used to create a follow-up list for purchase requests that are still pending award.

aq. <u>Receipt Discrepancy</u>. This report shows shipment discrepancy information for the selected supplier and/or document number.

(1) <u>Content</u>. Use the report selection criteria screen to select the SOS, Begin and End Dates, or specific document numbers. This report shows all the management data needed to manage the discrepancy including item, document number, invoice and contract information plus the quantities ordered, shipped, and received.

(2) <u>Use</u>. Inventory managers may use this information to track receipt discrepancies individually or by SOS.

ar. <u>Receipt by Supplier Type</u>. This report summarizes data based on receipts processed during the selected time period.

(1) <u>Content</u>. This report shows item quantity, order quantity, dollar value, and supplier number associated with receipts in two views. The first view is by supplier type. The second view is by payment type. In this view, electronic funds transfer payment type is defined as any purchase from Contracting Office (code "CON"), Non-contracted (code "NON"), Decentralized Blanket Purchase Agreement (code "DBP"), or Blanket Purchase Agreement (code "BPA") vendors that did not use a purchase card (i.e., invoice is sent to DFAS for payment.).

(2) <u>Use</u>. This report serves as an excellent tool to gauge whether e-commerce sources are being used to their fullest extent.

as. <u>Returns</u>. The Returns Document (Figure 7) provides a record of returns used to track quality problems, justify stock level changes, and support fund levels. A reversed return creates a separate Returns Report.

|                    |                       |                                  | Return Docun              | nent                         |                    |                           |               |                |            |
|--------------------|-----------------------|----------------------------------|---------------------------|------------------------------|--------------------|---------------------------|---------------|----------------|------------|
|                    |                       |                                  |                           |                              |                    |                           | Current D     | ate: 17        | -May-2011  |
|                    | O<br>Strat            | rg ID: FM4407<br>Type: OPERATING | Org                       | Description:<br>Strat State: | MEDICAL MAT        | ERIEL<br>BLE              |               |                |            |
|                    |                       |                                  | (REVERSAL)                |                              |                    |                           | Peturn Date   | • 14- Ian      | 2011       |
| Returning Custo    | mer ID: M45886        | Returning Custome                | er Organization Name: 932 | ND AMDF                      |                    |                           | Return bate   | . 14-2011-     | 2011       |
| Receiving Source   | e of Supply Code: EBC | Receiving Sc                     | ource of Supply Name: LOG | GISTICS SUPPLY               |                    |                           |               |                |            |
| Document<br>Number | Item Id               | Short Item<br>Description        | Location/<br>Storage Area | CIIC U/S                     | Dr<br>U/S Price Co | nd Return<br>ode Quantity | Total Price ( | Refund<br>Code | Credit     |
| FM440703138000     | 6505015835449         | INFLUENZA VIRUS VAC              |                           | U VI                         | \$92.98            | R 19                      | \$1,766.62    | R              | \$1,766.62 |
| Reason for Retur   | m:                    |                                  |                           |                              |                    |                           |               |                |            |
| Certifying Officia | al:                   |                                  | Date:                     |                              |                    |                           |               |                |            |

Figure 7. Return Document

(1) <u>Content</u>. A Return Document records the turn-in by displaying the organization, stratification type and state, the returning customer, document number, and item information, along with the return quantity, total price, and credit. A reversal is indicated just under the heading by the label (REVERSAL).

(2) <u>Use</u>. Use this document to print or reprint a return document.

at. <u>Source Document Control Report</u>. This report is used to compare source documents to processed transactions to validate data entry accuracy and to validate that all required source documents are available to support processed transactions. It lists all transactions that processed for the selected scope and time period.

(1) <u>Content</u>. This report can be produced in the reports section of IM at any time. On the report selection criteria screen, specify the date range and select the scope type. The scope of possible selections are: receipts/cancellations, orders, gains/losses, and funds. All transactions that have processed through DMLSS are shown on this report.

(2) <u>Use</u>. This report may be used to perform quality control daily on all transactions against source documents to validate data entry accuracy and that all required source documents are available to support processed transactions. If an error is found during quality control, the corrective action required should be annotated on the report. The document register produced from the next end-of-day cycle should be checked to make sure the corrective action has processed. For missing documents, contact the user who performed the transaction(s) and have them provide the documents needed. File in permanent document file after all quality control actions are completed.

au. <u>Supplier Performance Report</u>. This report identifies by supplier the estimated lead days, actual lead days, number of receipts, number of items cataloged, dollar value on hand, total value of sales, and turnover rate for the selected time period.

(1) <u>Content</u>. Use the report selection criteria to designate the desired supplier and inclusive dates. This report displays supplier, average lead times, sourced items, number of receipts, and total value.

(2) <u>Use</u>. Acquisition managers use this report as a tool for sourcing items to new SOSs if current pipeline times are inadequate.

av. <u>Transaction Register (TR)</u>. The TR (Figure 8) shows catalog, balance, and transaction for selected MTF record(s).

| Item ID<br>6520L | )<br>.9503      | 1131             |                       |                     | Sh<br>TO         | ort Item D<br>PEX FLOU | escription | I<br>L NEUTR | AL PH SULTA          | n pin         | Commo         | odity Class<br>Y-EXPENDABLE MEDIC | AL          |                | SOS<br>ECT | U/P<br>EA       | U/P Price Pr<br>17.17 N | imary Iss Loc<br>DNE |
|------------------|-----------------|------------------|-----------------------|---------------------|------------------|------------------------|------------|--------------|----------------------|---------------|---------------|-----------------------------------|-------------|----------------|------------|-----------------|-------------------------|----------------------|
| Be               | eginnin<br>el [ | ng Bala<br>Duein | ince Line -<br>Dueout | <u>Oper</u><br>Serv | rating<br>Unserv | Susp                   | Rep        | FDA          | Special Pro<br>Duein | jects<br>Serv | Trans<br>Code | Transaction<br>Date/Time          | Ref<br>Code | Customer<br>ID | Rev<br>Txn | Document Number | Org ID                  | User ID              |
|                  | 0               | 2                | 2                     | 0                   | 0                | 0                      | 0          | 0            | 0                    | 0             |               |                                   |             |                |            |                 |                         |                      |
|                  |                 | -2               |                       | 2                   |                  |                        |            |              |                      |               | RRD           | 4/18/2011 12:36:39                | R           |                |            | FM440702140324  | FM4407                  | r_prout              |
|                  |                 |                  | -2                    | -2                  |                  |                        |            |              |                      |               | BRS           | 4/18/2011 12:36:39                | R           |                |            | 3H551110120144  | 3H5511                  | r_prout              |
|                  | Closin          | ng Bala          | ince Line -           | Oper                | rating           |                        |            |              | Special Pro          | jects         |               |                                   |             |                |            |                 |                         |                      |
| Lev              | el [            | Duein            | Dueout                | Serv                | Unserv           | Susp                   | Rep        | FDA.         | Duein                | Serv          |               |                                   |             |                |            |                 |                         |                      |
|                  | 0               | 0                | 0                     | 0                   | 0                | 0                      | 0          | 0            | 0                    | 0             |               |                                   |             |                |            |                 |                         |                      |

#### Figure 8. Transaction Register

(1) <u>Content</u>. Use the TR criteria screen to select the scope of IM, AM, or both; the report type; organization; Item ID; and From and To dates for the report. This report then calculates the inventory balances that existed for each selected item on the beginning date, and then lists those balances, all transactions that changed them, and the resulting ending balances. A Grand Total closing balance is available for each Item ID on the IM TR for both the AM and IM/AM Scopes for both report types.

(2) <u>Use</u>. The TR is used to validate balances and transactions of selected MTF records.

aw. <u>Troubled Due-ins</u>. This report identifies due-ins that have Troubled Due-in (code TD) as the last reported status.

(1) <u>Content</u>. The Troubled Due-in report displays the item, due-in, due-out, and O/H totals, as well as the document number, SOS, last status, and estimated ship date for the due-in.

(2) <u>Use</u>. Items with Troubled Due-in (code TD) status require aggressive management action due to the lack of updated status resulting from two successive (computer generated) follow-ups from DMLSS. Delinquent shipments also appear on this list. These items have not been received within the normal pipeline time after receiving ship status. Troubled due-ins are also sent to the inbox and actions should be taken to resolve these on a daily basis. Review the status of these due-ins to ensure the item is received in time to satisfy customer's needs or to prevent the item's O/H balance from falling below the determined safety level. If a review

indicates the item is not going to be received on time, a priority requisition may need to be submitted.

ax. <u>Zero Balance Stocked Items</u>. This report lists every stocked item that is currently at zero balance, grouped by supplier.

(1) <u>Content</u>. This report displays supplier, Item ID and description, location due-in and due-out quantities, level, and level type.

(2) <u>Use</u>. Inventory managers can use this report to monitor stock outages on items with levels. Aggressive action should be taken to resolve these stock outages.

5. <u>ASSEMBLAGE MANAGEMENT REPORTS</u>. Selected AM reports are as follows:

a. <u>1348-1A, Issue Release/Receipt Document</u>. The 1348-1A report provides the capability to reprint DD Form 1348-1A documents.

(1) <u>Content</u>. On the report criteria screen, users may search by gain or loss transaction, Organization, Assemblage(s), Item ID, document number, and date range.

(2) <u>Use</u>. This report may be used to review and print DD Form 1348-1A documents from processed gains and losses in Transaction History.

b. <u>Assemblage Management (AM) Equipment Requiring Data for Unique Item Identifier</u> (UII) Report. This report lists equipment items that require data in order for a UII to be assigned.

(1) <u>Content</u>. Use the report selection criteria to identify Organization, Assemblage, and Data Required. The report displays the equipment item(s), along with what information is necessary for the UII and the date identified. Also, the totals for the selected criteria and totals for AM are included.

(2) <u>Use</u>. This report can be used as a snapshot to view all AM equipment items requiring data for a UII.

c. <u>Assemblage Management (AM) Equipment with a Unique Item Identifier (UII) Assigned</u>. The AM Equipment with a UII Assigned report lists active equipment records that have a UII assigned.

(1) <u>Content</u>. The report displays equipment by Item ID and lists the Equipment Control Number (ECN), customer, U/I, organization ID, and manufacture. The report summarizes totals for the selected criteria and for AM.

(2) <u>Use</u>. This report can be used to view AM equipment items that have all the required information entered and a UII is assigned.

d. <u>Allowance Standard Publication Date Report</u>. This report displays the date when the last update to the allowance standard was made.

(1) <u>Content</u>. The report displays the Organization (Org) ID, assemblage, build control number, assemblage description, and the allowance standard date.

(2) <u>Use</u>. This optional management report can be used to validate current allowance standard updates for each assemblage within a selected Org ID.

e. <u>Assemblage Allowance Change</u>. The Assemblage Allowance Change Report identifies assemblage items by the old and current allowance quantities when allowance changes occurred within the selected time period.

(1) <u>Content</u>. Use the search criteria screen to select an organization ID, assemblage, and date range. The results of the report display all items in the assemblage with allowance changes. Current and Old columns are listed for the changes. Both columns display "From" and "To" changes.

(2) <u>Use</u>. This report may be used to review any item allowance changes made to an assemblage.

f. <u>Assemblage Funds Requirements Estimate</u>. The Assemblage Funds Requirements Estimate Report (Figure 9) identifies total funds needed to bring selected assemblage(s) up to a specified readiness percentage.

|            | Assemblage Funds Requirements E                                                                                                    | stimate<br>Current Date: 17-May-2011 |
|------------|----------------------------------------------------------------------------------------------------|--------------------------------------|
|            | Target Non Critical %:100 Target Critic                                                                                                    | cal %:100                            |
|            | Orgld AFB                                                                                                    |                                      |
| Assemblage | Assemblage Description                                                                                                    |                                      |
| 886 A 1 PD | HSMR IN PLACE PATIENT DECON CAPABILITY (IPPE                                                                                                    | C) - PATIENT DECON                   |
|            | Critical Item Requirements:                                                                                                    | \$1,162.00                           |
|            | Non Critical Item Requirements:                                                                                                    | \$352.29                             |
|            | Total Requirements:                                                                                                    | \$1,514.29                           |
|            |                                                                                                    |                                      |
| TOTAL      | ALL ASSEMBLAGES ON THIS REPORT                                                                                                    |                                      |
|            | Critical Item Requirements:                                                                                                    | \$1,162.00                           |
|            | Non Critical Item Requirements:                                                                                                    | \$352.29                             |
|            | the day into the second second s |                                      |

## Figure 9. Assemblage Funds Requirements Estimate

(1) <u>Content</u>. The user may select the stock target percentage for Non-critical and Critical (default is 100 percent) on the search criteria screen. The report separates each requirement by

assemblage and displays the total dollar requirement for all selected assemblages at the bottom of the report.

(2) <u>Use</u>. This report can be used to project the total dollar amount of critical and noncritical items needed to make an assemblage 100%. (Note: This report does not take into effect expired items or items that are expiring in the near future.)

g. <u>Assemblage Funds Status Report</u>. The Assemblage Funds Status Report (Figure 10) displays the CFYs fund status for each Org ID.

|                        | As                   | semblage Fund     | ds Status-Cu | urrent FY  | (          | Current Date: | 17-May-2011 |
|------------------------|----------------------|-------------------|--------------|------------|------------|---------------|-------------|
| Org Id: FM4407         |                      |                   |              |            |            |               |             |
| Fund Number            | Target Amount        | Available Balance | Committed    | Obligated  | Receipt    | R -Sales      | Return      |
| Assemblage             |                      |                   | Amount       | Amount     | Amount     |               | Amount      |
| A5250                  | \$4,200.00           | \$305.60          | \$0.00       | \$3,840.14 | \$54.26    | \$0.00        | \$0.00      |
| 904-A-2-0 CASF EXPENDA | BLE MEDICAL SUPPLIES |                   | \$0.00       | \$3,840.14 | \$54.26    | \$0.00        | \$0.00      |
| A5251                  | \$5,700.00           | \$588.15          | \$0.00       | \$4,793.21 | \$318.64   | \$0.00        | \$0.00      |
| 904-A-3-0 CASF EXPENDA | BLE MEDICAL SUPPLIES |                   | \$0.00       | \$4,793.21 | \$318.64   | \$0.00        | \$0.00      |
| A5252                  | \$6,950.00           | \$483.60          | \$0.00       | \$5,149.16 | \$1,317.24 | \$0.00        | \$0.00      |
| 904-A-4-0 CASF EXPENDA | BLE MEDICAL SUPPLIES |                   | \$0.00       | \$5,149.16 | \$1,317.24 | \$0.00        | \$0.00      |

Figure 10. Assemblage Funds Status Report

(1) <u>Content</u>. This report displays the fund number, assemblage, target amount available balance, committed and obligated amounts, receipt amount R-Sales, and return amount for each assemblage.

(2) <u>Use</u>. This report may be used to view real time funds status on all assemblages managed in DMLSS.

h. <u>Assemblage Limiting Factors (LIMFAC) Consideration Report</u>. This report identifies potential deployment LIMFAC for assemblages.

(1) <u>Content</u>. Use the search criteria selection screen to select the organization and assemblage(s). This report shows serviceable items that have expired, or expire within the next 6 months, and equipment that is inoperable or requires maintenance within the next 6 months.

(2) <u>Use</u>. This report can be used to review LIMFAC that may prevent assemblages from deploying as serviceable. Maintain a continuity file for LIMFAC.

i. <u>Assemblage Physical Inventory Date Report</u>. This report (Figure 11) displays the last inventory date recorded in DMLSS for all assemblages.

|                    | Ass                  | emblage Physical Inventory Date Report | Current Date: 17 May 2011 |  |  |  |  |
|--------------------|----------------------|----------------------------------------|---------------------------|--|--|--|--|
| Org ID Assemblage  | Build Control Number | Assemblage Description                 | Last Inventory Date       |  |  |  |  |
| Detpmi - Patient N | IOVEMENT             |                                        |                           |  |  |  |  |
| 887 P 1 A          |                      | PATIENT MOVEMENT ITEMS                 | *Not on Record            |  |  |  |  |
| FF66G0 - 932ND MD  | G SCOTT AFB          |                                        |                           |  |  |  |  |
| 904 A 1 0          | 8003915              | CASF EXPENDABLE MEDICAL SUPPLIES       | 24 Nov 2010               |  |  |  |  |
| 904 B 1 0          | 8003918              | 25 BED CASF BASIC EQUIPMENT PACKAGE    | 24 Nov 2010               |  |  |  |  |
| 904 C 1 0          | 8003919              | CASF OPERATIONAL EQUIPMENT PACKAGE     | 24 Nov 2010               |  |  |  |  |
| 904 D 1 0          | 8003917              | 25 BED CASF TENT PACKAGE               | 24 Nov 2010               |  |  |  |  |
| AMCP 010           | 8000916              | ANTI-MALARIA/CHOLERA PROGRAM           | 24 Nov 2010               |  |  |  |  |
| BWCW 0 1 0         | 8000958              | BIOLOGICAL/CHEMICAL WARFARE ANTIDOT    | 24 Nov 2010               |  |  |  |  |

#### Figure 11. Assemblage Physical Inventory Date Report

(1) <u>Content</u>. Use the report selection criteria screen to select the organization. The option to select a date to "Include Only Assemblages Not Inventoried Since" is also available. This report displays by Org ID each assemblage, along with the last inventory date. If an assemblage has an inventory date of "Not on Record," an inventory has never been accomplished.

(2) <u>Use</u>. This report can be used to plan future inventories and develop an inventory schedule.

j. <u>Assemblage Status</u>. The Assemblage Status report (Figure 12) displays status for selected assemblages based upon user selected criteria.

|                 | Assemblage                         | Status Su    | mmary F<br>Crite | Report<br>ria: All I | - Curr<br>tems | ent All   | owanc     | e Quar  | ntities    |           | Current Da   | te: 17-May-2011 |  |
|-----------------|------------------------------------|--------------|------------------|----------------------|----------------|-----------|-----------|---------|------------|-----------|--------------|-----------------|--|
|                 | Rolled Up by Increment: NO         |              |                  |                      |                |           |           |         |            |           |              |                 |  |
|                 | Org ID: FM4407                     | Org UIC:     |                  | Org                  | Descript       | ion: 375T | H MDG SC  | OTT AFB |            |           |              |                 |  |
|                 | Assemblage ID: 886                 |              |                  |                      | Numb           | ber: 1    |           |         |            |           |              |                 |  |
|                 | Increment: A                       |              |                  |                      | Sub As         | sm: PD    |           |         |            |           |              |                 |  |
|                 | Build Control Number: 9002955      |              |                  | Assembl              | age Item       | DID:      |           |         |            |           |              |                 |  |
|                 | Description: HSMR IN PLACE         | PATIENT DECO | N CAPABILIT      | Y (IPPDC)            | - PATIENT      | DECON     |           |         |            |           |              |                 |  |
|                 | Assemblage ERC:                    |              |                  |                      |                |           |           |         |            |           |              |                 |  |
|                 | Assemblage UTC: HLD0001            |              | All              | ow. Publi            | ication D      | ate: "Not | on Record |         |            |           |              |                 |  |
|                 | Project Code:                      |              |                  | Owne                 | rship Co       | ode:      |           |         |            |           |              |                 |  |
|                 | Warehouse Location:                |              |                  |                      |                |           |           |         |            |           |              |                 |  |
|                 |                                    |              |                  |                      |                |           |           |         |            |           |              |                 |  |
|                 |                                    | Critical     |                  |                      |                | Balances  |           | -       | Dolla      | ar Value- | _            |                 |  |
| Item Id         | Short Item Desc                    | Qty U/S      | <b>US Price</b>  | OnHand               | Other          | Def Qty   | Duein     | Allow   | OnHand     | Dueln     | Over/(Short) | Stock%          |  |
| 3910NCM061060   | TVI CONVEYOR FOR NON-AMBULATORY PA | 1 2 EA       | \$1,162.00       | 1                    | 0              | 0         | 0         | 2       | \$1,162.00 | \$0.00    | (\$1,162.00) | 50%             |  |
| 3910NCM061061   | TVI PATIENT TRANSFER BOARD         | 2 EA         | \$190.00         | 3                    | 0              | 0         | 0         | 3       | \$570.00   | \$0.00    | \$0.00       | 100%            |  |
| 3920NCM061033   | EQUIPMENT CART; TVI DECON SYS      | 1 EA         | \$1,678.57       | 1                    | 0              | 0         | 0         | 1       | \$1,678.57 | \$0.00    | \$0.00       | 100%            |  |
| 4210001434471   | HOSE,FIRE                          | 1 EA         | \$77.48          | 0                    | 0              | 0         | 0         | 2       | \$0.00     | \$0.00    | \$0.00       | 100%            |  |
| O 4210NCM020815 | FIRE HOSE 50' 1 1/2                | EA           | \$120.00         | 2                    | 0              | 0         | 0         |         | \$240.00   | \$0.00    | \$0.00       |                 |  |

#### Figure 12. Assemblage Status Report

(1) <u>Content</u>. Use the report selection criteria screen to select the desired organization and assemblage(s). There are many options that may be selected to customize the search. The contents of the report include Item ID, item description, critical quantity, U/S, U/S price,

balances, dollar value, over/short value, and stock percentage. Summary information by commodity class and overall material availability percentages are also provided.

(2) <u>Use</u>. This report can be used to view specified status information for all assemblages. It can help to identify shortages within an assemblage.

k. <u>Assemblage Status Rollup</u>. This report is similar to the Assemblage Status Report, but it enables multiple assemblages to be selected and viewed as one combined assemblage.

(1) <u>Content</u>. Balances from all selected assemblages are listed for each Item ID matching the selection criteria. Critical and non-critical items totals, as well as gross percentages, are located at the end of the report.

(2) <u>Use</u>. This report can be used to view status information from multiple assemblages and sub-assemblages that have been combined.

1. <u>Assemblage Status Summary Report</u>. The Assemblage Status Summary Report (Figure 13) is essentially a summary of dollar values and O/H percentages taken from the last page of the Assemblage Status Report.

| А                                           | Assemblage Status Summary Report - Current Allowance Quantities<br>Criteria: All Items |                       |                      |                     |             |         |              |  |  |  |  |  |
|---------------------------------------------|----------------------------------------------------------------------------------------|-----------------------|----------------------|---------------------|-------------|---------|--------------|--|--|--|--|--|
|                                             |                                                                                        | Rolled                | Up by Increme        | nt: NO              |             |         |              |  |  |  |  |  |
| Org ID                                      | : FM4407                                                                               | Org UIC:              | Org Desc             | ription: 375TH MDG  | S SCOTT AFB |         |              |  |  |  |  |  |
| Assemblage ID                               | : 886                                                                                  |                       | Nu                   | umber: 1            |             |         |              |  |  |  |  |  |
| Increment                                   | : A                                                                                    |                       | Sub                  | Assm: PD            |             |         |              |  |  |  |  |  |
| Build Control Number                        | : 9002955                                                                              |                       | Assemblage I         | tem ID:             |             |         |              |  |  |  |  |  |
| Description                                 | HSMR IN PLAC                                                                           | E PATIENT DECON CAPAB | ILITY (IPPDC) - PATI | ENT DECON           |             |         |              |  |  |  |  |  |
| Assemblage ERC                              | :                                                                                      |                       |                      |                     |             |         |              |  |  |  |  |  |
| Assemblage UTC                              | : HLD0001                                                                              |                       | Allow. Publicatio    | n Date: "Not on Re- | cord        |         |              |  |  |  |  |  |
| Project Code                                | :                                                                                      |                       | Ownership            | Code:               |             |         |              |  |  |  |  |  |
| Warehouse Location                          | :                                                                                      |                       |                      |                     |             |         |              |  |  |  |  |  |
|                                             |                                                                                        |                       |                      | Dollar Va           |             |         |              |  |  |  |  |  |
| Commodity Cls Nm                            |                                                                                        | On Hand               | Duein                | Deferred            | Allow       | Over    | Short        |  |  |  |  |  |
| PHARMACEUTICAL                              |                                                                                        | \$3,586.80            | \$0.00               | \$0.00              | \$3,690.60  | \$0.00  | (\$103.80)   |  |  |  |  |  |
| SUPPLY-DURABLE NON-MEDICAL                  |                                                                                        | \$3,809.77            | \$0.00               | \$0.00              | \$4,088.22  | \$0.00  | (\$248.49)   |  |  |  |  |  |
| SUPPLY-EXPENDABLE MEDICAL                   |                                                                                        | \$41,231.20           | \$0.00               | \$0.00              | \$42,192.20 | \$26.00 | (\$1,162.00) |  |  |  |  |  |
| SUPPLY-EXPENDABLE NON-MEDICAL               |                                                                                        | \$930.67              | \$0.00               | \$0.00              | \$845.63    | \$0.00  | \$0.00       |  |  |  |  |  |
| Gross:                                      |                                                                                        | \$49,558.44           | \$0.00               | \$0.00              | \$50,816.65 | \$26.00 | (\$1,514.29) |  |  |  |  |  |
| Total Assemblage Critical Items:            | 32                                                                                     |                       |                      |                     |             |         |              |  |  |  |  |  |
| Total Assemblage Non-Critical Items:        | 40                                                                                     |                       |                      |                     |             |         |              |  |  |  |  |  |
| Detail Percentages (% of Total Allowance Qu | antities)                                                                              |                       |                      |                     |             |         |              |  |  |  |  |  |
| Critical Item Stockage %:                   | 100%                                                                                   |                       |                      |                     |             |         |              |  |  |  |  |  |
| Non-Critical Item Stockage %:               | 99%                                                                                    |                       |                      |                     |             |         |              |  |  |  |  |  |
| Total Item Stockage %:                      | 99%                                                                                    |                       |                      |                     |             |         |              |  |  |  |  |  |
| Gross Percentages (% of Total Allowance Q   | uantities)                                                                             |                       |                      |                     |             |         |              |  |  |  |  |  |
| Critical Item Stockage %:                   | 99%                                                                                    |                       |                      |                     |             |         |              |  |  |  |  |  |
| Non-Critical Item Stockage %:               | 95%                                                                                    |                       |                      |                     |             |         |              |  |  |  |  |  |
| Total Item Stockage %:                      | 97%                                                                                    |                       |                      |                     |             |         |              |  |  |  |  |  |

## Figure 13. Assemblage Status Summary Report

(1) <u>Content</u>. This report lists the summary information by commodity class and overall material availability percentages for assemblages.
(2) <u>Use</u>. This report provides general summary information on shortages and/or overages within an assemblage.

m. <u>Assemblages Managed</u>. The Assemblages Managed Report identifies all assemblages managed within DMLSS.

(1) <u>Content</u>. The report displays by Org ID each assemblage, along with its assemblage increment, assemblage description, and quantity. A total number of assemblages is provided for each Org ID, and a total for all organizations is provided at the end of the report.

(2) <u>Use</u>. This report provides an overall view of assemblages managed separated by organization.

n. <u>Commercial Returns Call Status</u>. The Commercial Returns Call Status report displays the current status for each commercial returns call number.

(1) <u>Content</u>. Use the search selection criteria screen to select the desired call number(s). The scope may be set to either IM or AM, and the report type may be set as either detail or summary. The detailed summary report is broken down by call number. Each call number has a column for current status, number of items, value, and credit. The summary report displays a list of selected call numbers with number of items, value, credit, and cost information. The total for all selected call numbers is displayed at the end of the report.

(2) <u>Use</u>. This report may be used to view the current status of commercial returns call.

o. <u>Dated Items Detailed</u>. The Dated Items Detailed Report (Figure 14) displays items in an assemblage that have expired or are set to expire within the selected time period.

|               |                                    |           | Detailed Da            | ated Items Re         | port           |                 |       |          |                      |            |          |
|---------------|------------------------------------|-----------|------------------------|-----------------------|----------------|-----------------|-------|----------|----------------------|------------|----------|
|               |                                    |           | Criteria: 17-Ja        | n-2011 to 17-May      | -2011          |                 |       | Curre    | ent Date: 17         | -May-20    | 11       |
|               | Org ID:                            | FM4407    | Org UIC:               | Org Descr             | iption:        | 375TH MDG SCOTT | AFB   |          |                      |            |          |
|               | Assemblage ID:<br>Increment:       | 886<br>A  |                        | Nu<br>Sub /           | mber:          | 1<br>PD         |       |          |                      |            |          |
|               | Build Control Number:              | 9002955   |                        | Assemblage It         | em ID:         |                 |       |          |                      |            |          |
|               | Description:<br>ERC:               | HSMR IN F | PLACE PATIENT DECON CA | APABILITY (IPPDC) - F | ATIENT         | DECON           |       |          |                      |            |          |
|               | Project Code:                      |           |                        | Ownership Code:       |                |                 |       |          |                      |            |          |
| Item ID       | Warehouse Location:<br>Description | U/S       | U/S Price Location     | Sub-Location          | Strat<br>State | Manufacturer    | Lot # | Exp Date | Revised<br>Exp. Date | On<br>Hand | \$ Value |
| 6505001181914 | LOMOTIL 2.5 MG TAB 100 UD          | BX        | \$20.76NONE            |                       | FDA            |                 |       | 5/5/2011 |                      | 5          | \$103.80 |
|               |                                    |           |                        |                       |                |                 |       |          |                      | SER:       | \$0.00   |
|               |                                    |           |                        |                       |                |                 |       |          |                      | UNS:       | \$0.00   |
|               |                                    |           |                        |                       |                |                 |       |          |                      | SUS:       | \$0.00   |
|               |                                    |           |                        |                       |                |                 |       |          |                      | REP:       | \$0.00   |
|               |                                    |           |                        |                       |                |                 |       |          |                      | FDA:       | \$103.80 |
|               |                                    |           |                        |                       |                |                 |       | TOTA     | L EXPIRING I         | TEMS:      | \$103.80 |

## Figure 14. Dated Items Detailed Report

(1) <u>Content</u>. Use the report selection criteria screen to select an organization and assemblage(s). "From" and "To" dates may be entered as well as an Expire by date. The report

results are shown by assemblage. Each item that meets the selected expiration criteria is listed along with its expiration date and quality assurance (QA) data.

(2) <u>Use</u>. Use this report to help manage dated items. This report can be used to view expired or expiring items and project shortages that can be added to a projected spend plan.

p. <u>Dated Items Summary</u>. The Dated Items Summary Report displays the dollar value of items that have expired or are expiring in an assemblage within the specified time period.

(1) <u>Content</u>. Use the report criteria selection screen to select the organization and date range with an added option to select an expired by date. The report contents include assemblage, stratification type, and dollar value of expiring items. The bottom of the report displays the total dollar value of expiring items and the totals for each stratification types.

(2) <u>Use</u>. Use this report to help manage dated items. This report can be used to view expired or expiring items and project shortages that can be added to a projected spend plan.

q. <u>Destruction</u>. The Destruction report allows retrieval of destruction documents for viewing or reprinting.

(1) <u>Content</u>. This report displays the Item ID, document number, quantity, and price of the destroyed item. Destruction authority, date, method, and reason for destruction are also included, along with signature and date lines for environmental health certification, the destruction officer, and two separate witnesses.

(2) <u>Use</u>. Documentation for all destructions performed are retained in accordance with Military Service policy or superseding DHA policy.

r. <u>Detail Stock Items</u>. The Detail Stock Items Report displays QA data and O/H balances of items in selected assemblages.

(1) <u>Content</u>. Use the selection criteria screen to select an organization and assemblage. The report is set by default to search for "All Items," but there are many options available to narrow the search. The report contents are essentially the same as an Assemblage Status Report, but there are added details including location, sub location, and stratification state.

(2) <u>Use</u>. This report can be used to view detailed information of items within an assemblage.

s. <u>Disassociated Assemblage Transaction Report</u>. The Disassociated Assemblage Transaction Report assists users in reviewing CFY transactions that have been processed against assemblages that do not have associated AM fund records.

(1) <u>Content</u>. Upon selecting an organization, assemblage, and date range, this report displays the Item ID, transaction date, transaction, document number, quantity, total price, refund code, and U/P codes.

(2) <u>Use</u>. This report can be used to view transactions processing against assemblages without an assigned AM Fund Record that may be causing financial obligations.

t. <u>End-item/Support Item Relationship Report</u>. The End-item/Support Item Relationship Report allows users to search for end/support items belonging to an assemblage.

(1) <u>Content</u>. The report displays the Item ID, description, U/S price, critical code, allowance, O/H, and due-in quantities of items with assemblage end item/support details.

(2) <u>Use</u>. This report may be used as a tool to review and manage all end-item/support item relationships.

u. <u>Exceptions-Standard Assemblage Add</u>. The Exceptions–Standard Assemblage Add Report displays any exceptions created during a standard assemblage add or assemblage in shipment.

(1) <u>Content</u>. Use the report criteria selection screen to select the desired organization and assemblage and select Search. This report displays the assemblage data description, project, and ownership code.

(2) <u>Use</u>. This report may be used to view existing exceptions for selected assemblages that require attention. These exceptions will be corrected before the catalog record can be used. Once the exception is corrected, it is cleared from the report.

v. <u>Gain/Loss</u>. The Gain/Loss report displays gain and loss transactions processed against selected assemblages within a specified date range.

(1) <u>Content</u>. Use the criteria selection screen to select an organization, assemblage(s), and date range. The report lists each item processed as a gain or loss by assemblage, along with transaction history details such as Item ID, document number, price, quantity, transaction type, and User ID.

(2) <u>Use</u>. This report can be used to review and verify gains and losses processed against selected assemblages.

w. <u>Incomplete Record</u>. The Incomplete Record Report (Figure 15) identifies all assemblage record data items that are marked as incomplete. This report may be used to view assemblage items marked as incomplete.

|               |                           |             |             |                      |                      |                                           | Current Date: 17-              | May-2011 |     |
|---------------|---------------------------|-------------|-------------|----------------------|----------------------|-------------------------------------------|--------------------------------|----------|-----|
|               | 0                         | g ID: FM440 | 7 Or        | g UIC:               | Org Description      | on: 375TH MDG SCOTT AFB                   |                                |          |     |
| 1             | Assemblag                 | e ID: 886   |             |                      | Numb                 | er: 1                                     |                                |          |     |
| 1             | Increm                    | nent: A     |             |                      | Sub Ass              | m: PD                                     |                                |          |     |
|               | Build Control Num         | ber: 90029  | 55          |                      |                      |                                           |                                |          |     |
|               | Descrip                   | tion: HSMR  | IN PLACE PA | TIENT DECON CAPABILI | TY (IPPDC) - PATIENT | DECON                                     |                                |          |     |
|               |                           | ERC:        |             |                      |                      |                                           |                                |          |     |
|               | Project C                 | ode:        |             |                      | Ownership Co         | de:                                       |                                |          |     |
| Item ID       | Short Item Desc           | O/H Qty     | UP Loc ID   | Sub Loc              | Manufacturer         | Manuf Dt Exp Dt<br>(MM/DD/YYYY) (MM/DD/YY | Rev Exp Dt<br>(Y) (MM/DD/YYYY) | Lot Num  | ECN |
| 6505001181914 | LOMOTIL 2.5 MG TAB 100 UD | 5           | BX NONE     |                      |                      | 05/05/20                                  | 11                             |          |     |
|               |                           |             |             |                      |                      |                                           |                                |          |     |

## Figure 15. Incomplete Record Report

(1) <u>Content</u>. Each incomplete record is listed by assemblage and includes the Item ID, Description, Locations, Manufacturer, Expiration Date, and other QA data.

(2) <u>Use</u>. This report is used to view assemblage records that are marked as incomplete and require additional data entry. Upon entry of the required data, the complete flag may be cleared through mass update or assemblage record data.

x. <u>Inventory Adjustment Voucher (IAV)</u>. The IAV Report allows inventory adjustment gain/loss transactions to be viewed or reprinted.

(1) <u>Content</u>. Use the selection criteria screen to select the organization, assemblage(s), and date range. The report displays each inventory adjustment gain or loss, along with its transaction information to include Item ID, assemblage, price, document number, etc. The bottom of the report contains signature blocks for the certifying official and approval authority.

(2) <u>Use</u>. Use this report to print or reprint an IAV within 14 days of the transaction. Properly certify and approve IAVs using the appropriate official.

y. <u>Item Balance</u>. The Item Balance Report displays balances for a specified item in the selected assemblages that have an allowance standard for that item.

(1) <u>Content</u>. This report displays each assemblage with the specified Item ID, along with assemblage location, sub location, U/S, U/S price, balances, and dollar value. The Balances column includes O/H, deferred, due-in, and allowance quantities. The Dollar Value column includes O/H, due-in, and over (short) values. Grand totals for the Balances and Dollar Value columns are provided at the end of the report.

(2) <u>Use</u>. This report may be used as a management tool to identify assemblages that have overages or shortages for the specified item.

z. <u>Organization Status</u>. The Organization Status Report displays a status summary of all assemblages within a specified organization based upon specified criteria.

(1) <u>Content</u>. The contents of this report include assemblage balances, dollar value, and stock percentage. The Balances column includes number of line items, and due-ins. The Dollar Value column includes allowance, O/H, due-in, overages, and shortages. The Stock Percentage column includes detail and gross.

(2) <u>Use</u>. This report provides a snapshot of the current status of all assemblages within an organization.

aa. <u>Packing List</u>. The Packing List report allows an assemblage packing list to be viewed or printed.

(1) <u>Content</u>. This report displays the packing/inventory list for the selected assemblages that includes Item ID and O/H quantity, along with its QA data such as locations, expiration dates, manufacturer dates, lot number, serial number, and ECN.

(2) <u>Use</u>. This report provides a list of items that are O/H and ready for deployment within an assemblage.

ab. <u>Prime Vendor (PV) Back Order Report</u>. This report identifies backordered items from the PV.

(1) <u>Content</u>. The PV B/O Report displays management data including Item ID and description, quantity ordered and backordered, document number, PVON, and estimated ship date.

(2) <u>Use</u>. Contingency Materiel managers use this report to view PV Medical/Surgical B/Os. Perform follow-up actions where applicable.

ac. <u>Prime Vendor (PV) Credit Account Activity</u>. The PV Credit Account Activity Report displays the current credit balance.

(1) <u>Content</u>. The contents of this report include the current balance and all adjustments with the amount, adjustment reason, call number, date, and User ID. The total dollar amount of the adjustments is displayed at the end of the report.

(2) <u>Use</u>. This report can be used to view the current credit balance and any changes that may be posted for a selected PV during a selected time period.

ad. <u>Prime/Sub</u>. The Prime/Sub Report (Figure 16) identifies each prime primary item and its associated substitute and ratio.

|               |                     |                         | Prime/Substitute Re           | port                |                          |                |              |
|---------------|---------------------|-------------------------|-------------------------------|---------------------|--------------------------|----------------|--------------|
|               |                     |                         |                               | c                   | urrent Date: 17-May-2011 |                |              |
|               | Org ID:             | FM4407                  | Org UIC:                      | Org Description:    | 375TH MDG SCOTT AFB      |                |              |
|               | Assemblage ID:      | 886                     |                               | Number:             | 1                        |                |              |
|               | Increment:          | A                       |                               | Sub Assm:           | PD                       |                |              |
|               | Build Control Num:  | 9002955                 |                               |                     |                          |                |              |
|               | Description:        | HSMR IN PLACE PATIENT I | DECON CAPABILITY (IPPDC) - PA | TIENT DECON         |                          |                |              |
|               | Project Code:       |                         |                               | Ownership Code:     |                          |                |              |
|               | Warehouse Location: |                         |                               |                     |                          |                |              |
| Prime Item ID | Description         |                         | Sub ID                        | Description         |                          | Prime<br>Ratio | Sub<br>Ratio |
| 4210001434471 | HOSE, FIRE          |                         | 4210NCM020815                 | FIRE HOSE 50' 1 1/2 |                          | 1              | 1            |
| 5110015185917 | CUTTER SEAT BELT    |                         | 5110NCM032339                 | CUTTER, SEAT BELT   |                          | 1              | 1            |

# Figure 16. Prime/Sub Report

(1) <u>Content</u>. The report displays each prime Item ID and description, along with its sub item and their prime and sub ratios for the selected assemblages.

(2) <u>Use</u>. This report can be used to review and manage all prime/sub relationships within an assemblage.

ae. <u>Returns</u>. The Returns Report allows Contingency Materiel personnel to view and print return documents.

(1) <u>Content</u>. Use the criteria screen to select an organization, assemblage(s), and date range. Additional optional selections include Item ID and Document Number. The report header contains Organization and Assemblage details. The report displays the returning customer details, along with transaction history details to include document number, Item ID, U/S, U/S Price, and return quantity.

(2) <u>Use</u>. Contingency Materiel personnel can use this report to view and print return documents.

af. <u>Unit Status</u>. The Unit Status Report lists summaries of dollar values and gross dollar amounts.

(1) <u>Content</u>. Use the criteria screen to select an organization, assemblage(s), and readiness percentage. Also select allowance quantity or old allowance quantity. This report shows assemblage description, assemblage ID, project ownership, balances, dollar values, readiness percentages for critical, non-critical, and total items.

(2) <u>Use</u>. Contingency Materiel managers may use this report to gather dollar values and gross dollar amounts of assemblages by selected readiness criteria.

ag. <u>Unit Status–Non-Reportable Items</u>. In the Unit Status Report–Non-Reportable Items Criteria window, the data to be included in the report can be selected and searched. The report can be customized by using the criteria that are available in this window.

(1) <u>Content</u>. Use the criteria screen to select an organization, assemblage(s), and readiness percentage. Also select allowance quantity or old allowance quantity. This report shows assemblage description, assemblage ID, project ownership, balances, dollar values, readiness percentages for critical, non-critical, and total items.

(2) <u>Use</u>. Contingency Materiel managers may use this report to gather dollar values and gross dollar amounts of assemblages by selected readiness criteria.

# 6. <u>CUSTOMER AREA INVENTORY MANAGEMENT REPORTS</u>. Selected CAIM Reports are as follows:

a. <u>Active Due-ins</u>. The Active Due-ins Report provides detailed information on current requisitions.

(1) <u>Content</u>. The contents of the report include document number, Item ID, item description, DFAS document number, SOS, due-in quantity, and due-in dollar value. Total due-in dollar value is indicated at the top of the report.

(2) <u>Use</u>. This report lists all of the customer's active CAIM due-ins.

b. <u>Active Due-outs over 30 days</u>. The Active Due-outs Over 30 Days Report (Figure 17) provides summary information on all active due-outs over 30 days old. This report is produced upon request.

|                | Active Dueout ove | Date Prepared: 17 May 2011 |          |            |            |              |  |  |  |
|----------------|-------------------|----------------------------|----------|------------|------------|--------------|--|--|--|
| Document No.   | Item ID           | UOP                        | Quantity | UOP Price  | Amount     | Date Created |  |  |  |
| 3H551102583437 | 1061844           | EA                         | 4        | \$5.02     | \$20.08    | 15 Sep 2010  |  |  |  |
| 3H551102663709 | 6520LSGKIT        | KT                         | 1        | \$6,650.00 | \$6,650.00 | 23 Sep 2010  |  |  |  |
| 3H551102663773 | 6520LZZDISCOV     | EA                         | 4        | \$1,011.00 | \$4,044.00 | 23 Sep 2010  |  |  |  |
| 3H551102803033 | 7510L03617734     | EA                         | 1        | \$265.00   | \$265.00   | 07 Oct 2010  |  |  |  |
| 3H551103513163 | 6520LHA43A        | EA                         | 6        | \$410.75   | \$2,464.50 | 17 Dec 2010  |  |  |  |
| 3H551103513164 | 6520LWA99LT       | EA                         | 2        | \$900.61   | \$1,801.22 | 17 Dec 2010  |  |  |  |

#### Figure 17. Active Due-outs Over 30 Days Report

(1) <u>Content</u>. Use the search criteria to select a search by Customer(s) or MTF. The contents of the report include Item ID, document number, U/P, quantity, U/P price, amount, and date created.

(2) <u>Use</u>. Customers can use this report to view due-outs to the customer from MEDLOG and initiate follow-up, as needed.

## c. Bulk Purchase Card by Month and Year

d. <u>Consumption History Graph</u>. The Consumption History Graph Report provides a graphical view of an item's consumption history for a 12-month cycle. This report is produced during monthly EOP processing.

(1) <u>Content</u>. The report selection criteria allow the user to set the scope to Customer or MTF. If customer is selected, users may select multiple customers. Enter the Item ID(s) or select from the drop-down menu. AHFS descriptions and codes may also be selected. The report displays a graph that represents 12 months of consumption history. Also displayed are customer, Item ID, customer item description, U/S, commodity class name, U/S price, AHFS code, and description.

(2) <u>Use</u>. This report can be used to discuss with Customer monthly issue history, daily demand rate, and erratic ordering patterns.

e. <u>Consumption History Report</u>. The Consumption History Report (Figure 18) displays the detailed consumption history for an item. The report is produced during monthly EOP processing.

| Consumption History Report<br>Date Prepared: 17 May 2011<br>3H5730 - EDUCATION & TRAINING |                                         |                                                                |                               |                              |                  |                |                |  |  |  |  |  |  |  |  |
|-------------------------------------------------------------------------------------------|-----------------------------------------|----------------------------------------------------------------|-------------------------------|------------------------------|------------------|----------------|----------------|--|--|--|--|--|--|--|--|
| Item ID                                                                                   | 1 ID Item Description Commodity Class   |                                                                |                               |                              |                  |                |                |  |  |  |  |  |  |  |  |
| 01268CB                                                                                   | IFAK                                    | POUCH CHINOOKN                                                 | ED.COM                        | SUPPLY-DURA                  | BLE MEDICAL      | E/             | A \$18.85      |  |  |  |  |  |  |  |  |
| Fiscal YearLocation ID                                                                    | Resale Ind                              | Level Level Type                                               | AHFS Cd AH                    | FS Desc                      |                  |                |                |  |  |  |  |  |  |  |  |
| NONE                                                                                      | N                                       | 0 NON STOCKED                                                  | 1                             |                              |                  |                |                |  |  |  |  |  |  |  |  |
| 2011 0                                                                                    | 0                                       | Description                                                    |                               | Commodite Cl                 |                  | hu             |                |  |  |  |  |  |  |  |  |
| 10000033525                                                                               | ESS                                     | ENTIALS OF MUSCUL                                              |                               |                              |                  |                | S CD 0/S Price |  |  |  |  |  |  |  |  |
| 0032033323                                                                                | E33                                     | LIVITALS OF MOSCOL                                             | .USKELL IAL                   | DOFFET-EAFEN                 | IDADLE NON-MEDIC |                | < p110.25      |  |  |  |  |  |  |  |  |
| Fiscal YearLocation ID<br>NONE                                                            | Resale Ind                              | Level Level Type<br>0NON STOCKED                               | AHFS Cd AH                    | FS Desc                      |                  |                |                |  |  |  |  |  |  |  |  |
| Fiscal Year<br>NONE<br>Oct                                                                | Resale Ind<br>N<br>Nov Dec              | Level Level Type<br>0 NON STOCKEL<br>Jan Feb                   | AHFS Cd AH                    | FSDesc<br>Apr May Ju         | un Jul A         | lug Sep        |                |  |  |  |  |  |  |  |  |
| Fiscal YearLocation ID<br>NONE<br>2010 0                                                  | Nov Dec                                 | Level Level Type<br>0 NON STOCKED<br>Jan Feb<br>0 0            | AHFS Cd AH                    | FS Desc<br>Apr May Ju<br>0 0 | un Jul A<br>0 0  | lug Sep        |                |  |  |  |  |  |  |  |  |
| Oct         Oct           2010         0                                                  | Resale Ind<br>Nov Dec<br>0 0<br>Nov Dec | Level Level Type<br>0 NON STOCKED<br>Jan Feb<br>0 0<br>Jan Feb | AHFS Cd AH<br>Mar<br>0<br>Mar | Apr May Ju<br>0 0<br>Apr     | un Jul A         | lug Sep<br>0 0 |                |  |  |  |  |  |  |  |  |

Figure 18. Consumption History Report

(1) <u>Content</u>. The report selection criteria allow the scope to be set to either Customer or MTF. If customer is selected, the option to select multiple customers exists. Enter the Item ID(s) or select from the drop-down menu. AHFS descriptions and codes may also be selected. The report displays the consumption history for the CFY and previous 24 months. Each fiscal year (FY) displays the total consumption history by month.

(2) <u>Use</u>. This report can be used to educate the customer on monthly issue history, daily demand rate, and erratic ordering patterns.

f. <u>Contract Call Register</u>. The Contract Call Register Report lists current contracts. This report is only applicable for a CAIM SOS.

(1) <u>Content</u>. This report displays each call number, by SOS, with the number of line items, total dollars, organization, User ID, and date of order.

(2) <u>Use</u>. This report can be used to validate contract call information and account for total line items and dollars spent per SOS and call number.

g. <u>Contract Termination</u>. The Contract Termination Report displays SOS contracts that have expired, are about to expire, or have been marked for deletion. This report is only applicable for a CAIM SOS.

(1) <u>Content</u>. This report displays the contract expiration date, contract number, SOS, and Supplier name.

(2) <u>Use</u>. Use this report as a tool to effectively manage contracts.

h. <u>Critical Due-in</u>. The Critical Due-in Report lists items that are due-in and also marked as critical.

(1). <u>Content</u>. The report displays by customer account number the Item ID, along with other information such as document number, number of days old, status date, and status code.

(2). <u>Use</u>. The customer can use this report to view their critically coded items that are due-in and view any available status.

i. <u>Customer Catalog</u>. The Customer Catalog (Figure 19) displays a selected Customer's catalog information.

|             |             |                | c               | ustomer Catalog Report E<br>375TH MDG SCOTTA | Date              | Date Prepared: 17 May 2011 |              |                            |  |  |  |  |
|-------------|-------------|----------------|-----------------|----------------------------------------------|-------------------|----------------------------|--------------|----------------------------|--|--|--|--|
|             |             |                |                 | Showing All Records, Sorted by               | By Item ID        |                            |              |                            |  |  |  |  |
| 3H5491      |             | SCOTT FAMILY H | EALTH (PRIMARY  | CARE)                                        |                   |                            |              |                            |  |  |  |  |
| ltem Id     |             |                | Customer Desc   | ription                                      | UOP UC<br>Code Co | S<br>de UOP Price          | UOS PriceSOS | Critical Item<br>Indicator |  |  |  |  |
| 00034213    | 3001        |                | BETADINE SW/    | ABSTICKS                                     | CS CS             | \$24.63                    | \$24.63 EBC  | Ν                          |  |  |  |  |
| Loca<br>NON | ation<br>NE | Storage Area   | Level Type<br>N | Level Delete Indicator<br>0 N                |                   |                            |              |                            |  |  |  |  |
| 00264761    | 1200        |                | DEXT/SOD CHL    | . 5%/ .45% SOL 12X1000 ML                    | CS CS             | \$21.83                    | \$21.83 EBC  | N                          |  |  |  |  |
| Loca<br>NON | ation<br>NE | Storage Area   | Level Type<br>N | Level Delete Indicator<br>0 N                |                   |                            |              |                            |  |  |  |  |
| 02678-000   | 0           |                | PROBE TEMPE     | RATURE ORAL/AXILLA                           | EA EA             | \$45.97                    | \$45.97 EBC  | N                          |  |  |  |  |
| Loca<br>NON | ation<br>NE | Storage Area   | Level Type<br>N | Level Delete Indicator                       |                   |                            |              |                            |  |  |  |  |

#### Figure 19. Customer Catalog Report

(1) <u>Content</u>. The search criteria screen allows the customer ID(s) to be selected. Records are sorted by active or deleted (or both) and by Item ID or customer item description. The report contents for each record include customer item description, price, and packaging information. Location, storage, critical item indicator, and level information are also provided.

(2) <u>Use</u>. This report can be used by customers to view a detailed list of items in their customer catalog.

j. <u>Customer Catalog Records with Invalid Source of Supply (SOS)</u>. The Customer Catalog Records with Invalid SOS report displays a customer catalog item associated with an SOS that has been marked as deleted. This report is only applicable for a CAIM SOS.

k. <u>Customer Organization</u>. See paragraph 4.0. in this enclosure, IM Reports

l. <u>Customer Restrictions</u>. The Customer Restrictions Report displays any customer item restrictions.

(1) <u>Content</u>. The report contents include Item ID, item description, restriction type (i.e., Controlled Item Inventory Code CIIC), restriction code (i.e., "Q," "R"), and restriction description.

(2) <u>Use</u>. This report can be used by customers to view a list of items in the customer catalog that have restrictions.

m. <u>Delinquent Purchase Card Reconciliation Report</u>. The Delinquent Purchase Card Reconciliation Report can be accessed through the CAIM or IM module.

n. <u>Destruction</u>. The Destruction Report displays destructions that occur during a specific time frame. Processed Destructions are only processed by LOG personnel using the IM Destruction process explained in the DHA-TM DMLSS Volume 4, Inventory Management.

o. <u>Document Register</u>. The Document Register displays all transactions processed against a customer's account. The Document Register Report is updated during daily EOP processing.

(1) <u>Content</u>. The contents of the report include document number, Item ID, customer item description, U/S, price, quantity, transaction type, User ID, date/time, reversal indicator, demand, and refund code. This report is produced in three parts.

(a) Part one displays all receipts, due-ins, and cancellations.

(b) Part two displays all issues.

(c) Part three displays all other transactions, e.g., turn-ins and location change.

(2) <u>Use</u>. This report can be used by customers to view all transactions processed against their account on a specified date.

p. <u>End-of-Year Funds</u>. The End of Year Funds Report provides customers with a snapshot of their account funds status at the end of the PFY. This report is produced during yearly EOP processing.

(1) <u>Content</u>. Use the search criteria to select log, project center, expense center, or all. The contents of the report reflect target amount, available balance, commitments, obligations, credits, surcharges, expenses, reimbursable, and non-reimbursable sales.

(2) <u>Use</u>. This report can be used by customers as a tool to help determine budget needs for the FY.

q. <u>Expenditures by Source of Supply (SOS)</u>. The Expenditures by SOS Report displays total expenses for a customer by SOS. This report is only applicable for a CAIM SOS.

r. <u>Expense Center Commodity Mismatch</u>. Expense Center Commodity Mismatch Report reflects catalog records where the commodity class does not match the indicator on the expense center. The Military Service designates an expense center that can only be used for pharmaceuticals. If the customer has a mismatch between the commodity and the expense center designation, then the report reflects those catalog records.

s. <u>Expense Center End-of-Month (EOM) Fund Balance</u>. The Expense Center EOM Fund Balance Report displays a specified Expense Center's EOM closing balances. This report is produced during monthly EOP processing.

t. <u>Expense Center Expenses by Element of Resource (EOR)</u>. The Expense Center Expenses by EOR Report allows the customer to view their expenditures of each EOR by months in the CFY.

(1) <u>Content</u>. There are two fields to select from on the report selection criteria screen, Report Type and Expense Center. Select either Report Listing or Graph for the report type. The Report Listing type displays each EOR and the total spent for each month. There is also an EOR total column for each EOR. The Graph Report type displays month and expenses. Each EOR is represented by a different color on the graph.

(2) <u>Use</u>. Customers can use this report as a tool to help manage their expenditures.

u. <u>Expense Center Fund Summary</u>. The Expense Center Fund Summary Report allows the Customer to view their current funds status.

(1) <u>Content</u>. On the report selection criteria screen enter the Expense Center(s) or choose from the drop-down menu. The report resembles the Expense Center detail screen in SS. It shows total balances for the Expense Center by EOR.

(2) <u>Use</u>. Customers can use this report to view their current fund balance.

v. <u>Failed Military Medical Treatment Facility (MTF) Catalog Changes</u>. This list identifies failed MTF Catalog changes.

w. <u>High Total Expenditure</u>. The High Total Expenditure Report, Figure 20, provides the total expenditure of items for the MTF or by customer.

| High<br>CURRE<br>Fiscal Ye<br>375TH M<br>Minimum<br>25561A PHARM | Total Expenditure Report By Cu<br>ENT FISCAL YEAR<br>ear: 2011<br>DG SCOTT AFB<br>n Dollar Value: \$0.00 | er  | Page: 1 of<br>Date Prep | 165<br>ared: 17      | 7 May 2011     |                      |
|------------------------------------------------------------------|----------------------------------------------------------------------------------------------------|-----|-------------------------|----------------------|----------------|----------------------|
| Item ID                                                          | Item Description                                                                                         | SOS | UOP                     | Current<br>UOP Price | Total<br>Usage | Total<br>Expenditure |
| 00006011780                                                      | SINGULAIR 10 MG TBS, 8000'S                                                                              | EBC | BT                      | \$16,934.40          | 4              | \$65,380.16          |
| 00186504054                                                      | NEXIUM 40 MG CAP 90                                                                                      | BT  | \$526.71                | 522                  | \$55,623.90    |                      |
| 6505014107226                                                    | FLONASE NASAL 0.05% SPY 16 GM                                                                            | EA  | \$40.40                 | 1189                 | \$48,653.05    |                      |
| 00025152551                                                      | CELEBREX 200 MG CAPSULE                                                                                  | BT  | \$1,068.90              | 45                   | \$47,871.55    |                      |

Figure 20. High Total Expenditure Report

(1) <u>Content</u>. The criteria search selection includes FY and scope. Minimum dollar is also available. The report is separated by customer and displays Item ID, description, SOS, U/P, price, total usage, and total expenditure.

(2) <u>Use</u>. The High Total Expenditure Report allows the customer to view their highest expenditures in descending order.

x. <u>Inventory Adjustments</u>. The Inventory Adjustments Report is generated at the end of a CAIM physical inventory.

(1) <u>Content</u>. The search criteria for this report include customer ID and date range. The report displays the items that were adjusted, along with the type of adjustment, i.e., inventory adjustment loss or inventory adjustment gain. The prices, quantity, document number, inventory type, date, and User ID are also displayed. Located at the bottom of the report are signature blocks for the certifying official and approving official.

(2) <u>Use</u>. This report can be used by customers to view all gains and losses processed as a result of the inventory.

y. <u>Inventory Status</u>. The Inventory Status Report provides the customer with comprehensive detail on inventory throughout the customer area.

(1) <u>Content</u>. On the report selection criteria screen select customer ID(s) and sorting preference. Sort by options include Item ID, item description, level, location, and value O/H. The report contents list by customer ID, due-out balance (dollar value), estimated O/H quantity, excess quantity, item description, Item ID, level, location, total excess O/H dollar value, total O/H dollar value, U/P, U/S, and U/P price, U/S price.

(2) <u>Use</u>. This report can help the customer identify trends and problems.

z. <u>Pharmaceutical and Medical Supply</u>. This report compares items currently being purchased to their PFY usage.

(1) <u>Content</u>. The report contents include Item ID, item description, commodity class, U/S, demand year, current U/S price, total usage, and total cost.

(2) <u>Use</u>. The Pharmaceutical and Medical Supply Report provides customers with pharmaceutical and supply budget information.

aa. Prime Vendor Back Order Report. This report identifies backordered items from the PV.

(1) <u>Content</u>. The PV B/O Report displays management data including Item ID and description, quantity ordered and backordered, document number, PVON, and estimated ship date.

(2) <u>Use</u>. Custodians use this report to view all PV B/Os. Perform follow-up action(s) where applicable.

ab. <u>Prime Vendor Credit Account Activity</u>. This report lists the current credit account balance and changes posted for a selected PV during the selected time period.

ac. <u>Prime Vendor Usage Report</u>. The PV Usage Report shows monthly usage for each item requested from the PV. This report is unofficial. For official PV usage rates, go to Defense Medical Material online at: <u>https://www.medical.dla.mil/Portal/</u>.

ad. <u>Prime Vendor Usage Summary Report</u>. This report provides monthly usage by VIN and corresponding Item ID.

ae. <u>Project Center Commits and Obligations by Expense Center</u>. This report displays the dollar value of commitments and obligations of each expense center of the selected project center.

(1) <u>Content</u>. This report displays financial management data including EOR, EOR nomenclature, commitments, obligations, credits, and reimbursable sales.

(2) <u>Use</u>. Custodians can use this report to view dollar values of commitments, obligations, credits, and reimbursable sales by EOR for the selected expense center.

af. <u>Project Center End-of-Month (EOM) Fund Balance</u>. The Project Center EOM Fund Balance Report displays a specified project center's EOM closing balances. It is produced during monthly EOP processing.

ag. <u>Project Center Expenses by Expense Center</u>. The Project Center Expenses by EOR Report allows the customer to view their expenditures of each EOR by month in the CFY.

(1) <u>Content</u>. There are two fields to select from on the report selection criteria screen, Report Type and project center. Select either "Report Listing" or "Graph" for the report type. The "Report Listing" type displays each EOR and the total spent for each month. There is also an EOR total column for each EOR. The "Graph Report" type displays month and expenses. Each EOR is represented by a different color on the graph.

(2) <u>Use</u>. Customers can use this report as a tool to validate and manage their Project/Expense Center expenses.

ah. <u>Project Center Fund Summary</u>. The Project Center Fund Summary Report (Figure 21) allows the customer to view their current funds status.

|     | Project Center Fund Summary Report Date Prepared: 17 May 2011 |            |                      |             |            |          |              |                     |         |            |  |  |  |  |
|-----|---------------------------------------------------------------|------------|----------------------|-------------|------------|----------|--------------|---------------------|---------|------------|--|--|--|--|
|     | Project Center: 625 - FLIGHT MEDICINE                         |            |                      |             |            |          |              |                     |         |            |  |  |  |  |
|     |                                                               | Target     | Available<br>Balance | Obligations | Commits    | Credits  | Reimb. Sales | Non-Reimb.<br>Sales | Surchgs | Expenses   |  |  |  |  |
| EOR |                                                               | \$8,000.00 | \$686.37             | \$7,469.45  | \$7,469.45 | \$155.82 | \$0.00       | \$0.00              | \$49.36 | \$7,047.75 |  |  |  |  |
| 472 | - SERVICE-LEASE/RENTAL OF IT EQUIP&SOFTWARE                   | \$0.00     | \$0.00               | \$0.00      | \$0.00     | \$0.00   | \$0.00       | \$0.00              | \$0.00  | \$0.00     |  |  |  |  |
| 473 | - SERVICE-LEASE/RENTAL OF OTHER EQUIPMENT                     | \$0.00     | \$0.00               | \$0.00      | \$0.00     | \$0.00   | \$0.00       | \$0.00              | \$0.00  | \$0.00     |  |  |  |  |
| 549 | - SERVICE-EQUIPMENT MAINTENANCE-OTHER DOD                     | \$0.00     | \$0.00               | \$0.00      | \$0.00     | \$0.00   | \$0.00       | \$0.00              | \$0.00  | \$0.00     |  |  |  |  |
| 553 | - SERVICE-CONTRACT EDUCATION AND TRAINING                     | \$0.00     | \$0.00               | \$0.00      | \$0.00     | \$0.00   | \$0.00       | \$0.00              | \$0.00  | \$0.00     |  |  |  |  |
| 567 | - SERVICE-MAINTENANCE FROM OTHER DOD                          | \$0.00     | \$0.00               | \$0.00      | \$0.00     | \$0.00   | \$0.00       | \$0.00              | \$0.00  | \$0.00     |  |  |  |  |
| 568 | - SERVICE-MAINTENANCE OF GOVT OWNED IT                        | \$0.00     | \$0.00               | \$0.00      | \$0.00     | \$0.00   | \$0.00       | \$0.00              | \$0.00  | \$0.00     |  |  |  |  |
| 569 | - SERVICE-MAINTENANCE OTHER THAN IT OR WPE                    | \$0.00     | \$0.00               | \$0.00      | \$0.00     | \$0.00   | \$0.00       | \$0.00              | \$0.00  | \$0.00     |  |  |  |  |
| 571 | - SERVICE-CONTRACT HEALTH CARE                                | \$0.00     | \$0.00               | \$0.00      | \$0.00     | \$0.00   | \$0.00       | \$0.00              | \$0.00  | \$0.00     |  |  |  |  |
| 574 | - SERVICE-OTHER MISC CONTRACT HEALTH CARE                     | \$0.00     | \$0.00               | \$0.00      | \$0.00     | \$0.00   | \$0.00       | \$0.00              | \$0.00  | \$0.00     |  |  |  |  |
| 582 | - SERVICE-CONTRACT INFORMATION TECHNOLOGY                     | \$0.00     | \$0.00               | \$0.00      | \$0.00     | \$0.00   | \$0.00       | \$0.00              | \$0.00  | \$0.00     |  |  |  |  |
| 592 | - SERVICE-MISCELLANEOUS CONTRACT                              | \$0.00     | \$0.00               | \$0.00      | \$0.00     | \$0.00   | \$0.00       | \$0.00              | \$0.00  | \$0.00     |  |  |  |  |
| 604 | - MEDICAL SUPPLIES                                            | \$7,500.00 | \$529.31             | \$6,970.69  | \$6,970.69 | \$0.00   | \$0.00       | \$0.00              | \$45.90 | \$6,552.45 |  |  |  |  |
| 615 | - PHARMACEUTICAL                                              | \$500.00   | \$157.06             | \$498.76    | \$498.76   | \$155.82 | \$0.00       | \$0.00              | \$3.46  | \$495.30   |  |  |  |  |
| 624 | - MEDICAL EXPENSE EQUIPMENT                                   | \$0.00     | \$0.00               | \$0.00      | \$0.00     | \$0.00   | \$0.00       | \$0.00              | \$0.00  | \$0.00     |  |  |  |  |
| То  | stals:                                                        | \$8,000.00 | \$686.37             | \$7,469.45  | \$7,469.45 | \$155.82 | \$0.00       | \$0.00              | \$49.36 | \$7,047.75 |  |  |  |  |

Figure 21. Project Center Fund Summary

(1) <u>Content</u>. Use the report selection criteria screen to enter the project center(s) or choose from the drop-down menu. The report resembles the project center detail screen in SS. The total balances for the project center are shown, and it is also broken down for each EOR.

(2) <u>Use</u>. Customers use this report to view their current funds status.

ai. <u>Projected Expenditure Report</u>. The Projected Expenditure Report displays projected expenditures by customer ID and also the year-to-date (YTD) amount. This report is produced upon request.

(1) <u>Content</u>. In the report selection criteria screen, a minimum YTD amount may be entered. The contents of the report include Item ID, item description, U/P, U/P price, PFY cost, YTD cost, estimated CFY cost, and percent change.

(2) <u>Use</u>. This report allows the customer to see the previous year's (or years') cost of an item, the customer's spending for the current year, and a projected cost for the year.

aj. <u>Purchase Card Register</u>. The Purchase Card Register report allows purchase card holders and Approving Officials to produce a hardcopy call register based on entered search criteria. This report is only applicable for a CAIM SOS.

ak. Purchase Cards by Bulk Document Number

al. Purchase Cards Not Reconciled by Month

am. <u>Receipt</u>. Receipt Report allows customers to view their receipts based on entered search criteria. Note: Receipt discrepancies cannot be created in CAIM for an SOS type of LOG.

an. <u>Receipt Discrepancy</u>. The Receipt Discrepancy Report allows customers to view receipt discrepancy information for a specified SOS, contract, call, or document number. Note: Receipt discrepancies cannot be created in CAIM for an SOS type of LOG.

ao. <u>Replenishment Inventory Exception Report</u>. The Replenishment Inventory Exception Report (Figure 22) allows customers to view any replenishment exceptions that have occurred, along with an explanation of the cause.

|               | Repl<br>Cust<br>Cust        | enishme<br>omer ID<br>omer Na | ent Inv<br>: 7<br>ame: 1 | ventory<br>278921<br>CMOP | Excep<br>CHARG | tion Repo       | ort<br>Code Za |                   | Date Prepared: 1 | 7 May 2011 |
|---------------|-----------------------------|-------------------------------|--------------------------|---------------------------|----------------|-----------------|----------------|-------------------|------------------|------------|
| Item ID       | Item Description            | U/P                           | EOH                      | Inv Qty                   | Level          | Storage<br>Area | Location ID    | Reason            | Date             |            |
| 6505005986116 | XYLOCAINE 1 % VL 50 ML      | BT                            |                          | 4                         | 0              |                 | EAEF WH        | ITEM RESTRICTIONS | 23 Mar 11        |            |
| 6505010782514 | METOPROLOL 50 MG TAB 100    | PG                            |                          | 4                         | 0              |                 | DEFAULT        | ITEM RESTRICTIONS | 23 Mar 11        |            |
| 6505014623025 | LACT RINGERS SOL 14X1000 ML | CS                            |                          | 1                         | 2              |                 | DEFAULT        | ITEM RESTRICTIONS | 25 Mar 11        |            |
|               |                             |                               |                          |                           |                |                 |                |                   |                  | _          |

Figure 22. Replenishment Inventory Exception Report

(1) <u>Content</u>. This report displays the Item ID, item description, U/P, quantity, date, and a reason for the exception.

(2) <u>Use</u>. This is the same report as the one that appears in the inbox. Exceptions may require modification in build/process/submit order to process to the LOG side.

ap. <u>Returns Report</u>. The Returns Report provides customers with a record of items returned to MEDLOG. Note: A separate Returns Report is created for reversed items.

(1) <u>Content</u>. The report selection criteria options include Item ID and location, however, a date range and a customer ID must be selected. The report displays the document number, Item ID, item description, unit pack, unit price, demand code, return quantity, total price, refund code, credit, and reason for return.

(2) <u>Use</u>. Customers may use this report as a tool to assist with managing their returns to MEDLOG.

aq. Sales Report. This report can be used to identify the CAIM SOS sales.

ar. <u>Shelf Life</u>. The Shelf Life Report allows customers to view a list of their items with shelf-life dates.

(1) <u>Content</u>. Use the report selection criteria screen to set the scope to MTF or customer. The report content includes the Item ID, item description, commodity class, shelf life (months), expiration type, level type, U/S, level, U/S price, and estimated O/H balance.

(2) <u>Use</u>. This report can be used as a tool for customers to identify and manage any items that may expire.

as. <u>Transaction History</u>. The Transaction History Report allows customers to access 24 months of historical data.

(1) <u>Content</u>. Use the selection criteria screen to specify customer ID, document number, Item ID, transaction code, User ID, expense center, call number, contract number, and a date range. The option to break the report on customer ID/Item ID or Item ID only is available. Also, the report detail may be sorted by date or transaction type. The report displays the Item ID, transaction type, document number, quantity, price, unit, SOS contract/call number, User ID, and date and time. A maximum of 500 records can be retrieved.

(2) <u>Use</u>. This historical data can be reviewed for reporting purposes or to correct errors.

at. <u>Troubled Due-in Report</u>. The Troubled Due-in Report allows a customer to view any requisition(s) that DMLSS has identified as potential problems. Certain criteria exist for an order to be considered a troubled due-in to include:

(1) Due-ins that have not received an acknowledgment after the second and subsequent request for acknowledgment;

(2) Due-ins that have not received a reply on second and subsequent follow-up for improved status;

(3) Due-ins with ship status recorded and average pipeline time has passed. If no pipeline times are recorded in the customer catalog record, the system uses the estimated lead days in the SOS table to determine if the average pipeline time has passed; and

(4) Due-ins with an estimated release date that exceed the average pipeline time for the item.

(5) Content. The report provides status summary of an item ordered to include days old, priority code, last status code and date code received, and estimated ship date.

(6) Use. MEDLOG personnel may need to contact the SOS to ascertain the status of the order.

au. <u>Usage Cost by Therapeutic Class Report</u>. The Usage Cost by Therapeutic Class Report summarizes an account's usage by therapeutic class.

(1) <u>Content</u>. Use the report selection criteria to enter the customer ID(s) and the applicable AHFS code(s). The report is sorted by AHFS codes and displays Item ID, item description, U/S, U/S price, hospital formulary indicator, SOS code, history begin date, PFY usage, and PFY usage cost.

(2) <u>Use</u>. The Pharmacy may use this report as a tool to determine prior costs and project future expenditures.

av. <u>Year-to-Date Funds Position Report</u>. The Year to Date Funds Position Report displays the financial positions of the DMLSS Log Fund and project centers within the organization with a balance greater than \$0.00.

(1) <u>Content</u>. Use the Report Selection Criteria screen to specify the desired date posted. The report displays target amounts, available balance, commitments, obligations, credits, reimbursable sales, non-reimbursable sales, surcharges, and expenses. Both project center and expense center EORs are displayed.

(2) <u>Use</u>. This report may be used as a financial tool to validate the YTD funds positions.

aw. <u>Zero/Negative Funds Summary Report</u>. During daily EOP processing the Zero/Negative Funds Summary Report is produced when the target flag is set and the target amount is greater than zero and the available balance is zero or negative, or the target amount is zero and the available balance is negative.

(1) <u>Content</u>. The report is produced in Svc/Customer ID sequence and provides funding details for each customer at the Project Center Level. Current available funding balances are given at each EOR within the Project Center, along with YTD commitments, obligations, credits, sales, surcharges, and expenses. A Zero/Negative Funds Summary Report pending action notification also is posted in the customer's inboxes.

(2) <u>Use</u>. Users should review the report and take action, if necessary, to augment existing fund balances.

7. <u>CUSTOMER SUPPORT REPORTS</u>. Selected Customer Support Reports are as follows:

a. <u>High Total Expenditure</u>. See paragraph 6.w. in this enclosure CAIM Reports.

b. <u>Highest Demanded Items, Medical/Surgical Report (Med/Surg</u>). The Highest Demanded Med/Surg report is used to display the highest annual demanded Med/Surg items.

(1) <u>Content</u>. Once ran, this report shows the Item ID, description, U/P, average U/P price, estimated cost FY to-date, and SOS(s).

(2) <u>Use</u>. This report provides the customer with a tool to manage their stock by understanding the annual demand for each item, overall expenditures, and a comparison of the U/P costs by SOS for each of the items.

c. <u>Highest Demanded Items, Pharmaceutical (Pharm) Report</u>. The Highest Demanded Items (Pharm) Report is used to display the highest annual demanded pharmaceutical items.

(1) <u>Content</u>. This report shows the Item ID, description, U/P, average U/P price, estimated cost FY to-date, and SOS(s).

(2) <u>Use</u>. This report provides Pharmacy with a tool to manage their stock by understanding the annual demand for each item, overall expenditures, and a comparison of the U/P costs by SOS for each of the items.

d. <u>Highest Dollar Valued Items In Sales (Medical/Surgical) Report</u>. The Highest Dollar Valued Items in Sales (Med/Surg) Report is used to display the highest annual dollar valued item in Med/Surg sales.

(1) <u>Content</u>. This report shows the Item ID, description, U/P, average U/P price, quantity, estimated cost FY to-date, and SOS(s).

(2) <u>Use</u>. This report helps customers manage their stock by understanding the U/P costs (by SOS) for each item, as well as overall expenditures.

e. <u>Highest Dollar Valued Items In Sales (Pharmaceutical) Report</u>. The Highest Dollar Valued Items in Sales (Pharm) Report is used to display the highest annual dollar valued item in pharmaceutical sales.

(1) <u>Content</u>. This report displays the Item ID, description, U/P, average U/P price, quantity, estimated cost FY to-date, and SOS(s).

(2) <u>Use</u>. This report helps Pharmacy manage their stock by understanding the U/P costs (by SOS) for each item, as well as overall expenditures.

f. <u>Issue/Turn-in Summary Report</u>. The Issue/Turn-in Summary lists detailed item and cost information for LOG issue and turn-in transactions, turn-in reversals, issue reversals, and purchase card adjustments for selected customers for a prescribed period of time.

8. <u>EQUIPMENT MANAGEMENT REPORTS</u>. Selected EM reports are as follows:

a. <u>Annual Capital Asset Balance Report (Standard Report)</u>. This report provides the Healthcare Technologies Management (HTM) Activity with a summary view of all equipment that meets the equipment capitalization threshold.

(1) <u>Content</u>. This report displays the acquisition cost, accumulated depreciation, and net value categorized by each Asset Type.

(2) <u>Use</u>. HTM managers use this report to support financial reporting and budgeting requests.

b. <u>Annual Capital Equipment Depreciation Report (Standard Report)</u>. The Annual Capital Equipment Depreciation Report provides HTM with a list of all equipment that meets the equipment capitalization threshold and has accumulated depreciation during the FY. General Fund Enterprise Business Systems sites will not track capitalization and depreciation in DMLSS, as it is tracked in General Fund Enterprise Business Systems.

(1) <u>Content</u>. The equipment's acquisition cost, CFY depreciation, and accumulated depreciation are displayed on this report.

(2) <u>Use</u>. HTM managers use this report to support replacement requests, financial reporting, and budgeting requests.

c. <u>Annual Capital Equipment Gain and Loss Report (Standard Report)</u>. The Annual Capital Equipment Gain and Loss Report provides HTM with a list of all capital equipment assets processed as an Inventory Gain or Inventory Loss during the CFY.

(1) <u>Content</u>. This report displays the agency the equipment was transferred to/from, net acquisition  $\cos t$ , and depreciation gain.

(2) <u>Use</u>. HTM managers use this report to support financial reporting and budgeting requests.

d. <u>Capital Asset Balance Report (Standard Report)</u>. The Capital Asset Balance Report provides HTM with a summary view of all equipment that meets the equipment capitalization threshold. This report is produced monthly.

(1) <u>Content</u>. The report lists the acquisition cost, accumulated depreciation, and net value categorized by each Asset Type.

(2) <u>Use</u>. HTM managers use this report to support financial reporting and budgeting requests.

e. Controlled Items Inventory List (Standard Report)

f. <u>Daily Document Transaction Register (Standard Report)</u>. The Daily Document TR allows HTM to verify the type and accuracy of transactions processed in the system. This report is produced when equipment transactions are written.

(1) <u>Content</u>. The TR displays the document number, customer ID, Item ID, ECN, nomenclature, transaction code, transaction reason, User ID, and reverse indicator and remarks.

(2) <u>Use</u>. Use this report to verify the type and accuracy of daily transactions processed in the system.

g. <u>Equipment Inventory Adjustment Document (Standard Report)</u>. The Equipment Inventory Adjustment Document (Figure 23) provides HTM a method to verify inventory adjustments. This report is produced daily when an equipment inventory adjustment is processed.

|                                | DEFEN                      | SE MEDICAL               | LOGISTICS      | STANE     | ARD SUPPORT              |                                             |                   |
|--------------------------------|----------------------------|--------------------------|----------------|-----------|--------------------------|---------------------------------------------|-------------------|
| DATE PREPARED: 16 MAY 20       | 011                        | EQUIPMENT INV            | ENTORY ADJUST  | MENT DO   | CUMENT                   | AS OF DATE:                                 | 24 SEP 2010       |
| DODAAC: FM4425                 | UIC: OF                    | GANIZATION NAME:         | 459 AMDS ANDF  | REWS AFB- | NAF                      | ORG ID:                                     | FFLJB0            |
| ITEM ID<br>MANUFACTURER        | EQUIPMENT NOMENCLATURE     | NAMEPLATE MDL            | SERIAL NO.     | ECN       | CUSTOMER ID<br>TRANSACTI | DOCUMENT NO.<br>ON REASON                   | ACQ. COST<br>REV. |
| _M100268611<br>WELCH ALLYN INC | MONITOR, BEDSIDE, ELECTROC | ARDIOGR<br>SCHILLER AT-2 | 021.03964      | 029745    | M45882<br>EQUIPMENT      | FM442502189524<br>INVENTORY ADJUSTMENT LOSS | \$4,392.63<br>Y   |
|                                |                            |                          |                | TOTAL     | INVENTORY OVERAGE:       | \$4,392.63                                  |                   |
|                                |                            |                          |                | TOTAL     | INVENTORY SHORTAGE:      | \$0.00                                      |                   |
|                                |                            |                          |                | NET IN    | VENTORY CHANGE:          | \$4,392.63                                  |                   |
|                                | ICE                        | RTIFY THAT THE AD.       | JUSTMENTS LIST | ED ABOVE  | ARE CORRECT.             |                                             |                   |
| EQUIPM                         | IENT MANAGER               | DATE                     |                | Y DATE    |                          |                                             |                   |

## Figure 23. Equipment Inventory Adjustment Document

(1) <u>Content</u>. The report displays what type of adjustment occurred, the total inventory overage/shortage value, and net inventory change. There is also a section for the Equipment Manager and Approval Authority to verify the adjustment(s) by signature.

(2) <u>Use</u>. This report HTM managers with a document to verify inventory adjustments for equipment. Verify each line on the document and prepare any necessary documents. Obtain the signature of the certifying and approving officer on the last page of the document.

#### h. Monthly Capital Asset Balance Report (Standard Report)

i. <u>Monthly Capital Equipment Depreciation Report (Standard Report)</u>. The Monthly Capital Equipment Depreciation Report provides a list of all equipment that meets the capital equipment threshold and has had depreciation calculated during the month of the report.

(1) <u>Content</u>. This report is sorted by Org ID and customer, and displays the ECN, Item ID, nomenclature, serial number, acquisition date and cost, and current and accumulated depreciation for each item on the report.

(2) <u>Use</u>. This report provides the Equipment Manager information about depreciation transactions that were passed to finance.

j. <u>Monthly Capital Equipment Gain and Loss Report (Standard Report)</u>. This report provides HTM with a summary of all capital equipment gains and losses for the month. This report is produced monthly.

(1) <u>Content</u>. The report includes the type of inventory adjustment that processed, reversal indicator, net acquisition cost, depreciation gain, and accumulated depreciation. The net adjustments are also totaled.

(2) <u>Use</u>. This report provides the Equipment Manager a summary of all capital equipment gains and losses for the month.

k. Property Record Administrative Adjustment Report (Standard Report)

l. <u>Active Due-in/Due-out Report (Standard Inquiry)</u>. The Active Due-In/Due-Out Report (Figure 24) provides HTM a summary of all equipment due-outs with linked due-ins. This report is produced upon request.

|                                   |            |                | DEF        | ENSE MEDICAL            | LOGIS    | TICS ST   | ANDAR           | SUP        | PORT             |                 |                        |    |
|-----------------------------------|------------|----------------|------------|-------------------------|----------|-----------|-----------------|------------|------------------|-----------------|------------------------|----|
| DATE PREPAR                       | ED: 16 MAY | 2011           |            | ACTIVE                  | DUE-IN/D | UE-OUT R  | EPORT           |            |                  |                 | AS OF DATE: 16 MAY 201 | 11 |
| DODAAC: FM4                       | 425        | UIC:           | OF         | GANIZATION NAME:        | FM4425-7 | 79 MDG AN | DREWS AFB       |            |                  | ORG. ID: FM4425 |                        |    |
| due-in doc. Item Id<br>Due-out do |            | DUE-OUT DOC.   | AEC<br>ACN | NOMENCLATURE            | D/O      | PI        | RISENTT<br>RCVD | o req<br>L | D/I CANC         | STAT. CD        | STAT. DATE ESD         |    |
| FM442502510781                    | NBM550     | 35585102510780 | Ŷ          | FIELD STRENGTH METER 2  | 2        | 0 1       | 5 LPR           | 2          | 2<br>\$17,650.00 |                 |                        |    |
| FM442502520039                    | 5ASVUPHRC  | 35551102520038 | Y          | STERILIZING UNIT, STEAM | 1        | 0         | 5 LPR<br>0      | 1          | 1<br>\$51,423.91 |                 |                        |    |
| FM442502520041                    | 6203000000 | 35566202520040 | Y          | DRILL, BONE<br>3        | 3        | 0         | 5 LPR<br>0      | 3          | 3<br>\$51,028.20 |                 |                        |    |

Figure 24. Active Due-in/Due-out Report

(1) <u>Content</u>. Use the report selection criteria to select a sort preference by Due-in Document Number or Item ID. Included in the report are the status codes, status date, customer ID, due-in/due-out document numbers, Item ID, nomenclature, required quantity, due-out quantity, received quantity, and due-in unit price.

(2) <u>Use</u>. This report provides HTM managers a tool for managing equipment due-ins and due-outs.

m. Authorization Reference Report (Standard Inquiry). See Figure 25.

| ۲, 🗗 | )MLSS/E | M - [Rep       | ort View - A | uthorization | n Referenc     | e Report]                             |           |           |            |            |              |              |        |           |           | _           |    |       | ×         |
|------|---------|----------------|--------------|--------------|----------------|---------------------------------------|-----------|-----------|------------|------------|--------------|--------------|--------|-----------|-----------|-------------|----|-------|-----------|
| E 1  | File Ec | dit Data       | Navigate     | Utilities    | Window         | v Help                                |           |           |            |            |              |              |        |           |           |             |    | -     | Ξ×        |
| : (  |         | a <del>x</del> | 1            | 100          | <b>0</b> 2     | <i>#</i>                              |           |           | Ľ۵         | ۵          | <u></u>      | Æ            | 116    |           |           | e           |    |       |           |
| Ca   | talog   | Gain           | Equipment    | Balance      | Device         | Manufact                              | Loan      | Request   | Software   | Custodian  | Inventory    | Excess       | Contra | acts Repo | orts Tran | sacti       |    |       |           |
| i —  |         |                |              |              |                |                                       |           |           |            |            |              |              |        | -         |           |             |    |       |           |
| K    | ◀       |                |              |              |                |                                       |           |           |            |            |              |              |        |           |           |             |    | •     | <i>\$</i> |
|      |         |                |              |              |                |                                       |           |           |            |            |              |              |        |           |           |             | -  | Print | t Pre     |
|      |         |                |              |              |                |                                       |           |           |            |            |              |              |        |           |           |             | î. |       | <u>ه</u>  |
|      |         |                |              |              |                |                                       | D         | EFENSE N  | IEDICAL LO | GISTICS ST | ANDARD SU    | IPPORT       |        |           |           |             |    | P     | rint      |
|      |         |                | - 10 III     | 2010         |                |                                       |           | ALITE     |            |            |              |              |        |           |           |             |    | 1     | ۱.        |
|      | DATER   | NEFANEL        | . 1030       | L 2013       |                |                                       |           | AUT       | IONIZATIOI | NHEFENEN   | CE NEFONI    |              |        |           |           | AS OF DATE. |    | Sav   | e To      |
|      | DODA    | AC: W68        | MX3 (        | JIC: WOQ1    | AA             | ORGAN                                 | IZATION N | AME: M    | ADIGAN AF  | RMY MEDICA | L CENTER,    | TACOMA,      | WA     |           |           | ORG ID:     |    |       |           |
|      |         |                |              |              |                |                                       | AUTHORI   | ZATION RE | FERENCE    | ст         | A 50-909     |              |        |           |           |             |    | Zo    | om In     |
|      |         |                |              |              |                |                                       |           |           |            |            |              |              |        |           |           |             |    |       |           |
|      |         | _              | -            |              |                |                                       |           |           |            |            |              |              | AUTH   | IN-USE    | DUE-IN    | ON-LOAN     |    | Zoo   | m Out     |
|      | ITEMI   | D              | P/S          | EQUIPME      | INT NOME       | NCLATURE                              |           |           |            |            | LIN          |              | QTY    | QTY       | QTY       | QTY         |    |       | 8         |
|      | 130501  | 3578488        |              | CARTRID      | GE,9 MILL      | IMETER HOL                            | LOWPOINT  |           |            |            | C215         | 514          | 1      | 1         |           |             |    | Cri   | iteria    |
|      | 341300  | 2423469        |              | TOOL, DF     | RILL PRES      | S                                     |           |           |            |            | G631         | 173          | 3      | 3         |           |             |    |       |           |
|      | 341301  | 4780267        |              | DRILLING     | ACHINE MACHINE | e, upright                            |           |           |            |            | 9251         | 3N           | 1      | 1         |           |             |    | c     | lose      |
|      | 341501  | Q166101        |              | GRINDEF      | R, METAL       |                                       |           |           |            |            | 9380         | )6N          | 2      | 2         |           |             |    |       | 0         |
|      | 341501  | Q166110        |              | GRINDIN      | G/POLISH       | ING MACHINE                           |           |           |            |            | 9072         | 27N          | 12     | 12        |           |             |    | Help  | Top       |
|      | 343101  | 2756992        |              | WELDER       |                |                                       |           |           |            |            | 6100         | )3N          | 6      | 6         |           |             |    |       | / TOp     |
|      | 343101  | 4693332        |              | WELDING      | A MACHIN       | E, INVERTER                           |           |           |            |            | 6100         | )3N          | 1      | 1         |           |             |    |       |           |
|      | 343301  | Q160018        |              | CUTTING      | TOOL, PL       | ASMA                                  |           |           |            |            | 9201         | 5N           | 2      | 2         |           |             |    |       |           |
|      | 344101  | Q160013        |              | BEADING      | MACHINE        |                                       |           |           |            |            | 6303         | 18N          | 1      | 1         |           |             |    |       |           |
|      | 344401  | Q160017        |              | PRESS, F     | IYDRAULI       | C                                     |           |           |            |            | 6505         | 94N          | 1      | 1         |           |             |    |       |           |
|      | 353000  | 8924631        |              | SEWING       | OD             |                                       |           |           |            |            | 9846         | N00          | 6      | 6         |           |             |    |       |           |
|      | 304001  | 0165004        |              | VACUUM       |                |                                       |           |           |            |            | /014         | HZIN<br>MINI | 0      | 3         |           |             |    |       |           |
|      | 302001  | 0166405        |              | PALLET       | ACK MAN        |                                       | ED        |           |            |            | 9185         | 5N           | 10     | 9         |           |             |    |       |           |
|      | 392001  | 1654136        |              |              | RUL PREC       | C C C C C C C C C C C C C C C C C C C | 20        |           |            |            | 5520<br>G620 | 299          | 1      | 1         |           |             |    |       |           |
|      | 393000  | 5616643        |              | FORKUET      | MOTOR          | IZED                                  |           |           |            |            | X510         | )71          | 1      | 1         |           |             |    |       |           |
|      |         |                |              | - Chines     |                |                                       |           |           |            |            | 2010         |              | 1      | 1         |           |             |    |       |           |

#### Figure 25. Authorization Reference Report (Standard Inquiry)

n. <u>Custodian Action List (Standard Inquiry)</u>. The Custodian Action List Report provides a list of equipment records that have written to the equipment transaction history for a Customer account. This report can be produced upon request.

(1) <u>Content</u>. The selection criteria for this report include search by Report Date or transactions processed today that have not been printed.

(2) <u>Use</u>. This list is produced if there is a change in the accountable records for a using activity. The report provides HTM and customer with a list of accountable transactions that have occurred for the Customer's account in a given business day. This list essentially updates the Custody Receipt/Location List by showing all changes, such as gains and losses that occurred during the processing cycle.

o. <u>Custodian Receipt/Location List (Standard Inquiry</u>). The Custodian Receipt/Location List (Figure 26) provides a list of accountable equipment records for a customer account and includes a signature block for the custodian. This report is produced upon request.

## DHA-TM 6430.02, Volume 10 June 8, 2022

|                                     |             | DE               | FENSE MEDIO                        | CAL LOGIS       | TICS STAN           | IDAR          | SUPPORT                                       |                             |                             |
|-------------------------------------|-------------|------------------|------------------------------------|-----------------|---------------------|---------------|-----------------------------------------------|-----------------------------|-----------------------------|
| DATE PREPARED:                      | 16 MAY 2011 |                  | CU                                 | STODIAN RECEIF  | T/LOCATION L        | JIST          |                                               | AS OF DAT                   | TE: 16 MAY 2011             |
| DODAAC: FM4425                      | UIC:        | ORGAI            | NIZATION NAME:                     | FM4425-779 MD   | G ANDREWS           | AFB           |                                               | ORG I                       | D: FM4425                   |
| CUSTOMER ID: 355710                 | 1           | CUSTOMER NAME:   | TRICARE                            |                 |                     | C             | CUSTODIAN NAME: TREVOR                        | MAUK                        |                             |
| ITEM ID<br>NAMEPLATE MODEL          | SERIAL NU   | EQUIPMENT NOMEN  | ICLATURE<br>SHORT ITEM DESCR       | IPTION          | ECN<br>COMMON M     | TYPE<br>ODEL  | MANUFACTURER<br>PERMANENT LOCATION            | OWNERSHIP                   | ACQ. COST<br>DATE LAST INV. |
| 7490L900001<br>ADV.SERIRES          | 001418      | EMBOSSING/SIGN M | AKING EQUIPMENT<br>EMBOSSER PAT ID |                 | 021234              | IND           | CARD TECH.<br>LABOR&DELIVERY                  | ORGANIZATIONAL              | \$12,524.75<br>06 AUG 2010  |
| ADVANTAGE M2000<br>ADVANTAGE 2000 M | 001899      | EMBOSSING/SIGN M | AKING EQUIPMENT<br>ADVANTAGE M2000 | M-1 EMBOSSER    | 030558<br>ADVANTAGE | IND<br>2000 M | NBS CARD TECHNOLOGY C<br>ADMISSIONS&DISPOSITI | ORP<br>ORGANIZATIONAL       | \$7,378.00<br>06 AUG 2010   |
| 0640B002<br>SCANNER                 | DAJ09308    | SCANNER, IMAGE   | SCANNER                            |                 | 034353              | IND           | CANON USA INC<br>FB27                         | ORGANIZATIONAL              | \$4,759.15<br>06 AUG 2010   |
| 0640B002<br>SCANNER                 | DAJ09312    | SCANNER, IMAGE   | SCANNER                            |                 | 034354              | IND           | CANON USA INC<br>FB-27B                       | ORGANIZATIONAL              | \$4,759.15<br>06 AUG 2010   |
|                                     |             |                  |                                    |                 |                     |               | TOTAL DOLLAR VALU<br>TOTAL QUANTITY ON        | JE ON HAND: S.<br>N HAND: 4 | 29,421.05                   |
|                                     |             |                  | I CERTIFY THAT                     | T THE ITEMS LIS | TED ABOVE AF        | RECORRI       | ECT.                                          |                             |                             |
|                                     |             |                  |                                    |                 |                     | 1             | DATE                                          |                             |                             |

Figure 26. Custodian Receipt/Location List

(1) <u>Content</u>. Upon specifying the customer and sort by criteria, the report displays Item ID, nameplate model, serial number, equipment nomenclature, short item description, ECN, common model, equipment type (i.e., individual ("ind"), component ("cmp"), and system ("sys")).

(2) <u>Use</u>. This list may be requested on an as-required basis when an inventory of HTM controlled property is necessary (i.e., there is a change in property custodian, or there are extensive changes in the records for an account).

p. <u>Custodians Without Equipment Report (Standard Inquiry)</u>. The Custodians Without Equipment Report (Figure 27) is produced upon request to provide HTM with a list of all custodians associated to the organization that do not have equipment records, requests, or due-ins that are active on their account.

| ſ |                          |                           |      | DEFENSE MEDICAL LOGISTICS STAN          | NDARD SUPPOR                    | Т              |                |                  |
|---|--------------------------|---------------------------|------|-----------------------------------------|---------------------------------|----------------|----------------|------------------|
| I | DATE PREF                | PARED: 16 MAY             | 2011 | Custodians Without Equipment Rep        | oort                            |                | AS OF D        | ATE: 16 MAY 2011 |
|   | DODAAC:                  | FM4425                    | UIC: | ORGANIZATION NAME: FM4425-779 MDG ANDRE | EWS AFB                         |                | ORC            | 6. ID: FM4425    |
|   | <u>CUST ID</u><br>3H5240 | CUSTOMER NAM<br>MEMO HOLD | ME   | CUSTODIAN NAME<br>STEFANIE COX          | CUSTODIAN PHONE<br>240-857-6046 | LAST INV. DATE | NEXT INV. DATE | DEPARTURE DATE   |
| t |                          |                           |      |                                         |                                 |                |                |                  |

## Figure 27. Custodians Without Equipment Report

(1) <u>Content</u>. This report displays the customer ID, customer name, custodian name, custodian phone, last inventory date, next inventory date, and custodian departure date.

(2) <u>Use</u>. This report is used by HTM managers as a tool for managing equipment custodians and custodial accounts within the organization.

q. <u>Document Register Report (Standard Inquiry)</u>. The Document Register Report (Figure 28) enables HTM to verify the type and accuracy of transactions processed in the system. This report is produced upon request.

|                    |            |               | DE     | FENSE MEDICA           | L LOGISTICS ST         | AND       | ARD SUPPORT                           |            |            |                |
|--------------------|------------|---------------|--------|------------------------|------------------------|-----------|---------------------------------------|------------|------------|----------------|
| DATE PREPARED      | D: 16      | MAY 2011      |        | DOG                    | CUMENT REGISTER REI    | ORT       |                                       | AS O       | F DAT      | E: 16 MAY 2011 |
| DODAAC: FM4        | 425        | UIC:          | 0      | RGANIZATION NAME:      | FM4425-779 MDG ANI     | DREWS     | AFB                                   | (          | DRG. I     | D: FM4425      |
|                    |            |               |        | START DATE: 01         | JAN 2011 END           | DATE      | 16 MAY 2011                           |            |            |                |
| DOCUMENT<br>NUMBER | CUST<br>ID | ITEM ID       | ECN    | NOMENCLATURE           |                        | TR/<br>CD | NSACTION<br>REASON                    | USER<br>ID | REV<br>IND | REMARKS        |
| 3H588810267000     | 3H5888     | 6665013204712 | 036326 | MONITOR, ENVIRONMENT   | AL, IONIZING RADIATION | EGI       | EQUIPMENT ISSUE GAIN                  | E_PARROT   | Ν          |                |
| FM442510269100     | 3H5888     | 6665013204712 | 036326 | MONITOR, ENVIRONMENT   | AL, IONIZING RADIATION | EIZ       | EQUIPMENT IDENTIFICATION DATA CHANGED | E_PARROT   | Ν          |                |
| FM442510679500     | 203013     | 377001Q165807 | 036329 | CAGE ANIMAL            |                        | IGE       | GAIN FROM ANOTHER MTF                 | L_WOOD     | Ν          |                |
| FM442510679501     | 203013     | 6640004288120 | 036330 | INCUBATOR BIOLOGIC TES | sτ                     | IGE       | GAIN FROM ANOTHER MTF                 | L_WOOD     | Ν          |                |

Figure 28. Document Register Report

(1) <u>Content</u>. The search criteria allow for specific start and end dates to be selected. The report displays the document number, customer ID, Item ID, ECN, nomenclature, transaction code/reason, User ID, reversal indicator, and any remarks.

(2) <u>Use</u>. The document register is used to ensure that the transaction processed correctly in DMLSS with the information contained on the source documents. If an error is found on the document, take corrective action. Quality control of the document register should always be performed when EM transactions have been processed for a given day.

r. <u>Equipment Management Equipment Requiring Data for Unique Item Identifier (UII)</u> <u>Report (Standard Inquiry)</u>. The EM Equipment Requiring Data for UII Report displays equipment that requires data in order for a UII to be assigned. This report is produced upon request.

(1) <u>Content</u>. The report selection criteria include Organization, Customer, and Data Required. Included in the report are the ECN, customer, nomenclature, location, manufacturer, information required for UII, date identified, serial, and model number. The totals for selection criteria and EM service are also included and divided into four sections. The sections include number of accountable equipment records, equipment records with UII assigned, equipment records requiring a UII, and equipment records requiring user update.

(2) <u>Use</u>. This report can be used to view equipment items requiring data for a UII. It is mainly for future use in identifying equipment that may be potentially marked with the new 2D matrix barcode.

s. <u>Equipment Management Equipment with A Unique Item Identifier (UII) Assigned</u> (<u>Standard Inquiry</u>). The EM Equipment with a UII Assigned Report list all active equipment records that a UII assigned.

(1) <u>Content</u>. This report displays the equipment separated by Item ID listing the ECN, customer, U/I, Org ID, and manufacturer.

(2) <u>Use</u>. The report is mainly for future use in identifying equipment that must be marked with a new 2D matrix barcode.

t. <u>Equipment Account Report (Standard Inquiry)</u>. The Equipment Account Report gives HTM a list of all equipment on record for each organization. This report is produced upon request.

(1) <u>Content</u>. This report shows the equipment record(s) assigned to each customer, balance type information, and MTF Catalog information for each equipment item.

(2) <u>Use</u>. This report gives HTM a detailed list of all equipment on record for each organization.

u. <u>Equipment Account Summary Report (Standard Inquiry)</u>. The Equipment Account Summary Report is a summary of all items on the EM account.

(1) <u>Content</u>. This report is divided by four price categories. Each price category displays total dollar value, number of Item IDs, and number of equipment records. Each indicates the total percentage of equipment it accounts for. A statement of responsibility for the Equipment Manager is also available to sign.

(2) <u>Use</u>. This report summarizes the value of the organization's equipment account and provides an accountable document for HTM managers to sign for and assume responsibility for the organization's overall equipment account.

v. <u>Equipment Gain and Loss Report (Standard Inquiry</u>). This inquiry lists all accountable records that have been gained or lost to the EM Account.

(1) <u>Content</u>. The search criteria include search by Org ID allowing for the specification of beginning and end dates. The contents of the report include document number, transaction date, customer ID, Item ID, ECN, nomenclature, serial number, reversal indicator, transaction code, and reason.

(2) <u>Use</u>. This report provides HTM a tool for researching and managing equipment gains and losses.

w. Equipment Line Item Number Report (Standard Inquiry)

x. Equipment Prime/Sub Report (Standard Inquiry)

y. <u>Equipment Records for Device Class Report (Standard Inquiry</u>). This inquiry provides the Equipment Manager with a list of equipment records for the specified Device Class.

(1) <u>Content</u>. Upon specifying the Device Class in the search criteria, this report displays device code, Item ID, nomenclature, ECN, Customer ID, manufacturer, nameplate model, serial number, and acquisition cost.

(2) Use. This report provides HTM a tool for managing a particular type of equipment.

z. <u>Equipment Replacement Report (Standard Inquiry)</u>. The Equipment Replacement Report (Figure 29) is produced upon request and provides HTM and equipment custodians with a list of equipment that is eligible or becoming eligible for replacement.

|                      |             |                  | DE              | FENSE MEDIC                     | AL LOGISTI       | CS STANDARD     | SUPPOR              | T                    |               |             |
|----------------------|-------------|------------------|-----------------|---------------------------------|------------------|-----------------|---------------------|----------------------|---------------|-------------|
| DATE PREP            | ARED:       | 16 MAY 2011      |                 | EQU                             | IPMENT REPLACE   | MENT REPORT     |                     |                      | AS OF DATE    | 16 MAY 2011 |
| DODAAC:              | FM4425      | UIC:             | OR              | GANIZATION NAME:                | FM4425-779       | MDG ANDREWS AFB |                     |                      | ORG ID:       | FM4425      |
| FUND: Exp            | pense       | ORGANIZATION ID: | FM4425          | CUSTOMER ID:                    | 355681           | CUSTOMER NAME:  | INHALATI            | ON THERAPY           |               |             |
| ITEM ID              |             |                  | EQUIPMENT N     | OMENCLATURE                     |                  | LE              | ACQ DATE            | YRS DEF              | MAINT COST    | ACQ COST    |
| ECN                  | MAN         | IUFACTURER       |                 | NAMEPLATE                       | E MODEL          | REP REQ. NO     | MAINT ASS           | ESSMENT              |               |             |
|                      |             |                  |                 |                                 | Replacement Year | 3               |                     |                      |               |             |
| 9773VISION<br>026718 | RESP        | IRONICS INC      | VENTILATOR, NON | INVASIVE POSITIVE PRE<br>582059 | ESSURE           | 8               | 28 AUG 2002<br>GOOD | 1                    | \$5,360.31    | \$10,507.91 |
|                      | TY:<br>NTS: |                  |                 |                                 |                  |                 |                     | REPL/                | CEMENT PRICE: |             |
|                      |             |                  |                 |                                 |                  |                 | Total Acq Cost f    | for Replacement Year | 3 :           | \$20,919.31 |
|                      |             |                  |                 |                                 |                  |                 |                     |                      |               |             |

# Figure 29. Equipment Replacement Report

(1) <u>Content</u>. The search criteria include type of equipment expense or capital, number of years 1 through 5, organization, and customer.

(2) <u>Use</u>. Use this report and HTM-approved/unfunded files as the basis for budget inputs. HTM provides equipment custodians copies of this report to use in preparing their expense equipment budgets.

aa. <u>Equipment Transfers Report (Standard Inquiry)</u>. This report is produced upon request and provides a list of accountable equipment records that have been transferred to or from a customer account.

(1) <u>Content</u>. The selection criteria for this inquiry allows for the date range, applicable customer, and sort option by document number or ECN. The report displays the document number, transaction date, Item ID, ECN, nomenclature, serial number, and transaction reason.

(2) <u>Use</u>. This report provides HTM with a tool for researching equipment transfers.

ab. <u>Excess Equipment Reconciliation Report (Standard Inquiry)</u>. This inquiry is produced upon request and provides a list of reportable and non-reportable excess items on HTM excess account.

(1) <u>Content</u>. This report is separated between potential reportable excess and potential non-reportable excess.

(2) <u>Use</u>. HTM personnel can use this report to manage excess equipment.

ac. <u>Inactive Due-in/Due-out Report (Standard Inquiry</u>). The Inactive Due-in/Due-out Report inquiry is produced upon request and provides HTM with a list of equipment due-outs with associated due-ins that are complete.

(1) <u>Content</u>. The specific report selection criteria include search by date range and sort by due-in document number or by Item ID.

(2) <u>Use</u>. HTM personnel can use this list to research inactive due-ins/due-outs.

ad. <u>Potential Custodian Inventory List (Standard Inquiry</u>). The Potential Custodian Inventory List (Figure 30) is produced upon request and provides HTM with a list of inventories that are due within the next 90 days.

|                | D                           | EFENSE MEDICAL LOGISTICS STANDARD S           | SUPPORT         |                |                   |
|----------------|-----------------------------|-----------------------------------------------|-----------------|----------------|-------------------|
| DATE PREPARED: | 16 MAY 2011                 | POTENTIAL CUSTODIAN INVENTORY LIST            |                 | AS OF          | DATE: 01 MAY 2011 |
| DODAAC: FM4425 | UIC:                        | ORGANIZATION NAME: FM4425-779 MDG ANDREWS AFB |                 | 0              | RG. ID: FM4425    |
| CUSTOMER ID    | CUSTOMER NAME               | CUSTODIAN NAME                                | CUSTODIAN PHONE | LAST INV. DATE | NEXT INV. DATE    |
| 245245         | NEGATIVE SVC CUSTOMER       | SHON BAKER                                    | 2323            |                |                   |
| 355406         | OCCUPATIONAL THERAPY        | ALEXANDRA ADAMS                               | 7-4074          | 06 AUG 2010    | 01 JUN 2011       |
| 355448         | PAIN MANAGEMENT             | REZA AKBARI                                   | 72706           | 06 AUG 2010    | 01 JUN 2011       |
| 3H561J         | PENTAGON FLT MEDICINE ANNEX | REZA AKBARI                                   | 72706           | 06 AUG 2010    | 01 JUN 2011       |
| 355790         | INPATIENT AFFAIRS           | REGINA ALLEN                                  | 2408578397      | 06 AUG 2010    | 01 JUN 2011       |

Figure 30. Potential Custodian Inventory List

(1) <u>Content</u>. This report displays the customer's last and next scheduled inventory dates.

(2) <u>Use</u>. This report provides HTM officers a tool to schedule and prepare for upcoming equipment inventories.

ae. <u>Reported Excess Equipment Report (Standard Inquiry)</u>. This report is produced upon request and provides a list of equipment items that have been reported as excess that are still awaiting disposition or pending action. The report displays all status codes the item has received while in excess. This report can be produced upon request.

(1) <u>Content</u>. The report displays all status codes the item has received while in excess.

(2) <u>Use</u>. Use this report to manage equipment that is reported excess.

af. <u>Systems and Components Report (Standard Inquiry</u>). This report is produced upon request and provides HTM with a list of system equipment records with the associated component equipment records.

(1) <u>Content</u>. This report displays the total system acquisition cost, along with ECNs, Item ID, equipment nomenclature, manufacturer, nameplate model, serial number, and acquisition cost.

(2) <u>Use</u>. This report provides the HTM officer with a tool for managing system equipment records and the associated components.

9. <u>EQUIPMENT MAINTENANCE REPORTS</u>. Selected Equipment Maintenance, also known as Maintenance Activity (MA) reports are as follows:

a. <u>Average Annual Maintenance Cost Report (Standard Report)</u>. This report lists all manufacturer/common models of equipment that were in the facility during the past FY. This report is only produced during end-of-FY processing and only if Common Model Records have been created.

(1) <u>Content</u>. This report is listed alphabetically by Equipment Nomenclature. Dollar values are averages for manufacturer/common model, accomplished by summing all costs for each category and dividing by quantity of equipment items for that manufacturer/common model.

(2) <u>Use</u>. This report provides high-level cost data for each manufacturer/common model of equipment. Retention: 12 Months.

b. <u>Consolidated Customer Maintenance Report (Standard Report)</u>. The consolidated Customer Maintenance Report summarizes work order information from individual Customer Maintenance Reports and displays it in a single report.

(1) <u>Content</u>. The Consolidated Customer Maintenance Report is broken down into sections by Organization Name. Each section contains a row for each supported Customer Name within that organization. The Grand Total line gives the sum total for all supported organizations.

(2) <u>Use</u>. This report provides the HTM sustainment/maintenance manager with a summary view of work order counts, service hours, and potential problem areas for each supported customer. It is useful for determining which departments are utilizing HTM Sustainment and as a possible indicator of the need for operator training. It can also help identify facility modification needs. Retention: 12 Months.

c. <u>Contract Expiration Report (Standard Report)</u>. This report provides a list of contracts with contract end dates that occur within the next 6 months. The Standard Report version is created in the March, June, September, and December EOM processing for each

Sustainment/Maintenance Activity; however, it is not produced if there is no contract data in the Contract Management module.

(1) <u>Content</u>. It is generated in a list format in both Contractor sequence and End Date sequence.

(2) <u>Use</u>. This report alerts HTM sustainment/maintenance managers of equipment with an expiring contract in order to prepare for organizational or additional contractual maintenance support. The report can also be used to identify possible deficiencies that can be corrected before the contract period expires. Review to avoid lapses in contract coverage. Retention: 3 Months–Manually save inquiries.

d. <u>Customer Maintenance Report (Standard Report)</u>. The Customer Maintenance Report provides information on scheduled and unscheduled services performed by the HTM Sustainment/Maintenance Activity and Contractors and the status of all work orders not completed prior to EOM processing.

(1) <u>Content</u>. The report is created for each customer supported by the HTM Sustainment/Maintenance Activity. The list portion is in Work Order Number sequence. It is separated by Work Order Category; Part I contains Unscheduled Work Orders, and Part II contains Scheduled Work Orders. Part III of the report contains the work order number and ID data of any equipment items where the Work Order Status is Unable to Locate.

(2) <u>Use</u>. The Customer Maintenance Report provides the HTM Sustainment/Maintenance Activity and each Customer, information on the maintenance services and support provided for the Customer. Retention: 1 Month.

e. <u>Customer Scheduled Services Listing (Standard Report)</u>. The report provides a list of equipment that is due for scheduled services within a Customer's area.

(1) <u>Content</u>. A separate listing in ECN sequence is provided for each Customer ID for which scheduled work orders are created.

(2) <u>Use</u>. The report is to advise the customers of equipment items that are due for scheduled services, and to aid in coordinating these services. Retention: 1 Month.

f. <u>Maintenance Management Report (Standard Report</u>). The Maintenance Management Report provides summarized management data on the type of work performed and time expended during the report month.

(1) <u>Content</u>. This is a three-part report to include Unscheduled Services, Scheduled Services, and Maintenance Service Time Accounting.

(a) Part I, Unscheduled Services (Figure 31), shows the number of unscheduled services and the time recorded to perform these services. It also provides columns for in-house technicians and others. The second section provides statistics about the number of unscheduled

work orders. The third section shows the ending balance of work orders by status and by the number of days they have been open.

(b) Part II, Scheduled Services (Figure 32) shows the number of scheduled services that were required for the month and then captures the number completed. It displays the number of hours logged for the completed services and totals the number of services not performed. The completion numbers are then displayed as a percent of services completed. The second section provides statistics about the number of scheduled work orders, and the third section shows the ending balance of work orders by status and by the number of days they have been open.

(c) Part III Maintenance Service Time Accounting (Figure 33) displays the number of authorized versus assigned military and civilians. The second section summarizes time for all active technicians as recorded on the sustainment/maintenance personnel time sheet. The third section provides statistics about the number of hours available versus the number of hours recorded in work orders. Refer to the DHA-Procedures Manual "Guidance for the Operations of the Healthcare Technology Management Biomedical Equipment Program" for guidance on completing the Maintenance Management Report.

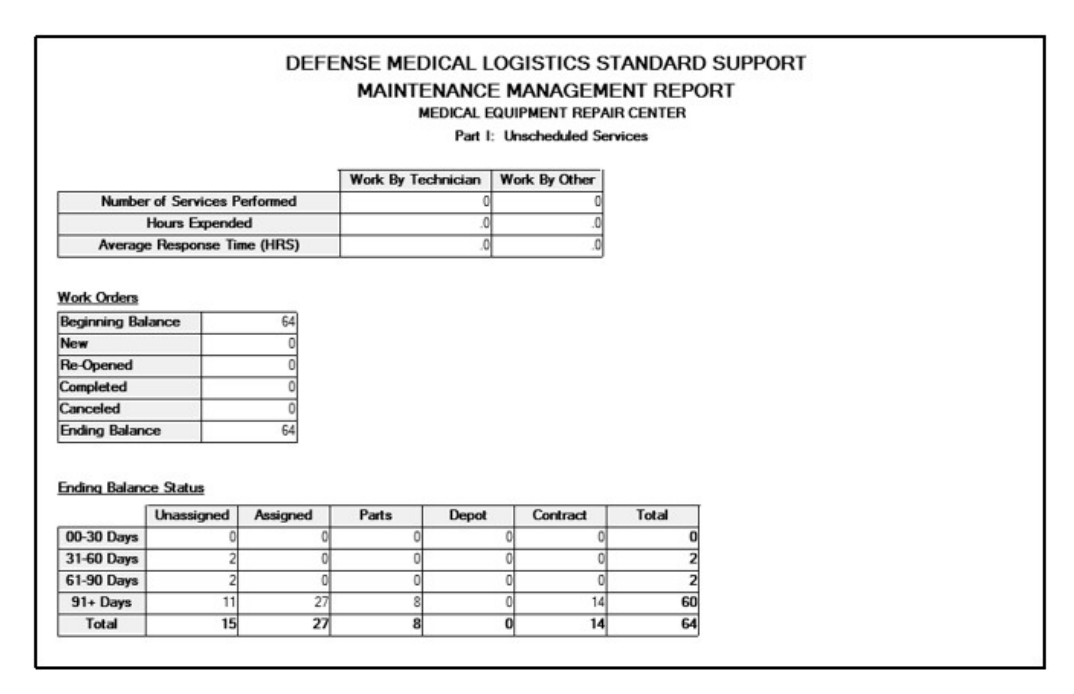

Figure 31. Maintenance Management Report, Part I

| Part II: Scheduled Services           Work By Technician         Work By Other           INSP         PM         CAL         SPR         INSP         PM         CAL         SPR           Number of Services Scheduled         3,280         2,091         2,428         461         N/A         N/A         N/A         N/A           Number of Services Performed         0         0         0         0         0         0         0         0         0         0         0         0         0         0         0         0         0         0         0         0         0         0         0         0         0         0         0         0         0         0         0         0         0         0         0         0         0         0         0         0         0         0         0         0         0         0         0         0         0         0         0         0         0         0         0         0         0         0         0         0         0         0         0         0         0         0         0         0         0         0         0         0         <                                                                                                    |                                                                                                    |                                                                  |                                         | MEDIC/                     | AL EQUIPME                 | NT REPA    | IR CENTE            | R                        |                                     |     |
|----------------------------------------------------------------------------------------------------|----------------------------------------------------------------------------------------------------|------------------------------------------------------------------|-----------------------------------------|----------------------------|----------------------------|------------|---------------------|--------------------------|-------------------------------------|-----|
| Work By Technician         Work By Other           INSP         PM         CAL         SPR         INSP         PM         CAL         SPR           Number of Services Scheduled         3,280         2,091         2,428         461         N/A         N/A         N/A           Number of Services Performed         0         0         0         0         0         0         0         0         0         0         0         0         0         0         0         0         0         0         0         0         0         0         0         0         0         0         0         0         0         0         0         0         0         0         0         0         0         0         0         0         0         0         0         0         0         0         0         0         0         0         0         0         0         0         0         0         0         0         0         0         0         0         0         0         0         0         0         0         0         0         0         0         0         0         0         0         0 <td< th=""><th></th><th></th><th></th><th>P</th><th>art II: Schee</th><th>duled Serv</th><th>vices</th><th></th><th></th><th></th></td<>                                                                                                    |                                                                                                    |                                                                  |                                         | P                          | art II: Schee              | duled Serv | vices               |                          |                                     |     |
| INSP         PM         CAL         SPR         INSP         PM         CAL         SPR           Number of Services Scheduled         3,280         2,091         2,428         461         N/A         N/A         N/A           Number of Services Performed         0         0         0         0         0         0         0         0         0         0         0         0         0         0         0         0         0         0         0         0         0         0         0         0         0         0         0         0         0         0         0         0         0         0         0         0         0         0         0         0         0         0         0         0         0         0         0         0         0         0         0         0         0         0         0         0         0         0         0         0         0         0         0         0         0         0         0         0         0         0         0         0         0         0         0         0         0         0         0         0         0         0         0                                                                                                    |                                                                                                    |                                                                  |                                         | Work By T                  | echnician                  |            |                     | Work B                   | y Other                             |     |
| Number of Services Scheduled         3,280         2,091         2,428         461         N/A         N/A         N/A         N/A           Number of Services Performed         0         0         0         0         0         0         0         0         0         0         0         0         0         0         0         0         0         0         0         0         0         0         0         0         0         0         0         0         0         0         0         0         0         0         0         0         0         0         0         0         0         0         0         0         0         0         0         0         0         0         0         0         0         0         0         0         0         0         0         0         0         0         0         0         0         0         0         0         0         0         0         0         0         0         0         0         0         0         0         0         0         0         0         0         0         0         0         0         0         0         0         0                                                                                                    |                                                                                                    |                                                                  | INS                                     | P PM                       | CAL                        | SPR        | INSP                | PM                       | CAL                                 | SPR |
| Number of Services Performed         0         0         0         0         0         0         0         0         0         0         0         0         0         0         0         0         0         0         0         0         0         0         0         0         0         0         0         0         0         0         0         0         0         0         0         0         0         0         0         0         0         0         0         0         0         0         0         0         0         0         0         0         0         0         0         0         0         0         0         0         0         0         0         0         0         0         0         0         0         0         0         0         0         0         0         0         0         0         0         0         0         0         0         0         0         0         0         0         0         0         0         0         0         0         0         0         0         0         0         0         0         0         0         0         0                                                                                                    | Number                                                                                                    | of Services Schedules                                            | d 3,2                                   | 280 2.091                  | 2,428                      | 461        | N/A                 | N/A                      | N/A                                 | N/A |
| Hours Expended         .0         .0         .0         .0         .0         .0         .0         .0         .0         .0         .0         .0         .0         .0         .0         .0         .0         .0         .0         .0         .0         .0         .0         .0         .0         .0         .0         .0         .0         .0         .0         .0         .0         .0         .0         .0         .0         .0         .0         .0         .0         .0         .0         .0         .0         .0         .0         .0         .0         .0         .0         .0         .0         .0         .0         .0         .0         .0         .0         .0         .0         .0         .0         .0         .0         .0         .0         .0         .0         .0         .0         .0         .0         .0         .0         .0         .0         .0         .0         .0         .0         .0         .0         .0         .0         .0         .0         .0         .0         .0         .0         .0         .0         .0         .0         .0         .0         .0         .0         .0                                                                                                    | Number of Services Performed                                                                                             |                                                                  | 1                                       | 0 0                        | 0                          | 0          | 0                   | 0                        | 0                                   | 0   |
| Number of Services Not Performed         3,280         2,091         2,428         461         N/A         N/A         N/A         N/A           Percent of Services Performed         .0%         .0%         .0%         .0%         .0%         N/A         N/A         N/A         N/A           Work Orders         Beginning Balance         3,045         New         390         Re-Opened         0         Image: Note Service Service Se                                                                                                    |                                                                                                    | Hours Expended                                                   |                                         | .0 .0                      | .0                         | 0.         | .0                  | .0                       | .0                                  | .0  |
| Percent of Services Performed         .0%         .0%         .0%         .0%         N/A         N/A         N/A         N/A           Work Orders         Beginning Balance         3,045         New         390         Re-Opened         0         Image: Note that the service of the service of the ser | Number o                                                                                                    | f Services Not Perform                                           | ed 3,2                                  | 280 2.091                  | 2,428                      | 461        | N/A                 | N/A                      | N/A                                 | N/A |
| Work Orders           Beginning Balance         3,045           New         390           Re-Opened         0                                                                                                    | Perceni                                                                                                    | of Services Performed                                            | 1                                       | 0% .0%                     | .0%                        | .0%        | N/A                 | N/A                      | N/A                                 | N/A |
| Completed 0<br>Canceled 0<br>Ending Balance 3,435                                                                                                    | Re-Opened                                                                                                    |                                                                  |                                         |                            |                            |            |                     |                          |                                     |     |
|                                                                                                    | Re-Opened<br>Completed<br>Canceled<br>Ending Balan<br>Ending Balan                                                       | ce Status                                                        | 5                                       |                            |                            |            |                     |                          |                                     |     |
| Unable to Locate Unassigned Assigned Parts Depot Contract Total                                                                                                    | Re-Opened<br>Completed<br>Canceled<br>Ending Balan<br>Ending Balan                                                       | ce 3,43 Ce Status Unable to Locate                               | Unassigned                              | Assigned                   | Parts                      | Depol      | t Co                | ntract                   | Total                               | ]   |
| Unable to Locate Unassigned Assigned Parts Depot Contract Total 00-30 Days 0 390 0 0 0 390 390                                                                                                    | Re-Opened<br>Completed<br>Canceled<br>Ending Balan<br>Ending Balan<br>00-30 Days                                         | ce 3,43 Ce Status Unable to Locate 0                             | Unassigned                              | Assigned                   | Parts 0                    | Depol      | t Co                | ntract 0                 | Total<br>390                        |     |
| Unable to Locate         Unassigned         Assigned         Parts         Depot         Contract         Total           00-30 Days         0         390         0         0         0         390         390         390         390         390         390         390         390         390         390         390         390         390         390         390         390         390         390         390         390         390         390         390         390         390         390         390         390         390         390         390         390         390         390         390         390         390         390         390         390         390         390         390         390         390         390         390         390         390         390         390         390         390         390         390         390         390         390         390         390         390         390         390         390         390         390         390         390         390         390         390         390         390         390         390         390         390         390         390         390         390                                                                                                    | Re-Opened<br>Completed<br>Canceled<br>Ending Balan<br>Ending Balan<br>00-30 Days<br>31-60 Days                           | ce Status Unable to Locate 0 0 0 0 0 0 0 0 0 0 0 0 0 0 0 0 0 0 0 | 0<br>5<br>5<br>Unassigned<br>390<br>585 | Assigned<br>0<br>0         | Parts<br>0<br>0            | Depol      | t Co                | ntract<br>0<br>0         | Total<br>390<br>585                 |     |
| Unable to Locate         Unassigned         Assigned         Parts         Depot         Contract         Total           00-30 Days         0         390         0         0         0         390         390         390         390         390         390         390         390         390         390         390         390         390         390         390         390         390         390         390         390         390         390         390         390         390         390         390         390         390         390         390         390         390         390         390         390         390         390         390         390         390         390         390         390         390         390         390         390         390         390         390         390         390         390         390         390         390         390         390         390         390         390         390         390         390         390         390         390         390         390         390         390         390         390         390         390         390         390         390         390         390                                                                                                    | Re-Opened<br>Completed<br>Canceled<br>Ending Balan<br>Ending Balan<br>00-30 Days<br>31-60 Days<br>61-90 Days             | ce Status Unable to Locate 0 0 0 0 0 0 0 0 0 0 0 0 0 0 0 0 0 0 0 | Unassigned<br>390<br>55<br>430          | Assigned<br>0<br>0         | Parts<br>0<br>0<br>0       | Depol      | t Con<br>0<br>0     | ntract<br>0<br>0<br>0    | Total<br>390<br>585<br>430          |     |
| Unable to Locate         Unassigned         Assigned         Parts         Depot         Contract         Total           00-30 Days         0         3100         0         0         0         390         390         390         390         390         390         390         390         390         390         390         390         390         390         390         390         390         390         390         390         390         390         390         390         390         390         390         390         390         390         390         390         390         390         390         390         390         390         390         390         390         390         390         390         390         390         390         390         390         390         390         390         390         390         390         390         390         390         390         390         390         390         390         390         390         390         390         390         390         390         390         390         390         390         390         390         390         390         390         390         390                                                                                                    | Re-Opened<br>Completed<br>Canceled<br>Ending Balar<br>Ending Balar<br>00-30 Days<br>31-60 Days<br>61-90 Days<br>91+ Days | Ce Status                                                        | Unassigned<br>390<br>55<br>430<br>1.971 | Assigned 0<br>0<br>0<br>10 | Parts<br>0<br>0<br>0<br>11 | Depol      | t Co<br>0<br>0<br>0 | ntract 0<br>0<br>0<br>31 | Total<br>390<br>585<br>430<br>2,030 |     |

Figure 32. Maintenance Management Report, Part II

|                                                            |                                                                                                    | MA                                                                                                    | INTENANCE MANAG                         | EMENT REPORT       |                     |
|------------------------------------------------------------|----------------------------------------------------------------------------------------------------|----------------------------------------------------------------------------------------------------|-----------------------------------------|--------------------|---------------------|
|                                                            |                                                                                                    |                                                                                                    | MEDICAL EQUIPMENT F                     | REPAIR CENTER      |                     |
|                                                            |                                                                                                    |                                                                                                    | Part III: Maintenance Servi             | ce Time Accounting |                     |
|                                                            | Military                                                                                                    | Civilian                                                                                                  |                                         |                    |                     |
| Authorized                                                 | 0                                                                                                    | 0                                                                                                    |                                         |                    |                     |
| Assigned                                                   | 0                                                                                                    | 0                                                                                                    |                                         |                    |                     |
|                                                            | an an an an an an an an an an an an an a                                                                                | 30                                                                                                    |                                         |                    |                     |
| Time Sheet Info                                            | rmation                                                                                                    |                                                                                                    |                                         |                    |                     |
| Personne                                                   | Assigned                                                                                                    | 0                                                                                                    |                                         |                    |                     |
| Regula                                                     | ar Hours                                                                                                    | .0                                                                                                    |                                         |                    |                     |
| Overtin                                                    | ne Hours                                                                                                    | .0                                                                                                    |                                         |                    |                     |
| Total                                                      | Hours                                                                                                    | .0                                                                                                    |                                         |                    |                     |
| Non-Duty                                                   | y Absence                                                                                                    | .0                                                                                                    |                                         |                    |                     |
| Duty A                                                     | Ubsence                                                                                                    | .0                                                                                                    |                                         |                    |                     |
| Admin/                                                     | /Support                                                                                                    | .0                                                                                                    |                                         |                    |                     |
| Technica                                                   | al Training                                                                                                    | .0                                                                                                    |                                         |                    |                     |
| Supervis                                                   | ory Hours                                                                                                    | .0                                                                                                    |                                         |                    |                     |
| Trave                                                      | Hours                                                                                                    | .0                                                                                                    |                                         |                    |                     |
|                                                            |                                                                                                    |                                                                                                    |                                         |                    |                     |
| ime Sheet Cal                                              | Charged Hou                                                                                                    | irs                                                                                                    | 0                                       |                    |                     |
| îme Sheet Cak                                              | Charged Hou<br>Ours Available fo                                                                                        | urs<br>or Work                                                                                            | 0                                       |                    |                     |
| ime Sheet Cale<br>H<br>Charged I                           | Charged Hou<br>Charged Hou<br>ours Available fo<br>Hours/Hours Ava                                                      | urs<br>or Work<br>ailable for Work                                                                        | 0                                       |                    |                     |
| Firme Sheet Cald<br>H<br>Charged H<br>Hours                | Charged Hou<br>Charged Hou<br>ours Available fo<br>Hours/Hours Ava<br>Available for M                                   | urs<br>or Work<br>ailable for Work<br>aintenance                                                          | 0 0 0 0 0 0 0 0 0 0 0 0 0 0 0 0 0 0 0 0 |                    |                     |
| Fime Sheet Calo<br>H<br>Charged H<br>Hours<br>Charged Hour | Charged Hou<br>ours Available for<br>Hours/Hours Available for<br>Available for M<br>rs/Hours Availab                   | ins<br>or Work<br>ailable for Work<br>aintenance<br>ale for Maintenance                                   | 0<br>0.0%<br>0.0%                       |                    |                     |
| Fime Sheet Cak<br>H<br>Charged I<br>Hours<br>Charged Hour  | Culations<br>Charged Hou<br>ours Available for<br>Hours/Hours Available for M<br>rs/Hours Available<br>Cut              | ins<br>or Work<br>ailable for Work<br>aintenance<br>le for Maintenance<br>thenticating Office             | 0<br>0.0%<br>0.0%                       |                    | Maintenance Manager |
| Fime Sheet Cale<br>H<br>Charged I<br>Hours<br>Charged Hour | Culations<br>Charged Hou<br>ours Available fo<br>Hours/Hours Ava<br>Available for M<br>rs/Hours Availab                 | ars<br>or Work<br>ailable for Work<br>aintenance<br>le for Maintenance<br>thenticating Offices<br>Signatu | 0<br>0<br>0.0%<br>0.0%                  | Name               | Maintenance Manager |
| Time Sheet Cale H Charged I Hours Charged Hour ame         | Charged Hou<br>Ours Available fo<br>Hours/Hours Available for M<br>s/Hours Available for M<br>rs/Hours Available<br>Aut | ars<br>or Work<br>ailable for Work<br>aintenance<br>de for Maintenance<br>thenticating Office<br>Signatu  | 0<br>0<br>0.0%<br>0.0%                  | Name               | Maintenance Manager |

Figure 33. Maintenance Management Report, Part III

(2) <u>Use</u>. Supervisors use this report to evaluate the equipment sustainment program. This report should facilitate the ID of trends. Give special attention to open work orders, critical and life-support equipment service, equipment calibration, etc.

g. <u>Materiel Condition Status Report (Standard Report)</u>. The report is produced for each Army Maintenance Activity that has reportable records and has updated all the data fields required on the report.

h. <u>Medical Expense and Performance Reporting System (MEPRS) (Standard Report)</u>. The MEPRS Report provides the man-hours expended for each customer.

(1) <u>Content</u>. The MEPRS is produced alphabetically in column format by MEPRS Code sequence by organization.

(2) *Use*. It allows the resource manager to distribute maintenance costs to the various expense centers (customers). The report is also useful for the HTM Sustainment manager to see how the maintenance time and cost is distributed among the customers being supported. Retention: 12 Months.

i. <u>Productivity Report/Maintenance Activity (Standard Report)</u>. The Maintenance/Sustainment Activity Productivity Report contains a comparison of the time

available for the HTM Sustainment/Maintenance Activity to accomplish work and how that time was used to support the sustainment/maintenance mission.

(1) *Content*. A listing in Service Type sequence is provided for each Service Type that has had time recorded in a work order. The data related to time available for work is from data input on the Monthly Timesheet. The data related to type of service and hours charged is from data input on work orders. The report is delineated by type of work and hours charged. The report also shows the concentration of the total time spent in performing that type of work, by both the current month and a trend of the last 12 months.

(2) Use. The Productivity Report is used by the HTM Sustainment Manager to monitor and evaluate the work accomplished during the month by Sustainment/Maintenance Activity. Retention: 12 Months.

j. <u>Productivity Report/Team (Standard Report)</u>. The Team Productivity Report contains a comparison of the time available for the team to accomplish work and how that time was used to support the sustainment/maintenance mission.

(1) <u>Content</u>. A listing in Service Type sequence is provided for each Service Type that has had time recorded in a work order. The data on time available for work is from data input on the Monthly Timesheet. The data related to type of service and hours charged is from data input on work orders. The report is delineated by type of work and hours charged. The report also shows the concentration of the total time spent in performing that type of work, by both the current month and a trend of the last 12 months.

(2) <u>Use</u>. The Productivity Report is used by the Sustainment Team Leader to monitor and evaluate the work accomplished during the month by both Team and Technician.

k. <u>Productivity Report/Technician (Standard Report)</u>. The Sustainment/Maintenance Technician Productivity Report is created for each Technician assigned to the Sustainment Activity.

(1) <u>Content</u>. A listing in Service Type sequence is provided for each Service Type that has had time recorded in a work order. The report contains a comparison of the time available for the technician to accomplish work and how that time was used to support the sustainment mission. The data on time available for work is from data input on the Monthly Timesheet. The data related to type of service and hours charged is from data input on work orders. The report is delineated by type of work and hours charged. The report also shows the concentration of the total time spent in performing that type of work, by both the current month and a trend of the last 12 months.

(2) <u>Use</u>. The Maintenance Technician Productivity Report is used by the Sustainment Manager/Foreman/Team Leader to monitor and evaluate the work accomplished during the month by the Technician. Retention: 12 Months.

l. <u>Unable to Locate Equipment Notification (Standard Report)</u>. The Unable to Locate Equipment Notification Report (Figure 34) lists equipment that has an Accountable Equipment Code of 'Y' and has not been located during maintenance visits by a Sustainment/Maintenance Activity.

| Date Pre                              | pared: 16MAY2011                                                                                                    |                                                                                                 |                                              | As Of: 30APR2011                   |
|---------------------------------------|----------------------------------------------------------------------------------------------------|-------------------------------------------------------------------------------------------------|----------------------------------------------|------------------------------------|
|                                       | DEFENS                                                                                                    | E MEDICAL LOGISTICS STANL                                                                       | JARD SUPPORT                                 |                                    |
|                                       | UNAE                                                                                                    | BLE TO LOCATE EQUIPMENT N                                                                       | OTIFICATION                                  |                                    |
| MEDICA<br>appropris<br>Organ<br>Custo | AL EQUIPMENT REPAIR CENTER could not locate the<br>ate actions to update the Customer's equipment records<br>inization: FM4425-779 MDG ANDREWS AFB<br>omer ID: 355121 Customer No. | e following item(s) while attempting to perform maintena<br>,<br>a <b>me</b> : SURGICAL UNIT 2H | nce. Request your assistance in<br>Office Sy | locating the items, or process the |
| ECN                                   | Nomenclature                                                                                                    | Manufacturer                                                                                    | Nameplate Model                              | Manufacturer Serial                |
| 033204                                | INFUSION PUMP, GENERAL-PURPOSE                                                                                                    | SIGMA INTERNATIONAL LLC                                                                         | 35700                                        | 720899                             |
|                                       | Please Reply to MEL                                                                                                    | DICAL EQUIPMENT REPAIR CENTER NLT 5/15/20                                                       | 11.                                          |                                    |

# Figure 34. Unable to Locate Equipment Notification Report

(1) <u>Content</u>. This report is listed sequentially by ECN with a page break for Customer.

(2) <u>Use</u>. Equipment managers use this report to identify any equipment items that cannot be found for servicing. Retention: 1 Month.

m. <u>Warranty Expiration Report (Standard Report)</u>. The Warranty Expiration Report provides a list of equipment with warranty expiration dates that occur within the next 6 months. The Standard Report version is produced in the March, June, September, and December EOM processing for each HTM Sustainment/Maintenance Activity; however, it is not produced if there are no equipment records with warranty expiration dates within 6 months.

(1) <u>Content</u>. It is generated in a list format in both Labor End Date sequence and Parts End Date sequence.

(2) <u>Use</u>. This report alerts the maintenance manager of equipment with a warranty that is expiring in order to prepare for organizational or contractual maintenance support and to identify possible deficiencies that can be corrected before the warranty period expires. Review quarterly to prevent loss of MA coverage.

n. <u>Work Order Management Summary–Maintenance Activity (Standard Report)</u>. The Work Order Management Summary (12 Month Trend) provides summary data of all work orders that have been created by the HTM Sustainment/Maintenance Activity. It displays the totals completed and the status of any work orders remaining open.

(1) <u>Content</u>. The Work Order Management Summary is provided in a column and row format by Months.

(2) <u>Use</u>. The Work Order Management Summary provides a view of the work order production and performance of the HTM Sustainment/Maintenance Activity in a 12-month trend to the HTM Sustainment Manager. Retention: 12 Months.

o. <u>Work Order Management Summary–Team (Standard Report)</u>. The Work Order Management Summary (Maintenance Activity by Team) provides summary data of all work orders that are assigned to a Sustainment/Maintenance Team and displays the totals completed and the status of any work orders remaining open.

(1) <u>Content</u>. The Work Order Management Summary, Maintenance Activity by Team Report, is provided in a column and row format by Teams.

(2) <u>Use</u>. The Work Order Management Summary provides a view of the work order production and performance of the Maintenance Activity by Teams to the HTM Sustainment Manager. Retention: 12 Months.

p. <u>Work Order Management Summary–Technician (Standard Report)</u>. The Work Order Management Summary (Team by Technician) provides summary data of all work orders that are assigned to each Sustainment/Maintenance Technician and displays the totals completed and the status of any work orders remaining open.

(1) <u>Content</u>. The Work Order Management Summary is in a column and row format by Technicians.

(2) <u>Use</u>. The Work Order Management Summary provides a view of the work order production and performance of the Maintenance Activity by Technicians to the HTM Sustainment Manager. Retention: 12 Months.

q. <u>Medical Equipment Repair Center Workload Report</u>. The Workload Report (Figure 35) shows the number and status of open unscheduled work orders, the number of open scheduled work orders, and the estimated hours required to complete the scheduled work orders. The Standard Report captures this data for each HTM Sustainment/Maintenance Activity at the start of the month.
| Date Prepared: 17MAY2011            |              | As Of:                              | 30APR2011 |
|-------------------------------------|--------------|-------------------------------------|-----------|
| DEFENSE M                           | EDICAL LO    | GISTICS STANDARD SUPPORT            |           |
|                                     | WORK         | OAD REPORT                          |           |
|                                     |              |                                     |           |
|                                     | IEDICAL EQUI | May 2011                            |           |
| r                                   |              |                                     |           |
|                                     | OPEN WOR     | RK ORDERS                           |           |
| UNSCHEDULED                         |              | SCHEDULED                           |           |
| Unassigned:                         | 0            | Unassigned:                         | 398       |
| Unassigned - Delay:                 | 37           | Unassigned - Delay:                 | 0         |
| Assigned:                           | 0            | Assigned:                           | 110       |
| Assigned - Delay:                   | 22           | Assigned - Delay:                   | 0         |
| Awaiting Delivery:                  | 0            | Awaiting Delivery:                  | 0         |
| Awaiting Parts:                     | 6            | Awaiting Parts:                     | 0         |
| Part(s) Issued:                     | 1            | Part(s) Issued:                     | 0         |
| Work in Progress:                   | 3            | Work in Progress:                   | 11        |
| Work On Hold:                       | 0            | Work On Hold:                       | 0         |
| Returned to Depot:                  | 0            | Returned to Depot:                  | 0         |
| Returned to Contractor for Service: | 4            | Returned to Contractor for Service: | 15        |
| Pending Contractor Service On Site: | 0            | Pending Contractor Service On Site: | 4         |
| Waiver Requested:                   | 0            | Waiver Requested:                   | 0         |
| Unable to Locate:                   | 0            | Unable to Locate:                   | 0         |
| TOTAL                               | 73           | TOTAL                               | 538       |
| Open 31-60 Days:                    | 23           | Open 31-60 Days:                    | 9         |
| Open 61-90 Days:                    | 2            | Open 61-90 Days:                    | 3         |
| Open >90 Days:                      | 0            | Open >90 Days:                      | 4         |
|                                     |              | Est. Scheduled Hours:               | 0.0       |
| L                                   |              |                                     |           |

## Figure 35. Medical Equipment Repair Center Workload Report

(1) <u>Content</u>. The Workload Report displays open work orders in rows by Work Order Category and Work Order Status. Scheduled work orders are displayed by Unassigned, Assigned, and Unable to Locate. In addition, the program shows the periods of time the work orders have been open.

(2) <u>Use</u>. The Workload Report is used by the HTM sustainment manager to manage the sustainment/maintenance workload during the month. Retention: 1 Month.

r. <u>Authority to Operate Expiration Report (Standard Inquiry)</u>. The Authority to Operate (ATO) Expiration Report provides the capability to enter a range of dates to include on the report.

(1) <u>Content</u>. These fields in this report include: Date ATO Expires, Date ATO Issued, ECN, Nomenclature, Manufacturer, Common Model, and Serial Number.

(2) <u>Use</u>. This report provides the manager with a list of all equipment associated with the HTM Sustainment/Maintenance activity with an ATO expiration date within the specified range.

s. <u>Contract Expiration Report (Standard Inquiry</u>). Content and use are the same as the Contract Expiration (Standard) Report (paragraph 9.c., EM Reports, in this enclosure). This inquiry is produced only when the user requests the information and allows the user to enter beginning and ending dates to customize the results.

t. <u>Customer Scheduled Services Listing (Standard Inquiry)</u>. Content and use are similar to the standard report version. When generated as a standard inquiry, DMLSS provides a list of equipment due services during the month after which the inquiry was requested.

u. <u>Equipment Attached to the Network Report (Standard Inquiry)</u>. The Equipment Attached to the Network Report provides a list of all equipment associated with the HTM Sustainment/Maintenance Activity with the "Connected to the LAN" checkbox selected.

(1) <u>Content</u>. This report displays ECN, Nomenclature, Manufacturer, Item ID, Common Model, Org ID, Customer, Assemblage, and Location.

(2) <u>Use</u>. This report shows managers all assigned equipment that has the "Connected to the LAN" checkbox selected.

v. <u>Equipment Containing Patient Data Report (Standard Inquiry)</u>. This report lists all the Health Insurance Portability and Accountability Act equipment.

(1) <u>Content</u>. This report displays ECN, Nomenclature, Manufacturer, Item ID, Common Model, Org ID, Customer, Assemblage, and Location.

(2) <u>Use</u>. This report shows managers all assigned equipment that has the Contains Patient Data checkbox selected on the Maintenance Data tab.

w. <u>Equipment Without a Maintenance Activity Report (Standard Inquiry)</u>. The Equipment Without a Maintenance Activity Report is user generated as a standard inquiry report and shows active equipment records that have a maintenance requirement but have no associated HTM Sustainment/Maintenance Activity.

(1) <u>Content</u>. This report displays equipment data in column format.

(2) <u>Use</u>. This report is used by the HTM Sustainment Manager/Foreman/Team Leader to monitor and correct equipment records that have a maintenance requirement and no associated HTM Sustainment/Maintenance Activity.

x. <u>Equipment Without a Maintenance Plan Report (Standard Inquiry)</u>. This report is user generated as a standard inquiry report and shows active equipment records that have a maintenance requirement but have no Maintenance Plan associated with either the Equipment Nomenclature, Manufacturer/Common Model, or ECN.

(1) <u>Content</u>. This report displays equipment data in column format.

(2) <u>Use</u>. This report is used by the HTM Sustainment Manager/Foreman/Team Leader to monitor and correct equipment records that have a maintenance requirement and no associated Maintenance Plan.

y. <u>Life Support Equipment Report (Standard Inquiry)</u>. This report lists all equipment marked as Life Safety.

(1) <u>Content</u>. This report displays ECN, Nomenclature, Manufacturer, Item ID, Common Model, Org ID, Customer, Assemblage, and Location.

(2) <u>Use</u>. This report shows managers all assigned equipment that has the Life Support checkbox selected on the Maintenance Data tab.

z. <u>Maintenance Interval Without a Date Due (Standard Inquiry)</u>. The Maintenance Interval Without a Date Due Report is user generated as a standard inquiry report and shows active equipment records that have a maintenance interval associated with a Maintenance Type but have no Date Due.

(1) <u>Content</u>. This report displays equipment data in column format.

(2) <u>Use</u>. The HTM Sustainment Manager/Foreman/Team Leader may use this report to monitor and correct equipment records that have a maintenance interval associated with a Maintenance Type, but have no Date Due.

aa. <u>Suspended Scheduled Work Orders Report (Standard Inquiry)</u>. The Suspended Scheduled Work Orders Report is user generated as a standard inquiry report and lists all items of equipment that have a scheduled maintenance requirement and whose suspend scheduled work orders indicator is active.

(1) <u>Content</u>. This report displays equipment data in column format.

(2) <u>Use</u>. This list is used by the HTM Sustainment Manager/Foreman/Team Leader to monitor and, if necessary, correct equipment records that have had their scheduled work orders suspended.

ab. <u>Test, Measurement, and Diagnostic Equipment (TMDE) Report (Standard Inquiry)</u>. This report shows all TMDE.

(1) <u>Content</u>. This report displays ECN, Nomenclature, Manufacturer, Item ID, Common Model, Org ID, Customer, Assemblage, and Location.

(2) <u>Use</u>. This report shows managers all assigned equipment that has the TMDE checkbox selected on the Maintenance Data tab.

ac. <u>Warranty Expiration Report (Standard Inquiry)</u>. Content and use are the same as standard report version. This inquiry is only produced when the user requests the information and allows the user to enter beginning and ending dates to customize the results.

ad. <u>Workload Report (Standard Inquiry)</u>. The content and use are the same as the standard report version. The Standard Inquiry can be run at any time and displays the data for that point in time. The Standard Inquiry allows the manager to get a feel for how the work is progressing during the month.

## 10. <u>SYSTEM SERVICES (SS) REPORTS</u>. Selected SS Reports are as follows:

a. Assemblage Funds Status Report. See paragraph 5.g., AM Reports in this enclosure.

b. <u>Balance in Defense Finance and Accounting Service (DFAS) Report</u>. Transaction history report for the month. See Figure 36.

(1) <u>Content</u>. This report lists Reimbursable DPSC and Reimbursable Local Balances as a summary. Details include the transaction date, document number, Item ID, Quantity, and price.

(2) <u>Use</u>. This list is used by various DMLSS users.

| eView             | Search       | ▲<br>h SVC/CUST               | \$ H                             | d OP Fund   | UP Assign UP | Mana    | . TMU I   | CM Sea | A<br>Monito | ⊖<br>r EOP | Reports                        |
|-------------------|--------------|-------------------------------|----------------------------------|-------------|--------------|---------|-----------|--------|-------------|------------|--------------------------------|
|                   |              |                               |                                  |             |              |         |           |        |             |            |                                |
|                   |              |                               |                                  | DFAS        | Balance [    | Detai   | Report    |        |             |            |                                |
| Date F            | Range: 0*    | 1 <mark>Mar 2019 t</mark> o 3 | St<br>31 Mar 2019                | rat Type: O | PR Strat S   | State:  | SER AR    | C: X   |             | Date Pre   | pared: <mark>2</mark> 5 Jul 20 |
| Trans<br>Code     | Tric<br>Code | Trans Date                    | Document<br>Number               | ltem        | ID Re        | ev Refo | User ID   | UOS    | Qty         | UOS Price  | Total Amour                    |
| Line:             | (2A) Re      | imbursable D                  | PSC                              | d           |              |         | 1         |        |             | Balanc     | e: \$222,747.                  |
| RRD               | RRD          | 3/1/2019                      | W33BRA83624242                   | 5225E8350N  | IJ N         | R       | STANCIL   | EA     | 1           | 441.49     | 441                            |
| RRD               | RRD          | 3/1/2019                      | W33BRA90104537                   | 5225E8350N  | IJ N         | R       | STANCIL   | EA     | 1           | 441.49     | 441                            |
| RRD               | RRD          | 3/1/2019                      | W33BRA90224513                   | 8884414600  | N            | R       | CARROLLR  | BX     | 5           | 5.23       | 26                             |
| RRD               | RRD          | 3/1/2019                      | W33BRA90374258                   | 0332020     | N            | R       | CARROLLR  | CS     | 1           | 29.61      | 29                             |
| RRD               | RRD          | 3/1/2019                      | W33BRA90384439                   | 0332020     | N            | R       | CARROLLR  | CS     | 1           | 29.61      | 29                             |
| RRD               | RRD          | 3/1/2019                      | W33BRA90384455                   | 0332020     | N            | R       | CARROLLR  | CS     | 1           | 29.61      | 29                             |
| RRD               | RRD          | 3/1/2019                      | W33BRA90574425                   | 450235      | N            | R       | CARROLLR  | BX     | 42          | 25.12      | 1055                           |
| RRD               | RRD          | 3/1/2019                      | W33BRA90574426                   | 4936        | N            | R       | CARROLLR  | CS     | 2           | 58.52      | 117                            |
|                   | RRD          | 3/1/2019                      | W33BRA90574428                   | MAXP        | N            | R       | CARROLLR  | BX     | 5           | 206.74     | 1033                           |
| RRD               |              |                               |                                  | 004000      |              | D       | CARROLLR  | BX     | 1           | 145 36     | 1/5                            |
| RRD<br>RRD        | RRD          | 3/1/2019                      | W33BRA90584220                   | 364902      | IN           | n n     | CANNOLLIN | DA     |             | 140.00     | 145                            |
| RRD<br>RRD<br>RRD | RRD<br>RRD   | 3/1/2019<br>3/1/2019          | W33BRA90584220<br>W33BRA90584221 | MAXP        | N            | R       | CARROLLR  | BX     | 1           | 206.74     | 206                            |

## Figure 36. Defense Finance and Accounting Service Balance Detail Report

c. <u>End-of-Period (EOP) Status</u>. This report allows the user to choose between an end-of-day, EOM, or end of year status report.

(1) <u>Content</u>. This report shows the step, name (of the step), beginning and ending time, and status beginning and ending messages.

(2) <u>Use</u>. This report allows the DMLSS SA to view the status of each step in the EOP process. It also allows the DMLSS SA to identify whether each EOP step successfully completed or failed, and which step(s) failed during the EOP process.

d. <u>End-of-Year Funds</u>. After selecting the desired criteria of Log, Project Center, Expense Center or All, the End-of-Year Funds Report displays the appropriate fund data.

(1) <u>Content</u>. This report displays target amount, available balance, committed, obligated, credits, reimbursable sales, non-reimbursable sales, surcharges, and expenses by EOR for the selected criteria.

(2) <u>Use</u>. This report can be used to ensure the availability of funds and validate available balances.

e. <u>Expenditures by Source of Supply (SOS)</u>. This report displays expenditures by customer ID and is most applicable for a CAIM SOS. The only authorized U.S. Air Force CAIM SOS is medical maintenance.

f. <u>Expense Center End-of-Month (EOM) Fund Balance</u>. See paragraph 4.r, IM Reports in this enclosure.

g. <u>Expense Center Expenses by Element of Resource (EOR)</u>. See paragraph 6.t., CAIM Reports in this enclosure.

h. Expense Center Fund Summary. See paragraph 6.u. in, CAIM Reports in this enclosure.

i. <u>Expense Center Fund Utilization</u>. First, choose the desired FY, expense center, and quarter, and then select "OK."

(1) <u>Content</u>. This top part of this report displays the start date, end date, project center target amount, and expense center obligations. The bottom part of the report details expenditures by Item ID, item description, SOS, U/P, current U/P price, total usage, total obligations, and percent of target.

(2) <u>Use</u>. This report can be used by financial managers to account for the utilization of funds at the expense center level.

j. <u>Expiring Funds</u>. This report shows the projected exhaustion dates for medical materiel, LOG, Facility Management, and AM fund centers.

(1) <u>Content</u>. This report displays fund centers, fund center names, fund types, Org IDs, daily consumption rates, and projected consumption dates.

(2) <u>Use</u>. This report can be used to ensure the availability of funds prior to exhaustion.

k. <u>Facility Management (FM) Installations by Military Medical Treatment Facility (MTF)/Unit</u>. The following pertains to the FM Installations by MTF/Unit Report.

(1) <u>Content</u>. This report displays the MTF/Unit, along with its associated Facility Management installation.

(2) <u>Use</u>. Use this option to list the MTF/Units with their associated Facility Management installations.

#### 1. Financial Archives Expense Center (Detail)

| ile                               | Data N            | avigate Wi             | ndow      | Help           |                |                 |               |               |             |              |                        |              |                                                                                                    |                           |     |              | -   |
|-----------------------------------|-------------------|------------------------|-----------|----------------|----------------|-----------------|---------------|---------------|-------------|--------------|------------------------|--------------|----------------------------------------------------------------------------------------------------|---------------------------|-----|--------------|-----|
| <b>8</b><br>View                  | Search            | SVC/CUST               | \$<br>FUN | DS /           | AM Fund        | OP Fund L       | JP Assign     | UP M          | ana         | TMU          | 💑<br>DCM Sea           | R<br>Monitor | EOP                                                                                                    | Reports                   |     |              |     |
|                                   |                   | M                      |           |                |                |                 |               |               |             |              |                        |              |                                                                                                    |                           |     |              | ^   |
|                                   |                   |                        |           |                |                |                 |               |               |             |              |                        |              |                                                                                                    |                           |     |              | Pri |
|                                   |                   |                        |           |                |                | Fin             | ancia         | l File        | e Tra       | nsmi         | ssions by              | Expe         | nse Cer                                                                                                    | nter                      |     |              |     |
|                                   |                   |                        |           |                |                | Expense         | Cent          | er: A         | AXTO        | 10004        | - 7N MEDI              | CAL T        | ELEMET                                                                                                    | RY -SUP                   |     |              | -   |
| Dept<br>097                       | Begin E           | nd Prog A              | rail Ma   | ain Ac<br>0130 | t Sub Act      | Reimb Bd        | gt Ln S       | 1800          | oc Agy      | Disb         | Agy Actg Fnd<br>021001 | Cntr         | Project                                                                                                    | Func Area<br>101000807700 |     |              | Sa  |
| Date                              | Range: 25         | Feb 2020 to 2          | 5 May     | 2020           |                |                 |               |               |             |              |                        |              |                                                                                                    |                           |     | Date F       | z   |
| Docu<br>Block                     | rinent Nu<br>File | nber<br>Date Stat      | JS Ind    | g C/D<br>d Ind | Cost<br>Center | Total<br>Amount | Trans<br>Code | s SOS<br>Code | SOS<br>Type | Rfnd<br>Code | Call Num               | Clin         | User ID                                                                                                    | User Signature            | Qty | UOP<br>Price | Zo  |
| Fina                              | ncial F           | ile Type:              | 2064      | (Rein          | nbursab        | le)             |               |               |             |              |                        |              |                                                                                                    |                           |     |              |     |
| AAX1<br>B622                      | 2/25/20           | 497<br>20 13:0TMTG     | 00        | D              | 10002257       | 45.6            | 0 RNR         | HTF           | LOG         | R            |                        |              | NSTEPNEY                                                                                                    | nstepnev                  | 60  | 0.76         | ¢   |
| AAXI                              | 010056            | 498                    |           | -              | TOTOLLOT       |                 |               |               | 200         |              |                        |              |                                                                                                    | natoprioj                 |     |              |     |
| B622                              | 2/25/20           | 20 13:0TMTG            | 00        | D              | 10002257       | 10.8            | 9 RNR         | HTF           | LOG         | R            |                        |              | NSTEPNEY                                                                                                    | nstepney                  | 33  | 0.33         |     |
| B622                              | 2/25/20           | 20 13:0TMTG            | 00        | D              | 10002257       | 73.6            | 0 RNR         | HTF           | LOG         | R            |                        |              | NSTEPNEY                                                                                                    | nstepney                  | 10  | 7.36         | He  |
| AAXT                              | 010056            | 531                    | 00        | D              | 10002257       | 20.2            |               | UTE           | 100         | B            |                        |              | NETERNEY                                                                                                    |                           | 12  | 2.52         |     |
| AAXI                              | CO10056           | 20 13.0 Millio<br>1533 | 00        | U              | 10002257       | 30.2            |               | HIF           | LUG         | n            |                        |              | NOTEFINET                                                                                                    | ristephey                 | 12  | 2.32         |     |
| B622                              | 2/25/20           | 20 13:0TMTG            | 00        | D              | 10002257       | 89.3            | 4 RNR         | HTF           | LOG         | R            |                        |              | NSTEPNEY                                                                                                    | nstepney                  | 6   | 14.89        |     |
| B622                              | 2/25/20           | 535<br>20 13:0TMTG     | 00        | D              | 10002257       | 25.9            | 0 RNR         | HTF           | LOG         | R            |                        |              | NSTEPNEY                                                                                                    | nstepney                  | 1   | 25.90        |     |
| AAX                               | 0100560           | 542                    |           | 1              |                |                 |               |               |             |              |                        |              |                                                                                                    |                           |     |              |     |
| B622                              | 2/25/20           | 20 13:0TMTG            | 00        | D              | 10002257       | 134.7           | 5 RNR         | HTF           | LOG         | R            |                        |              | NSTEPNEY                                                                                                    | nstepney                  | 25  | 5.39         |     |
| A A Y I                           | 2/25/20           | 20 13:0TMTG            | 00        | D              | 10002257       | 139.0           | 2 RNR         | HTF           | LOG         | R            |                        |              | NSTEPNEY                                                                                                    | nstepney                  | 3   | 46.34        |     |
| B622                              | 010050            | 239                    |           | -              | 10002257       | 68.2            | 0 155         | HTE           | LOG         | R            |                        |              | NSTEPNEY                                                                                                    | nstepnev                  | 10  | 6.82         |     |
| B622<br>AAX1<br>B617              | 2/25/20           | 20 08:0 TMTG           | 00        | U              | 100022:37      | 1010.0          |               |               |             |              |                        |              | the second second second second second second second second second second second second second second second se |                           |     |              |     |
| AAX<br>B622<br>AAX<br>B617<br>AAX | 2/25/20           | 20 08:0TMTG            | 00        | D              | 10002237       | 00.2            |               |               |             |              |                        |              |                                                                                                    |                           |     |              |     |

Figure 37. Financial Archives Expense Center (Detail)

#### m. Financial Archives Project Center (Summary)

## DHA-TM 6430.02, Volume 10 June 8, 2022

| 😵 DMLSS/System Services - [DMLSS/System Services - Financial Archives Project Center Summary]                   | - 🗆 ×                                   |
|----------------------------------------------------------------------------------------------------|-----------------------------------------|
| File Data Navigate Window Help                                                                                  | - 8 ×                                   |
| TreeView Search SVC/CUST FUNDS AMFund OP Fund UP Assign UP Mana TMU DCM Sea Monitor EOP Reports                 |                                         |
|                                                                                                    | ^ · · · · · · · · · · · · · · · · · · · |
|                                                                                                    | Print Pre                               |
| Project Center Fund Summary                                                                                     | iii)<br>Print                           |
| Dept Begin End Prog Avail Main Act Sub Act Reimb Bdgt Ln Sub Alloc Agy Disb Agy Actg Fnd Cntr Project Func Area | 副                                       |
| Date Range: 25 Feb 2020 to 25 May 2020 Date Prepared: 25 Feb 2021                                               | Save To                                 |
| Expense Center Expense Center Name Financial File Type Total Amount                                             | Zoom In                                 |
|                                                                                                    |                                         |
|                                                                                                    | Zoom Out                                |
|                                                                                                    | Criteria                                |
|                                                                                                    | <b>I</b> ee                             |
|                                                                                                    | (7)                                     |
|                                                                                                    | Help Top                                |
|                                                                                                    |                                         |
|                                                                                                    |                                         |
|                                                                                                    |                                         |
|                                                                                                    |                                         |
|                                                                                                    |                                         |
|                                                                                                    |                                         |
|                                                                                                    |                                         |
|                                                                                                    |                                         |
| Page 1 of 1                                                                                                    | ~                                       |
| Ready dmlssdb@bchaodoi132 3.1.4.0.100 100                                                                       | For Official Use Only                   |

# Figure 38. Financial Archives Project Center (Summary)

n. <u>Financial Organizational Structure</u>. This report allows the user to choose either the internal or external organization (Figures 39 and 40).

| w Sea        | rch SVC/CLIST FUNDS AM Fund OP Fun   |                                        | Maga TMU                       | DCM Sea       | R O                   | Reports        |                           |         |   |
|--------------|--------------------------------------|----------------------------------------|--------------------------------|---------------|-----------------------|----------------|---------------------------|---------|---|
|              |                                      | or Haargin or                          |                                | Diciti Jea    | Holitor Cor           | Reporta        |                           |         |   |
|              |                                      |                                        |                                |               |                       |                |                           |         |   |
| F (2010      |                                      | _                                      |                                |               |                       |                |                           |         | Ŷ |
| 5/2019       |                                      | Financia                               | Il Organizatio                 | nal Stru      | icture Report         |                | rag                       | l or 21 |   |
|              |                                      |                                        | Inter                          | nal           |                       |                |                           |         |   |
| ID: T3       | 3BTT Org Name: MARKSMANSHIP TN       | G UNIT                                 |                                |               |                       |                |                           |         |   |
| et ID        | Customer Name                        | Cost Center ID                         | Expense Center                 | Fund Cd       | Appropriation Fund ID | Project Center | Project Center Name       |         |   |
| 3BTT         | USA MARKSMANSHIP UNIT                | 44DD0024                               | ×33BTT2002                     | 31            | 202010D12             | 00003554       | 600001.03.05              |         |   |
| ID: W3       | 11POX Om Name: TUSKEGEE UNIV PD      | 0                                      |                                |               |                       |                |                           |         |   |
| 10. 11.      | Catara New                           | Cost Costar ID                         | Courses Courters               | Could'        | American Count ID     | Desired Contes | Design Contro Marro       |         |   |
| PQX          | TUSKEGEE UNIVERSITY ARMY ROTC        | A1ADEFAULT                             | X31PQX0001                     | WZ            | Appropriation Fund to | Project Center | Project Center Name       |         |   |
|              |                                      |                                        |                                |               |                       |                |                           |         |   |
| ID: W3       | IRRM Org Name: 2ND ROTC, AUBURN      | UNIVERSITY                             |                                |               |                       |                |                           |         |   |
| t ID         | Customer Name                        | Cost Center ID                         | Expense Center                 | Fund Cd       | Appropriation Fund ID | Project Center | Project Center Name       |         |   |
| RRM          | 2ND ROTC, AUBURN UNIVERSITY          | X31RRM0001                             | X31RRM0001                     | 90            |                       |                |                           |         |   |
| at ID<br>8-1 | Customer Name<br>PYSICAL EXAM        | Cost Center ID<br>74YZ0094<br>74YZ0094 | Expense Center<br>9999<br>9999 | Fund Cd<br>WZ | Appropriation Fund ID | Project Center | Project Center Name       |         |   |
| 7.1          | NUTRITION CARE DIV                   | DELETE                                 | 9999                           | WZ            |                       |                |                           |         |   |
| DSET         | EBOLA RESPONSE SET                   | 74YZ0094                               | EBOSET9002                     | WZ            | 01302J1D19            | W33BRACUS      | MAIN CUST FUND-13-14-1-19 |         |   |
| 7YP          | 75TH RANGER SICK CALL                | 74YZ0094                               | F907YP9002                     | WZ            | 01302J1D19            | W33BRACUS      | MAIN CUST FUND-13-14-1-19 |         |   |
| 0003         | BUDGET BRANCH                        | 74YZ0094                               | 9999                           | WZ            |                       |                |                           |         |   |
| ADMS         | ADMINSTRATION SERVICES BRANCH        | DELETE                                 | FMADMS1001                     |               |                       |                |                           |         |   |
| AMNU         | AMBULATORY NURSING SERVICES          | 74YZ0066                               | 9999                           | WZ            |                       |                |                           |         |   |
| ASAP         | ASAP-SUBSTANCE ABUSE CLINIC          | 74YZ0094                               | 9999                           | WZ            |                       |                |                           |         |   |
| CUTM         | SRP MENTAL HEALTH/BEHAVIORAL HEALTH  | 74120094                               | 3333                           | WZ            |                       |                |                           |         |   |
| DENT         | DENTAL COST POOL                     | 74Y20071                               | EMDENT1001                     |               |                       |                |                           |         |   |
| EEMS         | EXCEPTIONAL FAMILY MEMBER SERVICES   | DELETE                                 | EMEEMS1001                     |               |                       |                |                           |         |   |
| FAMC         | FAMILY MEDICINE CLINIC               | 74YZ0094                               | FMFAMC1001                     |               |                       |                |                           |         |   |
| INTR         | INTERNAL REVIEW                      | DELETE                                 | FMINTR1001                     |               |                       |                |                           |         |   |
| IVRS         | IMMUNIZATION/VACCINE RECEPTION STAT  | 74YZ0009                               | FMIVRS1001                     |               |                       |                |                           |         |   |
| MEDM         | MEDICAL MANAGEMENT ADMIN             | DELETE                                 | FMMEDM1001                     |               |                       |                |                           |         |   |
| OPRE         | RECEPTION STATION - OPTOMETRY CLINIC | FMSPC                                  | FMOPRE1001                     |               |                       |                |                           |         |   |
| OUTC         | OUTCOMES MANAGEMENT SERVICE          | DELETE                                 | FMOUTC1001                     |               |                       |                |                           |         |   |
| OUTP         | DO TRATENT RECORDS                   | NUNE                                   | 9999                           | WZ            |                       |                |                           |         |   |
| DADT         | 2PD PAPTY COLLECT                    | DELETE                                 | 0000                           | W/7           |                       |                |                           |         |   |
| PEVA         | PHYSICAL EVAL BOARD (FM)             | EMSPCMGMT                              | EMPEVA1001                     | 174           |                       |                |                           |         |   |
|              |                                      |                                        |                                |               |                       |                |                           |         |   |
|              |                                      |                                        |                                |               |                       |                |                           |         |   |
|              |                                      |                                        |                                |               |                       |                |                           |         |   |

# Figure 39. Financial Organizational Structure-Internal Report

| w Sea    | arch SVC/CUST FUNDS AM Fund OP Fund    | d UPAssian UP  | Mana TMU       | DCM Sea  | Monitor EOP           | Reports        |                     |              |   |   |
|----------|----------------------------------------|----------------|----------------|----------|-----------------------|----------------|---------------------|--------------|---|---|
|          | N                                      |                |                |          |                       |                |                     |              |   |   |
| <u> </u> |                                        |                |                |          |                       |                |                     |              |   |   |
|          |                                        |                |                |          |                       |                |                     |              | _ | Ŷ |
| 5/2019   |                                        | Financial      | Organizatio    | nal Stru | ucture Report         |                |                     | Page 1 of 17 |   |   |
|          |                                        |                | Exte           | mal      |                       |                |                     |              |   |   |
| 10.2     | On Name CAND EDANK D. NEE              | DUL            |                |          |                       |                |                     |              |   |   |
|          | Cig realic. Crow Trouver D. McI        | 0.10.1.10      | F 0.1          | 5 101    |                       |                |                     |              |   |   |
| SE 10    | TMC 6 DANI ONEGA                       | Cost Center ID | Expense Center | Fund Cd  | Appropriation Fund ID | Project Center | Project Center Name |              |   |   |
| 0002     | THE CONFIDENCE                         |                | 1000021001     |          |                       |                |                     |              |   |   |
| ID. DE   |                                        | TON.           |                |          |                       |                |                     |              |   |   |
| ID. DE   | CLETE ON NAME. MARKED FOR DELET        |                | -              |          |                       | -              |                     |              |   |   |
| st IU    | Ustomer Name                           | Cost Center ID | Expense Center | Fund Cd  | Appropriation Fund ID | Project Center | Project Center Name |              |   |   |
| 050      | INEECTION CONTROL SAME DAY SUBGERY     |                | UNK            | WZ       |                       |                |                     |              |   |   |
| OM12     | TMC #12                                |                | AGHI           | WZ       |                       |                |                     |              |   |   |
| IPED     | INFECTION CONTROL PEDIATRIC CLINIC     |                | UNK            | WZ       |                       |                |                     |              |   |   |
| 004B     | 48 PSYCHIATRIC WARD                    |                | AGEA           | WZ       |                       |                |                     |              |   |   |
| -1       | MED NUBSING                            | 74YZ0001       | 9999           | WZ       |                       |                |                     |              |   |   |
| OMC7     | TMC #7                                 |                | A6HG           | WZ       |                       |                |                     |              |   |   |
| 31N11    | MEDDAC                                 |                | V7CZ           | WZ       |                       |                |                     |              |   |   |
| ABWO     | 8A PEDIATRICS/ORTHOPEDICS              |                | ASDA           | WZ       |                       |                |                     |              |   |   |
| OCAR     | CARDIOLOGY CLINIC                      |                | AGAC           | WZ       |                       |                |                     |              |   |   |
| OPRI     | INFECTION CONTROL VICTORY CLINIC (TEMP |                | UNK            | WZ       |                       |                |                     |              |   |   |
| 0324     | 324 CLEARING STATION                   |                | A6GD           | WZ       |                       |                |                     |              |   |   |
| BUSB     | WARD-5B, MEDICAL, CART BACKUP          |                | UNK            | WZ       |                       |                |                     |              |   |   |
| IEFAP    | FAMILY ADVOCACY                        |                | A1G3           | WZ       |                       |                |                     |              |   |   |
| OOCT     | ORTHOPEDIC CLINIC                      |                | AGUD           | WZ       |                       |                |                     |              |   |   |
| DIMOR    | 28 MICLUCCUMARD                        |                | ACRIM          | WZ       |                       |                |                     |              |   |   |
| OMBE     | AVIATION MED FAMILY PRACTICE           |                | ASIA           | WZ       |                       |                |                     |              |   |   |
| EGLO     | TMC #12 EGLIN AFB                      |                | 9999           | WZ       |                       |                |                     |              |   |   |
| EGMO     | TMC 11 CAMP FRANK D. MERRILL, BLDG 27  |                | 9999           | WZ       |                       |                |                     |              |   |   |
| ENCT     | WARD-3A, PEDIATRIC (NOT USED)          |                | UNK            | WZ       |                       |                |                     |              |   |   |
| E229     | 2/29TH MED ELEMENT                     |                | 9999           | WZ       |                       |                |                     |              |   |   |
| DENT     | EENT CLINIC                            |                | A6BF           | WZ       |                       |                |                     |              |   |   |
| JROA     | INFECTION CONTROL UROLOGY CLINIC       |                | UNK            | WZ       |                       |                |                     |              |   |   |
| 00000    | PHARMACY COMPOUNDS                     |                | ASDA           | WZ       |                       |                |                     |              |   |   |
| UCHC     | COMMONITY HEALTH CLINIC                |                | ABBL           | WZ       |                       |                |                     |              |   |   |
| 0197     | INFECTION CONTROL DERMATOLOGY CLINIC   |                | ARGC           | WZ       |                       |                |                     |              |   |   |
| 9.1      | C MEDICINE                             | 74220094       | 9999           | WZ<br>WZ |                       |                |                     |              |   |   |
| ORAD     | C DEPT OF BADIOLOGY                    | 14120034       | ASCS           | WZ       |                       |                |                     |              |   |   |
| OREC     | RECEPTION STATION/YMEEJC               | 74YZ0049       | YPOREC9001     | WZ       | 01302J1D19            | W33BRACUS      | MAIN CUST FUND-13-  | 14-1-19      |   |   |
| ED1J     | DENTAL CARE, DC2 HARMONY CHURCH (CLO   |                | UNK            | WZ       |                       |                |                     |              |   |   |
|          |                                        |                |                |          |                       |                |                     |              | - |   |
|          |                                        |                |                |          |                       |                |                     |              |   |   |

# Figure 40. Financial Organizational Structure – External Report

(1) <u>Content</u>. This report identifies the Org ID, Org Name, Customer ID Customer Name, Cost Center ID, Expense Center, Fund Code, Appropriation Fund ID, Project Center, and Project Center Name.

(2) <u>Use</u>. Use this list to verify and/or reconcile organizational and financial structures set up within DMLSS.

o. <u>High Total Expenditure</u>. See paragraph 6.w., CAIM Reports, in this enclosure.

p. <u>Inactive Users</u>. The Inactive Users Report (Figure 41) displays users that have not used the system for 180 days or longer.

|             |                 | REPORT OF      | INACTIVE USERS     |
|-------------|-----------------|----------------|--------------------|
| DATE PREPAR | ED: 19 MAY 2011 | _              |                    |
| User Id     | Days Expired    | User Signature | Last Logon         |
| A_AMUSA     | -103            | a_amusa        |                    |
| A_NASH      | -81             | a_nash         |                    |
| A_SMITH     | -20             | a_smith        |                    |
| C_BURREL    | -19             | c_burrel       |                    |
| D_EDWARD    | -23             | d_edward       | 3/30/2011 14:59:16 |

## Figure 41. Inactive Users Report

(1) <u>Content</u>. This report displays all inactive users, along with the number of days their account has been expired, user signature, and last logon.

(2) <u>Use</u>. SAs can use this report to display the users with expired DMLSS accounts. Determine whether the account is still required and take appropriate action.

q. <u>Monthly Due-in/Due-out Report</u>. This report lists due-ins and dollar value of due-outs for CFYs and PFYs. Users may select due-ins only, due-outs only, or both in the selection criteria window.

(1) <u>Content</u>. The due-in portion of this report is sorted by SOS type code and displays document number, Item ID, Purchase Order (PO) number, call number, refund code, SOS, U/P, original quantity, cancelled quantity, current quantity, U/P price, and total price. The due-out part is sorted by project center and shows CFY refundable, current non-refundable, PFY refundable, second PFY refundable, and older FY refundable values EOR and Expense center.

(2) <u>Use</u>. Managers can use this report to reference individual due-ins and validate the dollar value of refundable due-outs for each project center.

r. <u>Other Procurement (OP) Funds Distribution History Report</u>. Figure 42 shows the OP Funds Distribution History Report. Not used at U.S. Air Force sites.

## DHA-TM 6430.02, Volume 10 June 8, 2022

| ew Search SVC/CUST FU      | NDS AM Fund OF | P Fund UP Assign U | Mana TMU D          | 📇 🦧<br>CM Sea Monito | r EOP Reports   |                   |   |
|----------------------------|----------------|--------------------|---------------------|----------------------|-----------------|-------------------|---|
|                            |                |                    |                     |                      |                 |                   |   |
| DATE PREPARED: 30 JUL 2019 | OF             | P FUNDS DIS        | TRIBUTION H         | ISTORY RE            | PORT AS OF I    | DATE: 30 JUL 2019 | P |
| ORG ID: W33DME             | ORGANIZ        | ATION NAME: V      | VINN AHC, FT STEWAR | RT, <mark>G</mark> A | DODAAC: W33LGY  | UIC: W2MSAA       | s |
| FY: 2018 FUND CD: WY       | BLIC: UR       | PROJ CD: TAR       | DATE                | INC/DEC              | TRANSACTION AMT | BALANCE           |   |
|                            |                |                    | Mar 02 2018         | INC                  | \$370,744.72    | \$0.00            |   |
|                            |                |                    | Mar 02 2018         | INC                  | \$1,000,000.00  | \$0.00            | 7 |
|                            |                |                    | Aug 10 2018         | INC                  | \$1,000,500.00  | \$0.00            |   |
|                            |                |                    | Aug 10 2018         | INC                  | \$2,000,000.00  | \$0.00            |   |
| FY: 2018 FUND CD: WZ       | BLIC: UR       | PROJ CD: OPC       | DATE                | INC/DEC              | TRANSACTION AMT | BALANCE           | н |
|                            |                |                    | Sep 13 2018         | INC                  | \$700,000.00    | \$0.00            |   |

## Figure 42. Other Procurement Funds Distribution History Report

s. <u>Other Procurement (OP) Funds Report</u>. Figure 43 shows the OP Funds Report. Not used at U.S. Air Force sites.

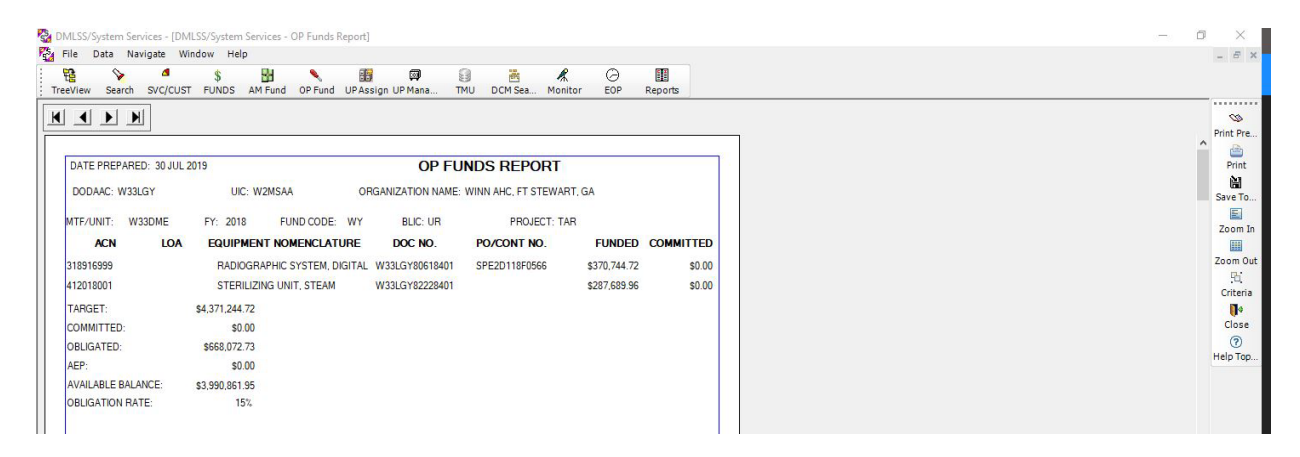

#### Figure 43. Other Procurement Funds Report

t. <u>Project Center Commitments and Obligations by Expense Center</u>. After selecting the Project Center Commits and Obs by Expense Center Report, choose the desired project center to view and select "OK."

(1) <u>Content</u>. This report displays the associated expense center(s), EOR, EOR Nomenclature, Commitments, Obligations, Credits, and Reimbursable Sales.

(2) <u>Use</u>. Funds managers can use this report to help view/reconcile a project center's funds within each stage of accountability.

u. <u>Project Center End-of-Month (EOM) Fund Balance</u>. Figure 44 shows the Project Center EOM Funds Balance Report. See paragraph 4.ao., IM Reports in this enclosure.

## DHA-TM 6430.02, Volume 10 June 8, 2022

#### Project Center EOM Fund Balance Report

Date Prepared: 01 Aug 2019

| Project Center: 00009729 - S.0005833.12.9.1        |                  |                      |                |                |         |              |                     |         |                |
|----------------------------------------------------|------------------|----------------------|----------------|----------------|---------|--------------|---------------------|---------|----------------|
| Month and Year: 31 Jul 2019                        | Target           | Available<br>Balance | Obligations    | Commits        | Credits | Reimb. Sales | Non-Reimb.<br>Sales | Surchgs | Expenses       |
| EOR                                                | \$182,069,113.64 | \$178,674,578.09     | \$3,394,535.55 | \$3,394,535.55 | \$0.00  | \$0.00       | \$0.00              | \$0.00  | \$3,354,459.30 |
| 22NL - TRANSPORTATION FUND                         | \$0.00           | \$0.00               | \$0.00         | \$0.00         | \$0.00  | \$0.00       | \$0.00              | \$0.00  | \$0.00         |
| 232Z - RENTAL                                      | \$0.00           | \$0.00               | \$0.00         | \$0.00         | \$0.00  | \$0.00       | \$0.00              | \$0.00  | \$0.00         |
| 232Z - RENTAL OF OTHER SERVICES                    | \$0.00           | \$0.00               | \$0.00         | \$0.00         | \$0.00  | \$0.00       | \$0.00              | \$0.00  | \$0.00         |
| 233F - PURCHASED COMMUNICATIONS                    | \$0.00           | \$0.00               | \$0.00         | \$0.00         | \$0.00  | \$0.00       | \$0.00              | \$0.00  | \$0.00         |
| 252G - CONTRACT SERVICES OTHER                     | \$0.00           | \$0.00               | \$0.00         | \$0.00         | \$0.00  | \$0.00       | \$0.00              | \$0.00  | \$0.00         |
| 2563 - MEDICAL SERVICES FROM NON-DOD MTFS          | \$0.00           | \$0.00               | \$0.00         | \$0.00         | \$0.00  | \$0.00       | \$0.00              | \$0.00  | \$0.00         |
| 2564 - CONTRACT NURSING SERVICES                   | \$0.00           | \$0.00               | \$0.00         | \$0.00         | \$0.00  | \$0.00       | \$0.00              | \$0.00  | \$0.00         |
| 2565 - CONTRACT PHYSICIAN SERVICES                 | \$0.00           | \$0.00               | \$0.00         | \$0.00         | \$0.00  | \$0.00       | \$0.00              | \$0.00  | \$0.00         |
| 2571 - CONTRACT EQUIPMENT MAINTENANCE              | \$0.00           | \$0.00               | \$0.00         | \$0.00         | \$0.00  | \$0.00       | \$0.00              | \$0.00  | \$0.00         |
| 25EB - CONTRACTOR PROVIDED PARTS                   | \$0.00           | \$0.00               | \$0.00         | \$0.00         | \$0.00  | \$0.00       | \$0.00              | \$0.00  | \$0.00         |
| 26EB - NON-MEDICAL SUPPLIES                        | \$0.00           | \$0.00               | \$0.00         | \$0.00         | \$0.00  | \$0.00       | \$0.00              | \$0.00  | \$0.00         |
| 26EC - FURNITURE RECURRING, FSG 71 LP=CON          | \$0.00           | \$0.00               | \$0.00         | \$0.00         | \$0.00  | \$0.00       | \$0.00              | \$0.00  | \$0.00         |
| 26ED - FURNITURE NON-RECURRING, FSG 71 LP=CON      | \$0.00           | \$0.00               | \$0.00         | \$0.00         | \$0.00  | \$0.00       | \$0.00              | \$0.00  | \$0.00         |
| 26EI - PHARM COSTS - DIRECT PATIENT RXS/ LP=CON    | \$0.00           | \$0.00               | \$0.00         | \$0.00         | \$0.00  | \$0.00       | \$0.00              | \$0.00  | \$0.00         |
| 26EN - ADP SUPPLIES / LP=CON                       | \$0.00           | \$0.00               | \$0.00         | \$0.00         | \$0.00  | \$0.00       | \$0.00              | \$0.00  | \$0.00         |
| 26ER - MEDICAL SUPPLIES                            | \$0.00           | \$0.00               | \$0.00         | \$0.00         | \$0.00  | \$0.00       | \$0.00              | \$0.00  | \$0.00         |
| 26GI - PHARMACEUTICALS                             | \$0.00           | \$0.00               | \$3,394,535.55 | \$3,394,535.55 | \$0.00  | \$0.00       | \$0.00              | \$0.00  | \$3,354,459.30 |
| 310I - Investment - IT                             | \$0.00           | \$0.00               | \$0.00         | \$0.00         | \$0.00  | \$0.00       | \$0.00              | \$0.00  | \$0.00         |
| 310O - OpEx/Pgm Costs - IT                         | \$0.00           | \$0.00               | \$0.00         | \$0.00         | \$0.00  | \$0.00       | \$0.00              | \$0.00  | \$0.00         |
| 31EA - NON-MEDICAL EQUIPMENT                       | \$0.00           | \$0.00               | \$0.00         | \$0.00         | \$0.00  | \$0.00       | \$0.00              | \$0.00  | \$0.00         |
| 31EB - FURNITURE, RECURRING FSG 71 EXPENSE/ LP=CON | \$0.00           | \$0.00               | \$0.00         | \$0.00         | \$0.00  | \$0.00       | \$0.00              | \$0.00  | \$0.00         |
| 31EC - FURNITURE, NONRECURRING FSG 71 EXPENSE/ LP= | \$0.00           | \$0.00               | \$0.00         | \$0.00         | \$0.00  | \$0.00       | \$0.00              | \$0.00  | \$0.00         |
| 31EF - ADP EQUIPMENT SOFTWARE - LP=CON             | \$0.00           | \$0.00               | \$0.00         | \$0.00         | \$0.00  | \$0.00       | \$0.00              | \$0.00  | \$0.00         |
| 31EJ - MEDICAL EQUIPMENT                           | \$0.00           | \$0.00               | \$0.00         | \$0.00         | \$0.00  | \$0.00       | \$0.00              | \$0.00  | \$0.00         |
| 31EJ - MEDICAL EQUIPMENT - EXPENSE / LP=CON        | \$0.00           | \$0.00               | \$0.00         | \$0.00         | \$0.00  | \$0.00       | \$0.00              | \$0.00  | \$0.00         |
| 31EL - COMMUNICATIONS AND ELECTRONICS - EXPENSE    | \$0.00           | \$0.00               | \$0.00         | \$0.00         | \$0.00  | \$0.00       | \$0.00              | \$0.00  | \$0.00         |
| 31GA - CENT PROC EQUIPMENT NON-MEDICAL             | \$0.00           | \$0.00               | \$0.00         | \$0.00         | \$0.00  | \$0.00       | \$0.00              | \$0.00  | \$0.00         |
| 31GJ - CENT PROC EQUIPMENT MEDICAL                 | \$0.00           | \$0.00               | \$0.00         | \$0.00         | \$0.00  | \$0.00       | \$0.00              | \$0.00  | \$0.00         |
| Totals:                                            | \$0.00           | \$0.00               | \$3,394,535.55 | \$3,394,535.55 | \$0.00  | \$0.00       | \$0.00              | \$0.00  | \$3,354,459.30 |

## Figure 44. Project Center End-of-Month Fund Balance Report

v. <u>Project Center Expenses by Expense Center</u>. See paragraph 6.ag., CAIM Reports in this enclosure.

w. <u>Project Center Fund Summary</u>. Figure 45 shows the Project Center Fund Summary Report. See paragraph 6.ah., CAIM Reports in this enclosure.

#### **Project Center Fund Summary Report**

Date Prepared: 01 Aug 2019

|                                                    |                  | Available        |                |                |         | Reimb. | Non-Reimb.  |         | and the second second se |
|----------------------------------------------------|------------------|------------------|----------------|----------------|---------|--------|-------------|---------|----------------------------------------------------------------------------------------------------|
|                                                    | Target           | Balance          | Obligations    | Commits        | Credits | Sales  | Sales       | Surchgs | Expenses                                                                                                    |
| EOR                                                | \$182,069,113.64 | \$180,612,742.16 | \$1,456,371.48 | \$1,456,371.48 | \$0.00  | \$0.00 | \$42,773.16 | \$0.00  | \$1,022,841.79                                                                                                    |
| 22NL - TRANSPORTATION FUND                         | \$0.00           | \$0.00           | \$0.00         | \$0.00         | \$0.00  | \$0.00 | \$0.00      | \$0.00  | \$232.31                                                                                                    |
| 232Z - RENTAL                                      | \$0.00           | \$0.00           | \$-1,800.00    | \$-1,800.00    | \$0.00  | \$0.00 | \$0.00      | \$0.00  | \$5,975.00                                                                                                    |
| 232Z - RENTAL OF OTHER SERVICES                    | \$0.00           | \$0.00           | \$0.00         | \$0.00         | \$0.00  | \$0.00 | \$0.00      | \$0.00  | \$0.00                                                                                                    |
| 233F - PURCHASED COMMUNICATIONS                    | \$0.00           | \$0.00           | \$0.00         | \$0.00         | \$0.00  | \$0.00 | \$0.00      | \$0.00  | \$0.00                                                                                                    |
| 252G - CONTRACT SERVICES OTHER                     | \$0.00           | \$0.00           | \$0.00         | \$0.00         | \$0.00  | \$0.00 | \$0.00      | \$0.00  | \$0.00                                                                                                    |
| 2563 - MEDICAL SERVICES FROM NON-DOD MTFS          | \$0.00           | \$0.00           | \$0.00         | \$0.00         | \$0.00  | \$0.00 | \$0.00      | \$0.00  | \$0.00                                                                                                    |
| 2564 - CONTRACT NURSING SERVICES                   | \$0.00           | \$0.00           | \$0.00         | \$0.00         | \$0.00  | \$0.00 | \$0.00      | \$0.00  | \$0.00                                                                                                    |
| 2565 - CONTRACT PHYSICIAN SERVICES                 | \$0.00           | \$0.00           | \$0.00         | \$0.00         | \$0.00  | \$0.00 | \$0.00      | \$0.00  | \$0.00                                                                                                    |
| 2571 - CONTRACT EQUIPMENT MAINTENANCE              | \$0.00           | \$0.00           | \$0.00         | \$0.00         | \$0.00  | \$0.00 | \$0.00      | \$0.00  | \$0.00                                                                                                    |
| 25EB - CONTRACTOR PROVIDED PARTS                   | \$0.00           | \$0.00           | \$0.00         | \$0.00         | \$0.00  | \$0.00 | \$0.00      | \$0.00  | \$0.00                                                                                                    |
| 26EB - NON-MEDICAL SUPPLIES                        | \$0.00           | \$0.00           | \$40,071.19    | \$40,071.19    | \$0.00  | \$0.00 | \$3,869.42  | \$0.00  | \$21,146.15                                                                                                    |
| 26EC - FURNITURE RECURRING, FSG 71 LP=CON          | \$0.00           | \$0.00           | \$0.00         | \$0.00         | \$0.00  | \$0.00 | \$0.00      | \$0.00  | \$0.00                                                                                                    |
| 26ED - FURNITURE NON-RECURRING, FSG 71 LP=CON      | \$0.00           | \$0.00           | \$0.00         | \$0.00         | \$0.00  | \$0.00 | \$0.00      | \$0.00  | \$0.00                                                                                                    |
| 26EI - PHARM COSTS - DIRECT PATIENT RXS/ LP=CON    | \$0.00           | \$0.00           | \$0.00         | \$0.00         | \$0.00  | \$0.00 | \$0.00      | \$0.00  | \$0.00                                                                                                    |
| 26EN - ADP SUPPLIES / LP=CON                       | \$0.00           | \$0.00           | \$0.00         | \$0.00         | \$0.00  | \$0.00 | \$0.00      | \$0.00  | \$0.00                                                                                                    |
| 26ER - MEDICAL SUPPLIES                            | \$0.00           | \$0.00           | \$171,269.17   | \$171,269.17   | \$0.00  | \$0.00 | \$38,903.74 | \$0.00  | \$18,517.54                                                                                                    |
| 26GI - PHARMACEUTICALS                             | \$0.00           | \$0.00           | \$0.00         | \$0.00         | \$0.00  | \$0.00 | \$0.00      | \$0.00  | \$0.00                                                                                                    |
| 310I - Investment - IT                             | \$0.00           | \$0.00           | \$0.00         | \$0.00         | \$0.00  | \$0.00 | \$0.00      | \$0.00  | \$0.00                                                                                                    |
| 310O - OpEx/Pgm Costs - IT                         | \$0.00           | \$0.00           | \$0.00         | \$0.00         | \$0.00  | \$0.00 | \$0.00      | \$0.00  | \$0.00                                                                                                    |
| 31EA - NON-MEDICAL EQUIPMENT                       | \$0.00           | \$0.00           | \$155,617.12   | \$155,617.12   | \$0.00  | \$0.00 | \$0.00      | \$0.00  | \$102,707.39                                                                                                    |
| 31EB - FURNITURE, RECURRING FSG 71 EXPENSE/ LP=CON | \$0.00           | \$0.00           | \$0.00         | \$0.00         | \$0.00  | \$0.00 | \$0.00      | \$0.00  | \$0.00                                                                                                    |
| 31EC - FURNITURE, NONRECURRING FSG 71 EXPENSE/ LP= | \$0.00           | \$0.00           | \$0.00         | \$0.00         | \$0.00  | \$0.00 | \$0.00      | \$0.00  | \$0.00                                                                                                    |
| 31EF - ADP EQUIPMENT SOFTWARE - LP=CON             | \$0.00           | \$0.00           | \$0.00         | \$0.00         | \$0.00  | \$0.00 | \$0.00      | \$0.00  | \$0.00                                                                                                    |
| 31EJ - MEDICAL EQUIPMENT                           | \$0.00           | \$0.00           | \$1,091,214.00 | \$1,091,214.00 | \$0.00  | \$0.00 | \$0.00      | \$0.00  | \$874,263.40                                                                                                    |
| 31EJ - MEDICAL EQUIPMENT - EXPENSE / LP=CON        | \$0.00           | \$0.00           | \$0.00         | \$0.00         | \$0.00  | \$0.00 | \$0.00      | \$0.00  | \$0.00                                                                                                    |
| 31EL - COMMUNICATIONS AND ELECTRONICS - EXPENSE    | \$0.00           | \$0.00           | \$0.00         | \$0.00         | \$0.00  | \$0.00 | \$0.00      | \$0.00  | \$0.00                                                                                                    |
| 31GA - CENT PROC EQUIPMENT NON-MEDICAL             | \$0.00           | \$0.00           | \$0.00         | \$0.00         | \$0.00  | \$0.00 | \$0.00      | \$0.00  | \$0.00                                                                                                    |
| 31GJ - CENT PROC EQUIPMENT MEDICAL                 | \$0.00           | \$0.00           | \$0.00         | \$0.00         | \$0.00  | \$0.00 | \$0.00      | \$0.00  | \$0.00                                                                                                    |
| Totals:                                            | \$0.00           | \$0.00           | \$1 456 371 48 | \$1 456 371 48 | \$0.00  | \$0.00 | \$42 773 16 | \$0.00  | \$1 022 841 79                                                                                                    |

#### Figure 45. Project Center Fund Summary Report

x. <u>Projected Expenditure</u>. See paragraph 6.ai., in this enclosure.

Project Center: 00009723 - S 0005833 13 9 2

y. <u>Role Detail Report</u>. This report displays each role created within the SS, User Privilege Manage module.

(1) <u>Content</u>. This report displays the resources, and the privileges assigned (read, update, create, delete) for each role. All applications are available.

(2) <u>Use</u>. SAs may use this report to understand the roles, resources, and privileges that are available within DMLSS prior to assigning user roles in the "User Priv–Assign" window in SS.

z. <u>Role Detail Report by Application</u>. This report is similar to the Role Detail Report; however, users can only select one application at a time.

aa. <u>Sales</u>. This report displays expenditures by CAIM SOS ID and is most applicable for a CAIM SOS. The only authorized U.S. Air Force CAIM SOS is medical sustainment/maintenance.

ab. <u>User Privilege Summary Report</u>. The User Privilege Summary report (Figure 46) identifies individuals that have roles that match the resource requested on the search criteria screen.

| Date prepared: 19     | MAY 2011             |                           | USER PRIVILE                       | GE SUMMARY REPORT FOR AM                                |          |             |        |        |
|-----------------------|----------------------|---------------------------|------------------------------------|---------------------------------------------------------|----------|-------------|--------|--------|
| First Name<br>A_AMUSA | Last Name<br>A_AMUSA | <u>User ID</u><br>A_AMUSA | Role<br>AM EXPERT<br>AM TECHNICIAN | Resource and Privileges<br>AM INVENTORY<br>AM INVENTORY | Read     | Update<br>V | Create | Delete |
| A_BALASU              | A_BALASU             | A_BALASU                  | AM EXPERT<br>AM TECHNICIAN         | AM INVENTORY<br>AM INVENTORY                            | <b>V</b> | <b>V</b>    | V      | V      |

## Figure 46. User Privilege Summary Report

(1) <u>Content</u>. Use the "report search criteria" screen to specify the desired application and resource. In return, this report displays the name, User ID, role, resource, and privilege for any user meeting the criteria.

(2) <u>Use</u>. SAs and LOG managers may use this report to determine if certain roles, resources, and privileges have been assigned. This report is similar to the User Summary Report except it allows the administrator to further narrow the search results to a specific application and resource element. Use this report to identify users assigned specific resource privileges.

ac. <u>User Report–All Users</u>. This report displays all DMLSS users, along with a list of their applications and assigned roles.

(1) <u>Content</u>. The report displays all users in alphabetical order followed by the applications they have access to and their associated roles.

(2) <u>Use</u>. SAs and LOG managers use this report to monitor DMLSS access and monitor assigned roles.

ad. <u>User Report by User</u>. This report provides the same information as the "User Report – All Users"; however, only one User ID can be chosen per report. Use this report to inquire a particular user's access in DMLSS.

ae. <u>User Report by User Name and User Identification (ID)</u>. This report provides a list of all DMLSS users.

(1) <u>Content</u>. This report displays last name, first name, and User ID.

(2) Use. SAs and LOG managers use this report to review DMLSS roles and privileges.

af. <u>User Summary Report</u>. The User Summary Report provides a detailed view of all DMLSS users and their access to applications via assigned roles, resources, and privileges.

(1) <u>Content</u>. This report displays all users in alphabetical order followed by the applications they have access to and their associated roles, resources, and privileges.

(2) <u>Use</u>. SAs and LOG managers use this report to review each user's DMLSS roles and privileges and it can be used to verify users are not afforded privileges they do not require.

ag. <u>User Summary Report by Application</u>. Similar to "Role Detail Report" (see paragraph 10.y. in this enclosure); however, users select only the desired application. Use this report to narrow search results to a specific application (e.g., IM).

ah. <u>Veterans Administration (VA) Prime Vendor (PV) and Electronic Catalog (ECAT)</u> <u>Detailed Billing Report</u>. Not used at U.S. Air Force sites.

ai. <u>Veterans Administration (VA) Prime Vendor (PV) and Electronic Catalog (ECAT)</u> <u>Summary Billing Report</u>. Not used at U.S. Air Force sites.

aj. <u>Work Breakdown Structure (WBS) Archive Report</u>. Figure 47 displays a sample WBS Archive Report. This report is not used at U.S. Air Force sites as the U.S. Air Force does not use a WBS.

WBS Archive Report

| Funding Center                                    |              |                 |                 |           |                                          |
|---------------------------------------------------|--------------|-----------------|-----------------|-----------|------------------------------------------|
| Funded Program                                    |              |                 |                 |           |                                          |
| WBS Element                                       | Fund Id      | Functional Area | Reg / Resp      | Cost Ctrs | WBS Description                          |
| Date / Time                                       | Arch         | Serial Fund     | Target Amount   |           |                                          |
| A740                                              | 740114       |                 | raiget / thount |           |                                          |
|                                                   |              |                 |                 |           |                                          |
| E S 0019196 102                                   | 0120211010   | 101000947700    | 74110297        | 74110297  |                                          |
| G.0018186.102                                     | 0130231019   | 101000847700    | 74110287        | 74110287  |                                          |
| ■ S.0018186.105                                   | 0130231019   | 101000847700    | 74110287        | 74110287  | BURN WARD 4E CONTRACT AND DMLSS          |
| S.0018186.106                                     | 0130231019   | 101000847700    | 74110287        | 74110267  | BURN CLINIC CONTRACT AND DMLSS           |
| ÷ 0.0018186.107                                   | 0130231019   | 101000847700    | 74110287        | 74110287  | BURN OTHER CE (REHAB) DMESS              |
| S.0018186.108                                     | 0130231019   | 101000847700    | 74110287        | 74110267  | BURN ANEST RESIDEOGT CONTRACT NDML       |
| S.0018186.109                                     | 0130231019   | 101000847700    | 74110287        | 74110287  | BURN SURGICAL STE (UK) CONTRACT          |
| G 0010100.10                                      | 0130231019   | 101000847700    | 74110287        | 74110287  | BORNICO CONTRACT HE AND DMESS            |
| ± 5.0018186.12                                    | 0130231D19   | 106000846761    | 74110346        | 74110346  | Dental Services Education Training       |
| ± 5.0018186.158                                   | 01302J1D19   | 101000847700    | 74110287        | 74110287  | BURN FLIGHT TEAM                         |
| ± 5.0018186.159                                   | 01302J1D19   | 101000847701    | 74110287        | 74110287  | BURN PHARMACEUTICALS                     |
| ± S.0018186.184                                   | 01302J1D19   | 101000847700    | 74110255        | 74110255  | Medical Gasses Supplemental Account      |
| ± \$.0018186.275                                  | 01302J1D19   | 104000847781    | 74110378        | /41103/8  | 4C ENTERPRISE MESSAGING SERVICES         |
| ± \$.0018186.276                                  | 01302J1D19   | 104000847781    | 74110378        | /41103/8  | 30 Enterprise Messaging Services (VIC)   |
| ± S.0018186.277                                   | 01302J1D19   | 104000847781    | 74110378        | 74110378  | 4E CLIENT PERIPHERAL SUPPORT (Was 4F)    |
| ± S.0018186.278                                   | 01302J1D19   | 104000847781    | 74110378        | 74110378  | 60 IM/IT MEDICAL CIO MGMT                |
|                                                   | 01302J1D19   | 107000847796    | 74110524        | 74110524  | BSMC BASEOPS Fuel                        |
| ± \$.0018186.293                                  | 01302J1D19   | 101000847700    | 74110071        | 74110071  | Hyperbaric Med Svc                       |
|                                                   | 01302J1D19   | 107000847779    | 74110524        | 74110524  | SCM Camp Bullis Propane                  |
|                                                   | 01302J1D19   | 103000847714    | 74110182        | 74110019  | Core funded studies/research             |
|                                                   | 01302J1D19   | 103000847705    | 74110316        | 74110316  | DPM Army Wellness Center                 |
|                                                   | 01302J1D19   | 101000847700    | 74110372        | 74110372  | SCHERTZ II, JBSA4 EQUIPMENT BAG 1        |
| ± \$.0018186.324                                  | 01302J1D19   | 101000847700    | 74110489        | 74110489  | Vogel Resiliency Center (AWC) IO         |
| ± \$.0018186.355                                  | 01302J1D19   | 101000847701    | 74110255        | 74110255  | EOY Manual DMLSS Pharmaceutical Trans    |
| ± S.0018186.361                                   | 01302J1D19   | 101000847700    | 74110246        | 74110246  | BAMC Non-Capital BAG 1 Centralized Equip |
| ± S.0018186.362                                   | 01302J1D19   | 103000847724    | 74110246        | 74110246  | BAMC Centralized Equipment 103000847724  |
| ± \$.0018186.363                                  | 01302J1D19   | 103000847714    | 74110246        | 74110246  | BAMC Centralized Equipment 103000847714  |
| + S.0018186.364                                   | 01302J1D19   | 101000847700    | 74110246        | 74110246  | BAMC Centralized Furniture               |
| 🛨 S.0018186.371                                   | 01302J1D19   | 101000847700    | 74110533        | 74110533  | Executive Health                         |
|                                                   | 01302J1D19   | 103000847724    | 74110001        | 74110001  | Best Medic FMB                           |
|                                                   | 01302J1D19   | 107000847779    | 74110524        | 74110524  | Facilites Mgmt Pest Control              |
| <b></b> S.0018186.379                             | 01302J1D19   | 107000847779    | 74110524        | 74110524  | Facilites Mgmt Grounds Maint             |
| ± S.0018186.381                                   | 01302J1D19   | 107000847790    | 74110524        | 74110524  | IMD BAMC AV Equip Support                |
| ± \$.0018186.382                                  | 01302J1D19   | 107000847779    | 74110524        | 74110524  | Environmental Services BAMC Recycle Ops  |
| ± S.0018186.407                                   | 01302J1D19   | 101000847700    | 74110246        | 74110246  | BAMC Bulk Paper                          |
| ± \$.0018186.412                                  | 01302J1D19   | 101000847700    | 74110353        | 74110353  | Sim Center Equipment BAG 101 \$101,700   |
| <b></b> S.0018186.417                             | 01302J1D19   | 101000847700    | 74110453        | 74110453  | Liberty Barracks Equipment               |
| + S.0018186.430.1                                 | 01302J1D19   | 101000847700    | 74110249        | 74110249  | FA 101000847700 Centralized Equipment    |
| + S.0018186.430.2                                 | 01302J1D19   | 103000847714    | 74110249        | 74110249  | FA 103000847714 Centralized Equipment    |
| + S.0018186.430.3                                 | 01302J1D19   | 103000847724    | 74110249        | 74110249  | FA 103000847724 Centralized Equipment    |
| <b>F</b> S.0018186.430.4                          | 01302J1D19   | 103000847705    | 74110249        | 74110249  | FA 103000847705 Centralized Equipment    |
| <b>E</b> S 0018186 430 5                          | 01302.11D19  | 103000847760    | 74110249        | 74110249  | FA 103000847760 Centralized Equipment    |
| + \$ 0018186 430 6                                | 01302.11D19  | 107000847779    | 74110249        | 74110249  | FA 107000847779 Centrelized Equipment    |
| E S 0018186 8                                     | 0130211019   | 101000847700    | 74110240        | 741102-43 | DOS ECMO                                 |
| T S 0018186 888 4                                 | 01302.11019  | 101000847700    | 74110001        | 74110001  |                                          |
| = 0.0018186.888.4                                 | 0130201019   | 101000847700    | 74110001        | 74110001  |                                          |
| <b>3.0010100.000.0</b>                            | 0120211019   | 101000047700    | 74110001        | 74110001  |                                          |
|                                                   | 0120211019   | 107000047750    | 74110001        | 74110001  |                                          |
| ± 5.0018829.10.11                                 | 01302J1D19   | 107000847756    | 74110319        | 74110319  | FOR-BROOKE AMO DAMPLING ANALYSIS         |
|                                                   | 0130231019   | 107000847756    | 74110319        | 74110319  | FOR-BROUKE AND-SAMPLING ANALYSIS         |
| G 0018829.0.11                                    | 04000 14 040 | 40700047750     | 74110040        | 74110040  | FOULDBOOKE AND MED MADTE DISPOSAL        |
| S.0018829.0.11 S.0018829.7.11 S.0002816.00 1 0000 | 01302J1D19   | 107000847756    | 74110319        | 74110319  | FSH-BROOKE AMC-MED WASTE DISPOSAL        |

# Figure 47. Work Breakdown Structure Archive Report

ak. <u>Work Breakdown Structure (WBS) Error Report</u>. Figure 48 displays a sample WBS Error Report. This report is not used at U.S. Air Force sites as the U.S. Air Force does not use a WBS.

| WBS Error Report         |                             |                |                 |                   |                |             |  |
|--------------------------|-----------------------------|----------------|-----------------|-------------------|----------------|-------------|--|
| WBS                      | Fun                         | d ID I         | Functional Area | Funded Program    | Funding Center | Cost Center |  |
| Occurrence               | s Last Occurrence           |                | Problematic D   | ata               | 0001           |             |  |
| Accepting the target am  | ount will result in a negat | ive balance.   |                 |                   |                |             |  |
| 🗕 R.0027192.31           | 204                         | 020D18         | 633002840RK03   | R.0027192.31      | A74EF          | 74EF0009    |  |
| 183                      | 7/30/2019 12:15:55          |                | 436507.05       |                   |                |             |  |
| S.0018186.019.50         | 05 202                      | 010D19         | 113008WHST      | S.0018186.019.505 | A76CC          | 40178797    |  |
| 183                      | 7/30/2019 12:15:56          |                | 15717.82        |                   |                |             |  |
| S.0018186.019.50         | 03 202                      | 010D19         | 113008WHST      | S.0018186.019.503 | A7600          | 40082089    |  |
| 183                      | 7/30/2019 12:15:55          |                | 3644.73         |                   |                |             |  |
| Illegal parameter change | e attempt on WBS record     | Č.             |                 |                   |                |             |  |
| S.0018186.371            | 013                         | 02J1D19        | 101000847700    | ARMY              | A7411          | 74110533    |  |
| 183                      | 7/30/2019 12:15:58          |                | 01302J1D19      |                   |                |             |  |
| S.0018186.019.52         | 23 013                      | 02G3D18        | 301000847721    | S.0018186.019.523 | A7466          | 74660044    |  |
| 183                      | 7/30/2019 12:15:56          |                | 01302G3D18      |                   |                |             |  |
| 🖃 R.0027192.30           | 204                         | 020D18         | 633002840RK03   | R.0027192.30      | A74EF          | 74EF0009    |  |
| 183                      | 7/30/2019 12:15:55          |                | 204020D18       |                   |                |             |  |
| Responsible Cost Cente   | r does not match any de     | fined Internal | Cost Center ID. |                   |                |             |  |
| S.0018186.12             | 013                         | 02J1D19        | 106000846761    | ARMY              | A7411          | 74110346    |  |
| 183                      | 7/30/2019 12:15:58          |                | 74110346        |                   |                |             |  |
|                          | 013                         | 02J1D19        | 104000847781    | ARMY              | A7411          | 74110378    |  |
| 183                      | 7/30/2019 12:15:58          |                | 74110378        |                   |                |             |  |
| S.0018186.276            | 013                         | 02J1D19        | 104000847781    | ARMY              | A7411          | 74110378    |  |
| 183                      | 7/30/2019 12:15:58          |                | 74110378        |                   |                |             |  |
|                          | 013                         | 02J1D19        | 104000847781    | ARMY              | A7411          | 74110378    |  |
| 183                      | 7/30/2019 12:15:58          |                | 74110378        |                   |                |             |  |
| S.0018186.275            | 013                         | 02J1D19        | 104000847781    | ARMY              | A7411          | 74110378    |  |
| 183                      | 7/30/2019 12:15:58          |                | 74110378        |                   |                |             |  |

## Figure 48. Work Breakdown Structure Error Report

al. Zero/Negative Funds Summary. See paragraph 6.aw. in this enclosure.

# **GLOSSARY**

## ABBREVIATIONS AND ACRONYMS

| AHFS     | American Hospital Formulary Service        |
|----------|--------------------------------------------|
| AM       | Assemblage Management                      |
| ATO      | authority to operate                       |
| B/O      | back order                                 |
| CAIM     | Customer Area Inventory Management         |
| CFY      | current fiscal year                        |
| DFAS     | Defense Finance and Accounting Service     |
| DHA      | Defense Health Agency                      |
| DHA-TM   | Defense Health Agency-Technical Manual     |
| DMLSS    | Defense Medical Logistics Standard Support |
| DTF      | Dental Treatment Facility                  |
| ECAT     | electronic catalog                         |
| ECN      | equipment control number                   |
| EM       | Equipment Management                       |
| EOM      | end of month                               |
| EOP      | end of period                              |
| EOR      | element of resource                        |
| FM       | Facility Management                        |
| FY       | fiscal year                                |
| HAR      | Hazard Alert and Recall                    |
| HTM      | Healthcare Technologies Management         |
| IAV      | Inventory Adjustment Voucher               |
| ID       | identification                             |
| IM       | Inventory Management                       |
| LIMFAC   | limiting factors                           |
| LOG      | logistics                                  |
| MA       | Equipment Maintenance                      |
| MEPRS    | Medical Expense and Performance Report     |
| MEDLOG   | Medical Logistics                          |
| MED/SURG | medical/surgical                           |
| MHS      | Military Health System                     |
| MMOC     | Medical Materiel Quality Control           |
| <b>`</b> |                                            |

| MTF                               | military medical treatment facility                                                                                        |
|-----------------------------------|----------------------------------------------------------------------------------------------------|
| O/H<br>OP<br>Org                  | on-hand<br>other procurement<br>organization                                                                               |
| PCA<br>PFY<br>Pharm<br>PV<br>PVON | purchase card adjustment<br>prior (or previous) fiscal year<br>pharmaceutical<br>prime vendor<br>prime vendor order number |
| QA                                | quality assurance                                                                                                    |
| SA<br>SOS<br>SS                   | System Administrator<br>source of supply<br>System Services                                                                |
| TMDE<br>TR                        | test, measurement, and diagnostics equipment transaction register                                                          |
| UFC<br>UII<br>U/I<br>U/P<br>U/S   | Uniform Formulary Contracts<br>unique item identifier<br>unit of issue<br>unit of purchase<br>unit of sale                 |
| VIN                               | Vendor Item Number                                                                                                    |
| WBS                               | work breakdown structure                                                                                                   |
| YTD                               | year to date                                                                                                    |